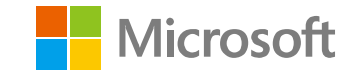

#### Azure AD Domain Services と OnTime Group Calendar for Microsoft を 50 分で実装体験してみよう

OnTime Group Calendar Direct Shop (有限会社アクセル) 代表取締役

岡本 敏弘

IntraVision Aps CEO & Founder

Jens Overgaard Dinesen

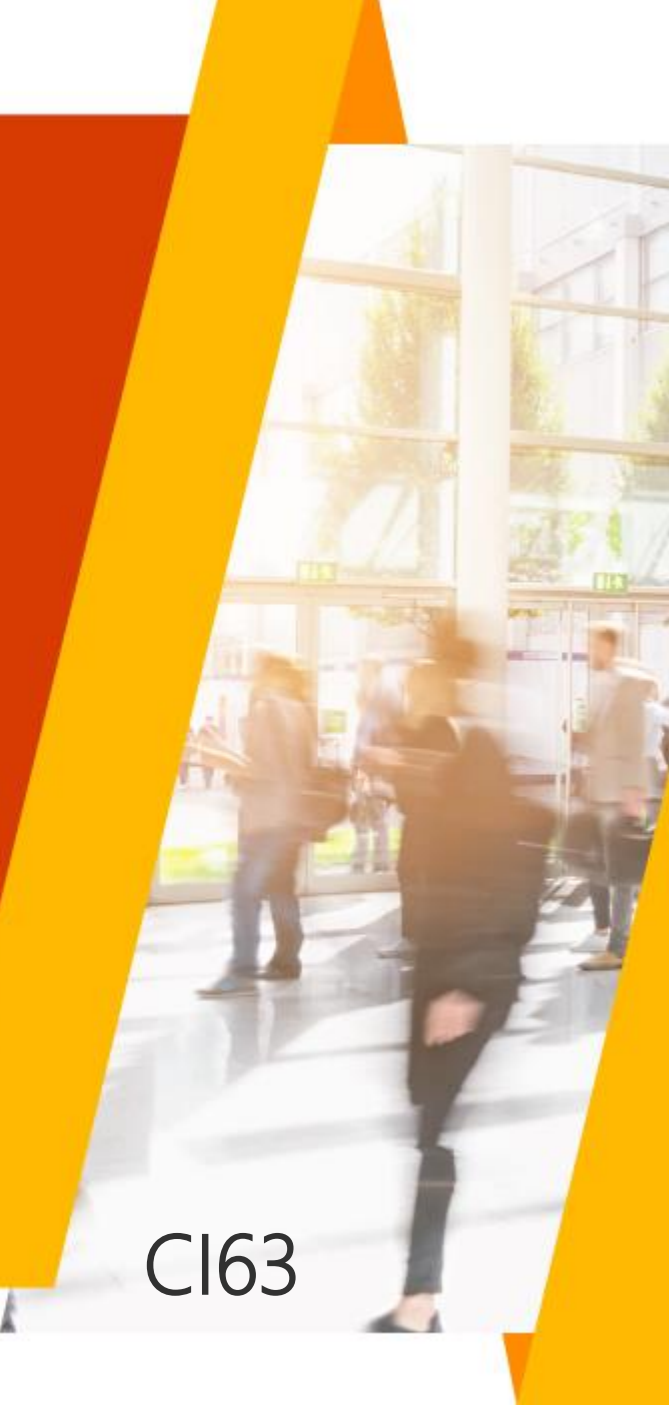

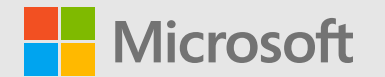

# Azure AD Domain Services と OnTime Group Calendar for Microsoft を 50 分で実装体験してみよう

有限会社アクセル 代表取締役

岡本 敏弘

IntraVision Aps CEO & Founder Jens Overgaard Dinesen

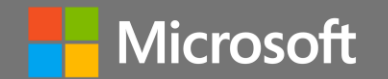

# ハンズオンのオリエンテーション

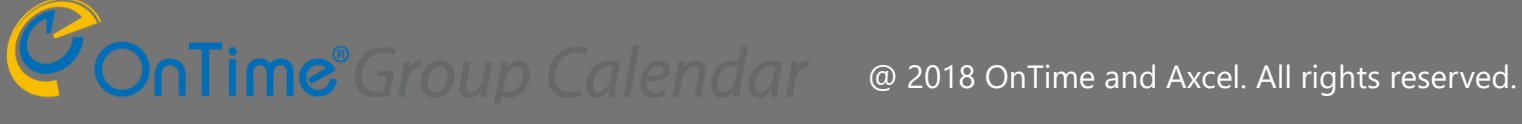

# 本ハンズオンセッションの構成とタイムテーブル

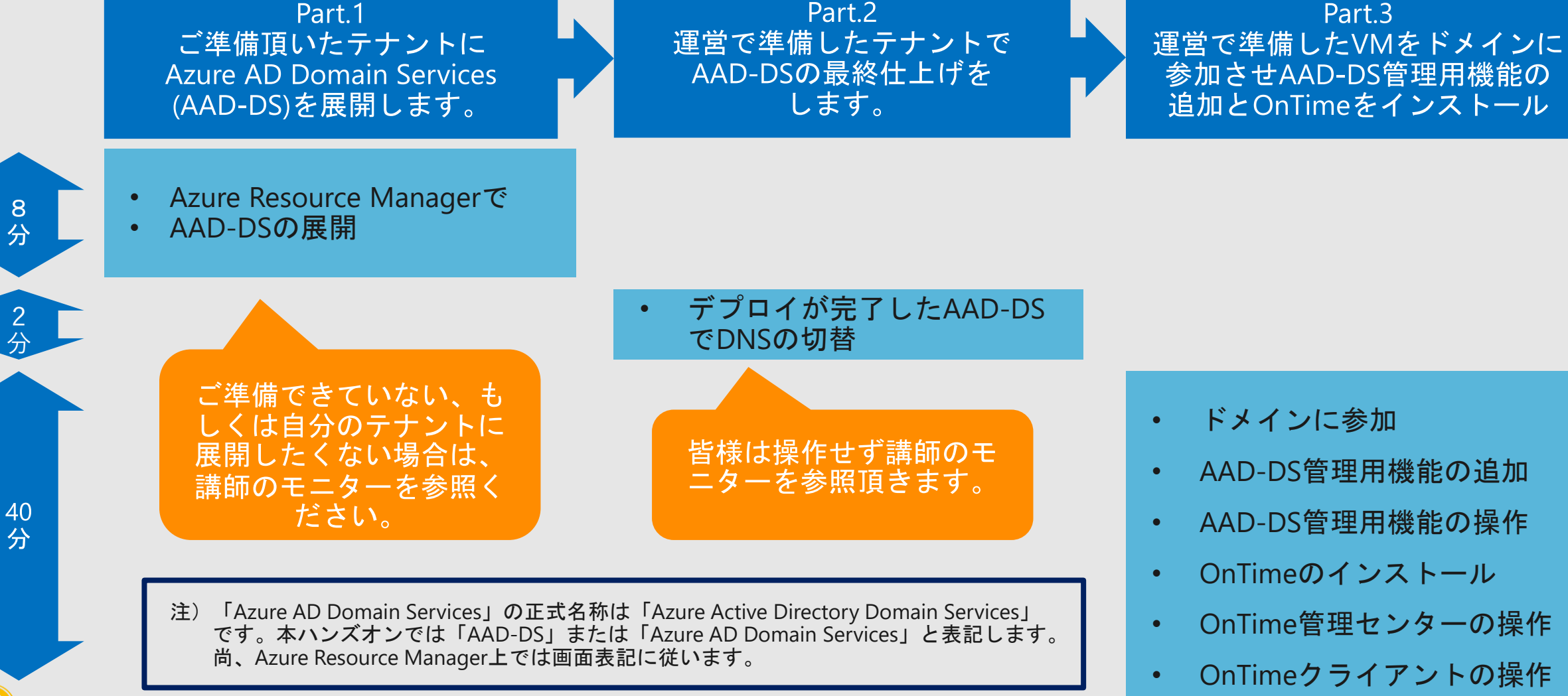

**nTime**<sup>®</sup> Group Calendar @ 2018 OnTime and Axcel. All rights reserved.

#### ドメインに参加

AAD-DS管理用機能の追加

Part.3

- AAD-DS管理用機能の操作
- OnTimeのインストール
- OnTime管理センターの操作
- OnTimeクライアントの操作

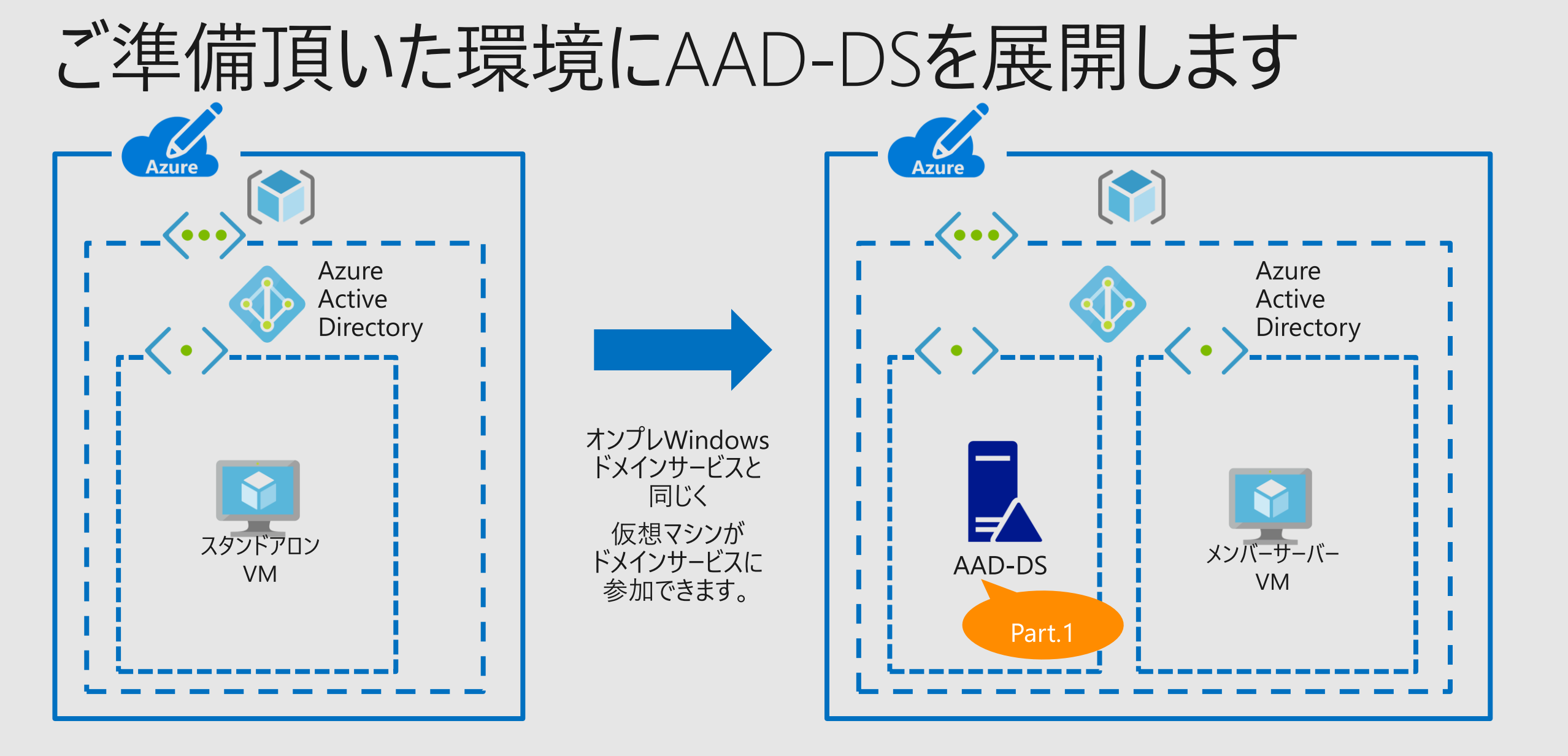

今回のハンズオンで運営側が準備した環境 Azure E ontimedemo.com Azure Active Directory E ontime.biz スタンドアロン スタンドアロン VM VM AAD-DS E スタンドアロン Part.2 VM ontime.local Part.3 ハンズオンで利用するAAD-DS環境 2つのOffice 365のテナントとオンプレ 環境 **ConTime**<sup>®</sup> Group Calendar

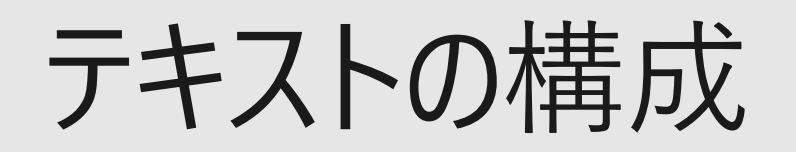

#### demo99やdemovm99と"99"という表記が出てきましたらお席の 番号に読み替えてください。例) demo21やdemovm21など。

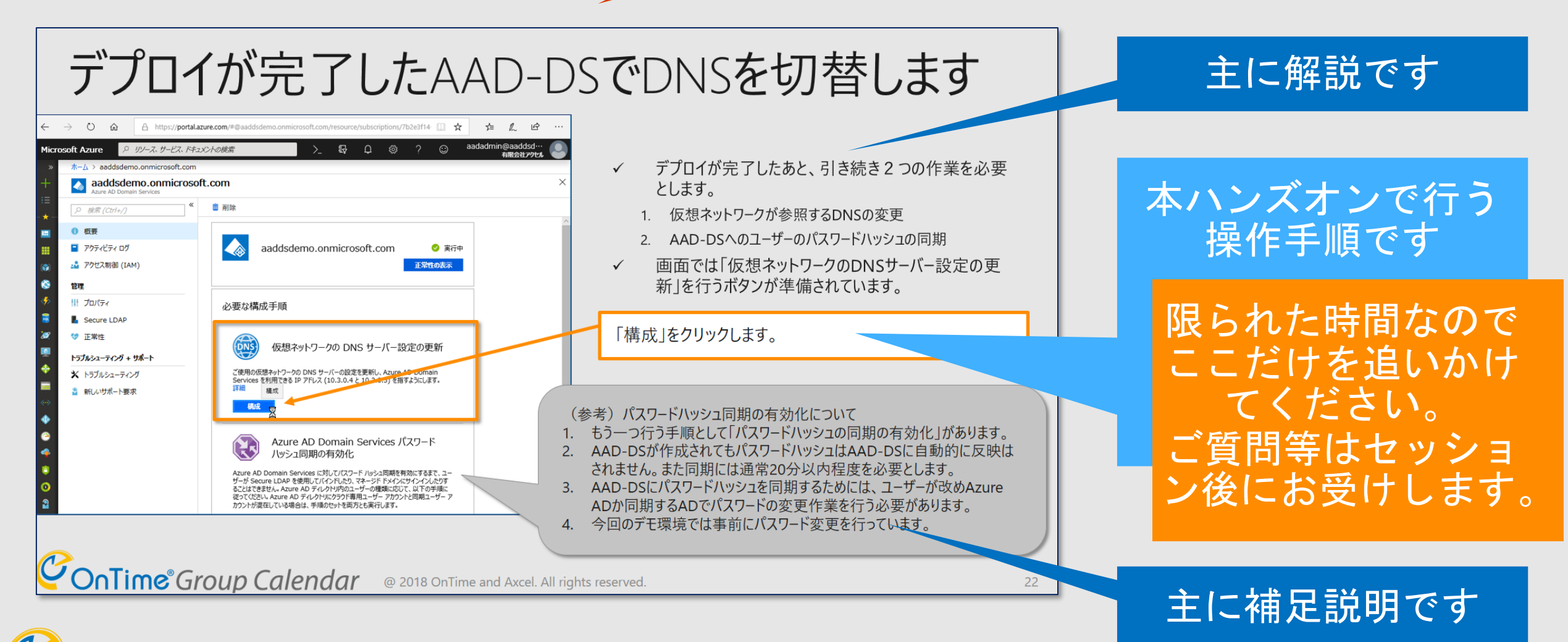

**ConTime**<sup>®</sup> Group Calendar

### Azure AD Domain Services & Lt

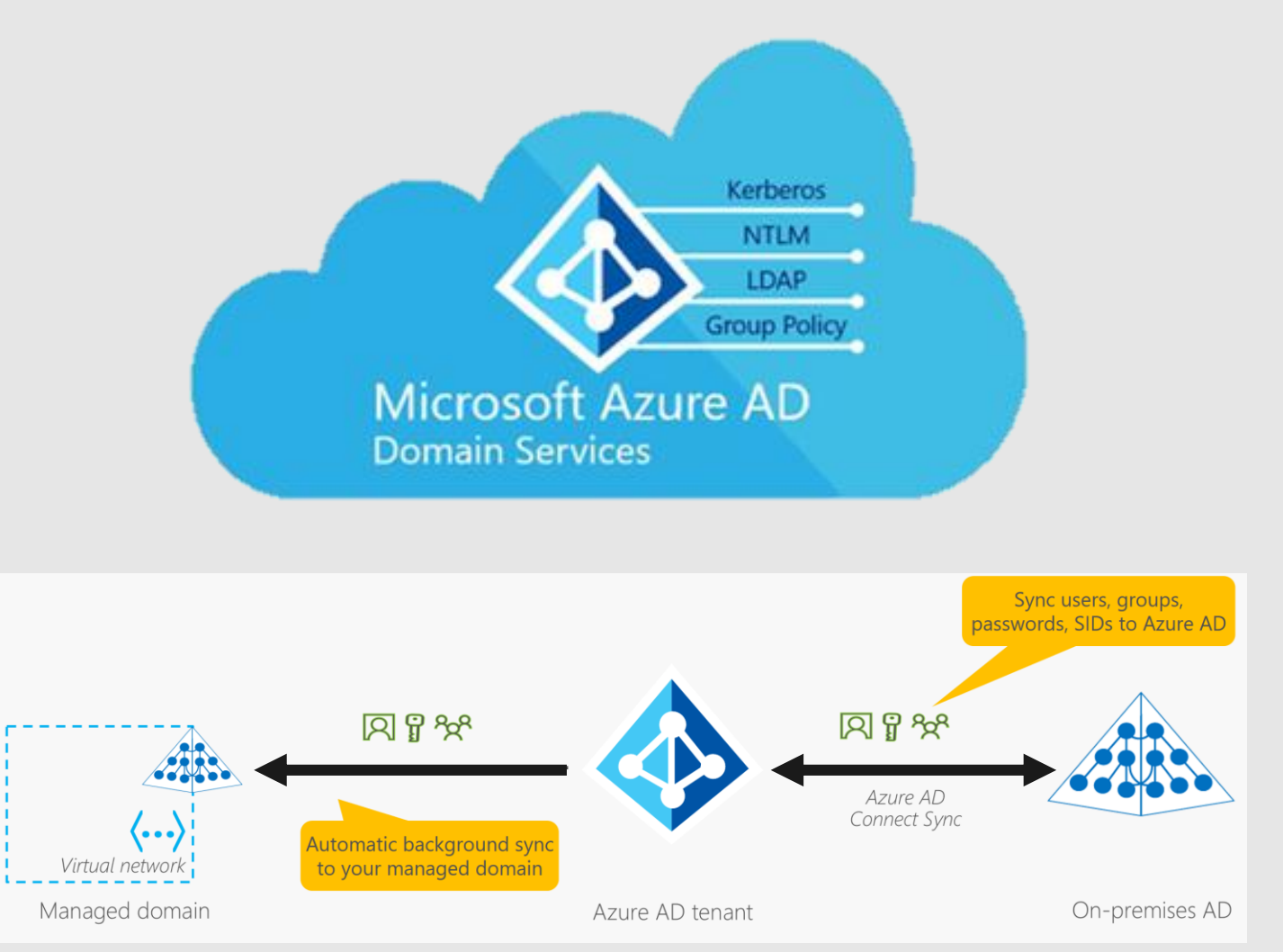

- ✓ Azure Active Directoryの情報をベースに従来型の ドメインサービスをAzureのPaaSとして提供するサービス です。
- ✓ 簡単に言うとドメイン コントローラーをデプロイせずに、
   Azure 仮想マシンをドメイン参加させることが出来ます。
- ✓ ドメイン参加、Kerberos認証、LDAP、NTLMなどオ ンプレミスで実行中の従来のディレクトリ認識型アプリ ケーションをAzureに移行できます。
- ✓ オンプレActive DirectoryともAzure AD Connectで 接続されたAzure Active Directoryと同期が可能で す。
- ✓ フォレストを構築できないなどオンプレのActive Directory Domain Servicesと同じサービスではない。
- ✓ ユーザーやパスワードハッシュはAzure Active Directoryからの片方向同期です。
- ✓ とにかくオンプレのActive Directory のように可用性 などを考えず済むので条件さえ合えば運用管理者に とってはとても楽ができるサービスです。

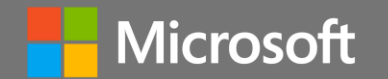

# 「Azure AD Domain Services」の展開

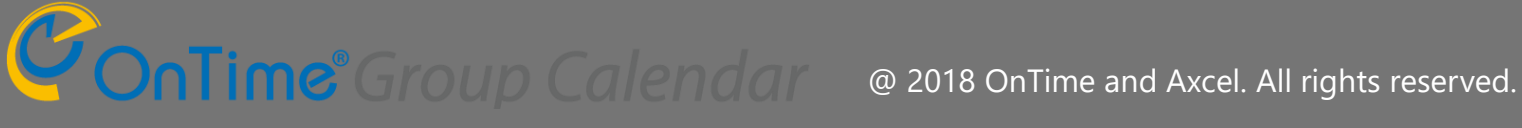

9

# 「Azure AD Domain Services」を作成します

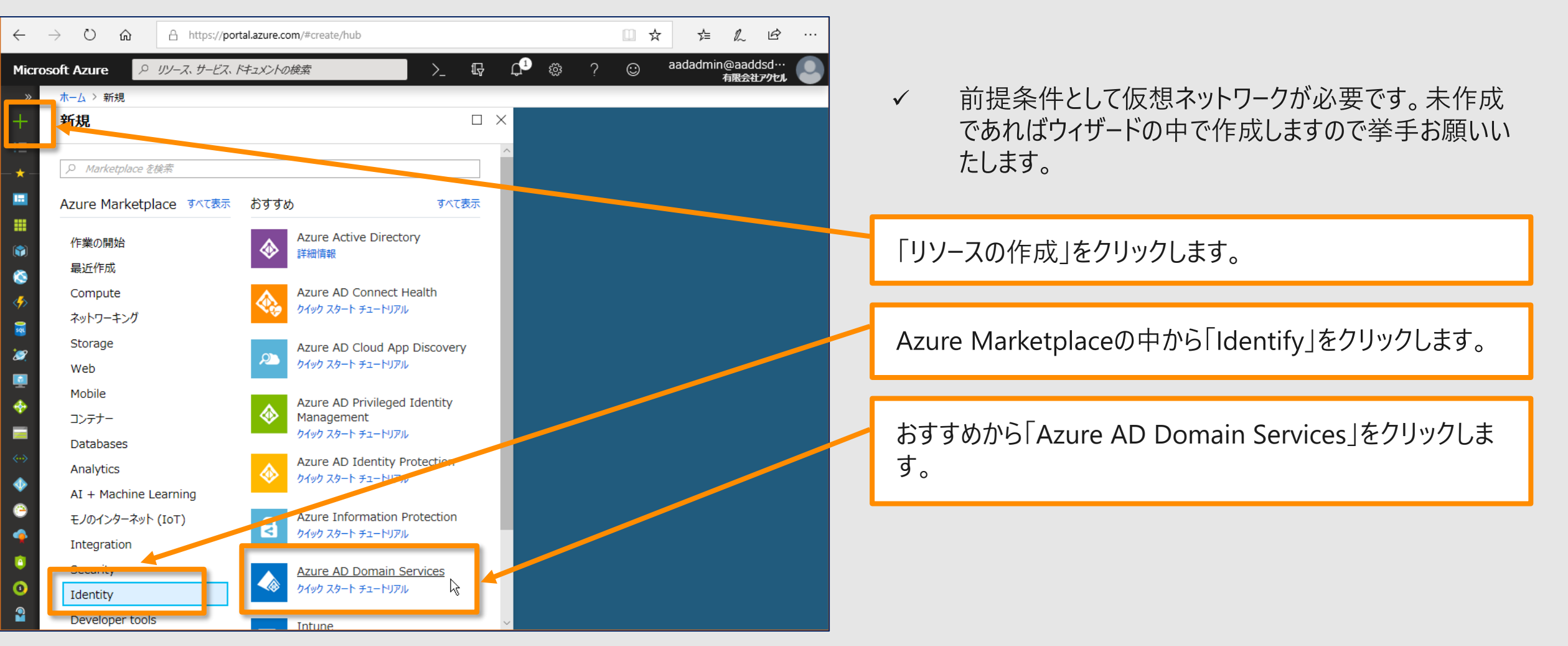

@ 2018 OnTime and Axcel. All rights reserved.

基本設定を構成します

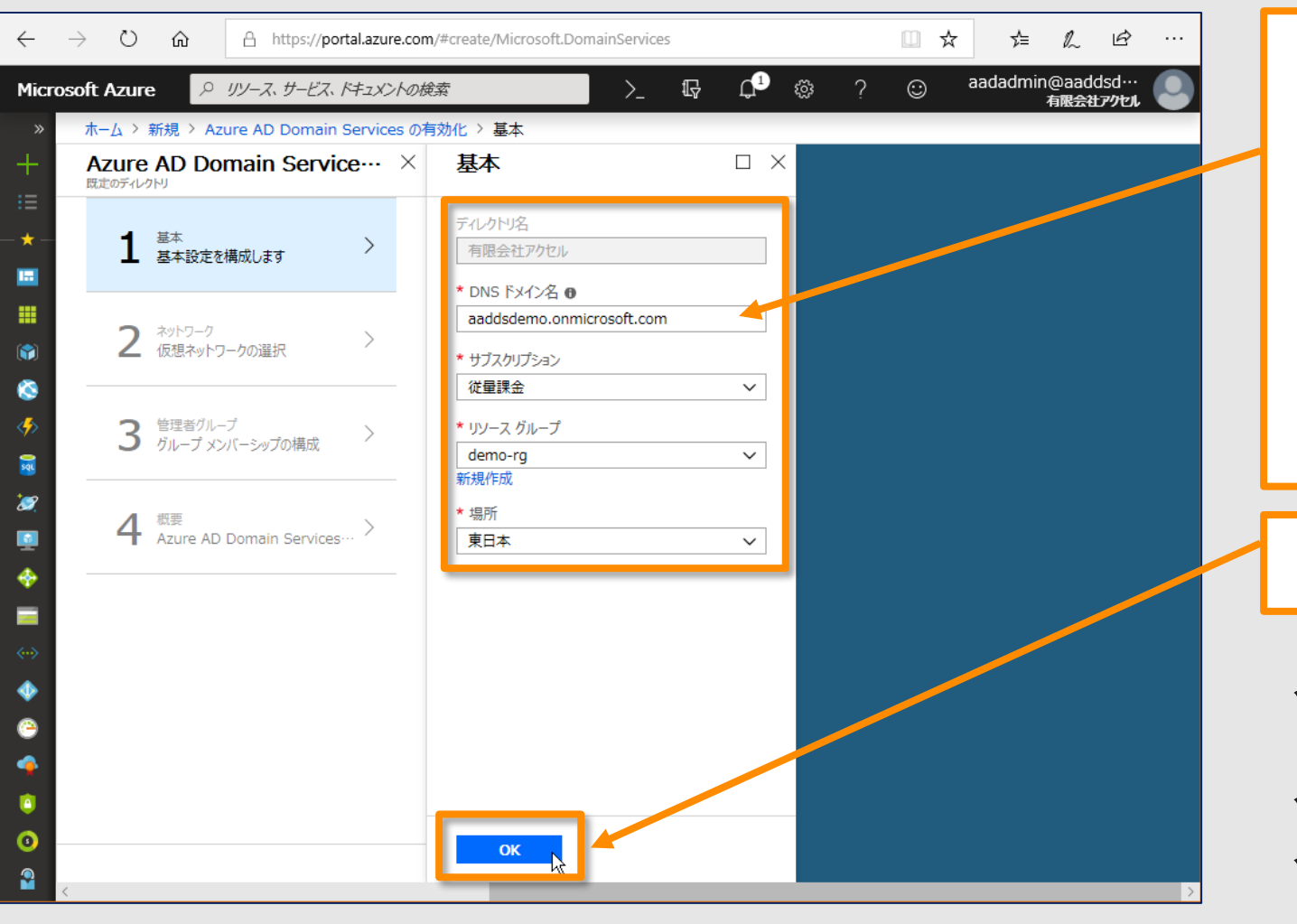

- DNSドメインを指定します。
   本ハンズオンではテナント取得時のドメインで作業します。
- 2. ご利用のサブスクリプションを指定します。
- 3. 次に本ハンズオンでは紐付いているリソースグループを指 定してます。
- 4. 同様にリージョンがリソースグループから指定されます。

「OK」をクリックします。

- ✓ インターネットに接続する予定のいずれでも使用されていないドメインであることが条件です。
- がお持ちのドメインのサブドメインも可能です。
- ✓ Azure AD ConnectでオンプレActive Directoryと繋 いでいる場合はそちらも利用可能。

**ConTime** Group Calendar @ 2018 OnTime and Axcel. All rights reserved.

ネットワークを設定します

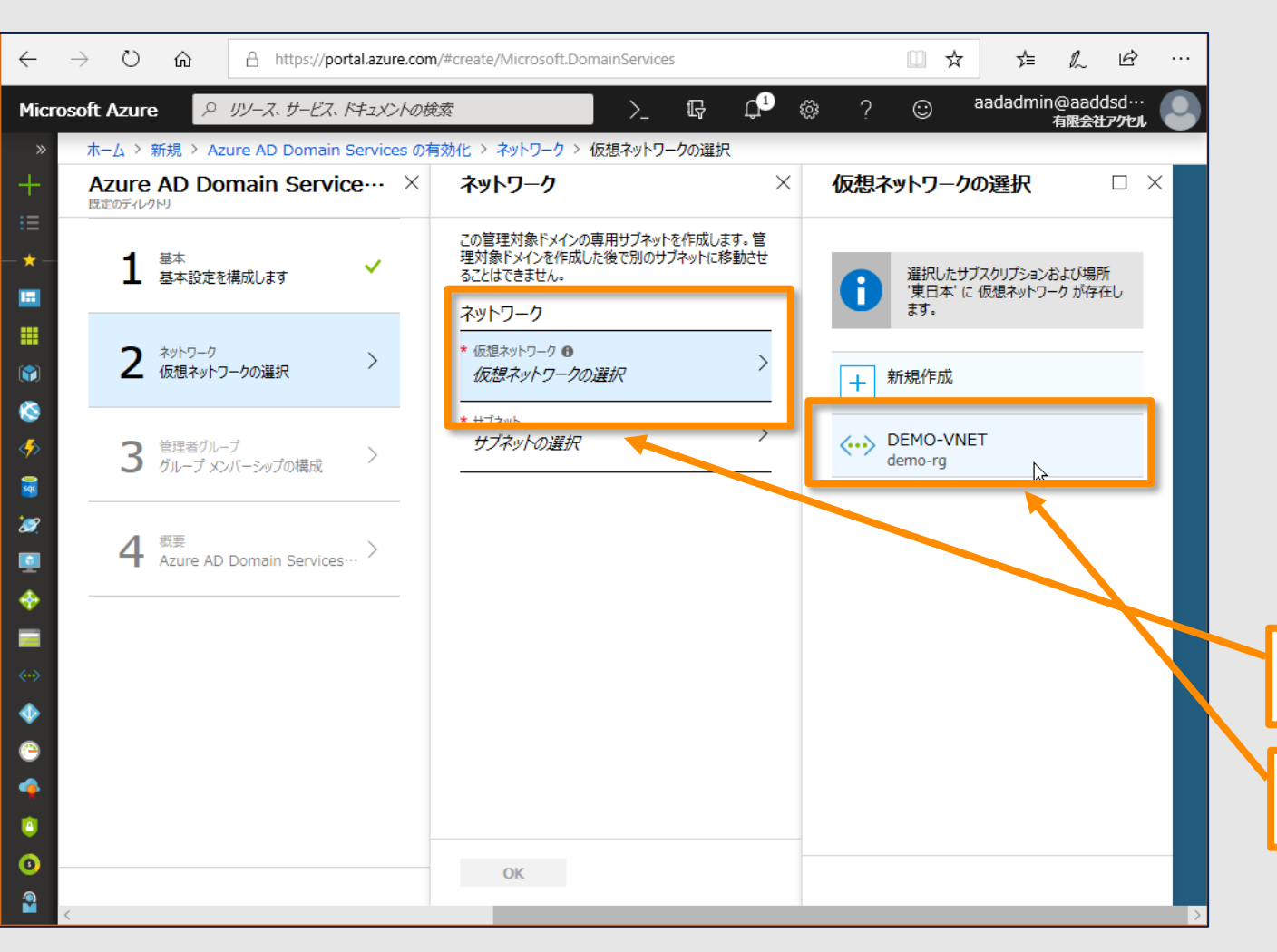

- Azure AD Domain Servicesを展開する仮想ネット  $\checkmark$ ワークを指定します。
- この仮想ネットワーク上では作成するAAD-DSが2台の  $\checkmark$ DNSを準備するのでAAD-DSに参加するこの仮想 ネットワークのVMは準備されるDNSを参照することに なります。
- AAD-DSが作成された後、この仮想ネットワークでは  $\checkmark$ 参照するDNSのデフォルトを設定します。DHCPも展 開するドメインサービスのDNSが指定されるようになりま す。

「仮想ネットワークの選択」をクリックします。

本ハンズオンではご準備された仮想ネットワークを選択します。

未作成であればウィザードの中で作成します ので挙手お願いいたします。

# AAD-DS用サブネットを作成します

**ConTime**<sup>®</sup> Group Calendar

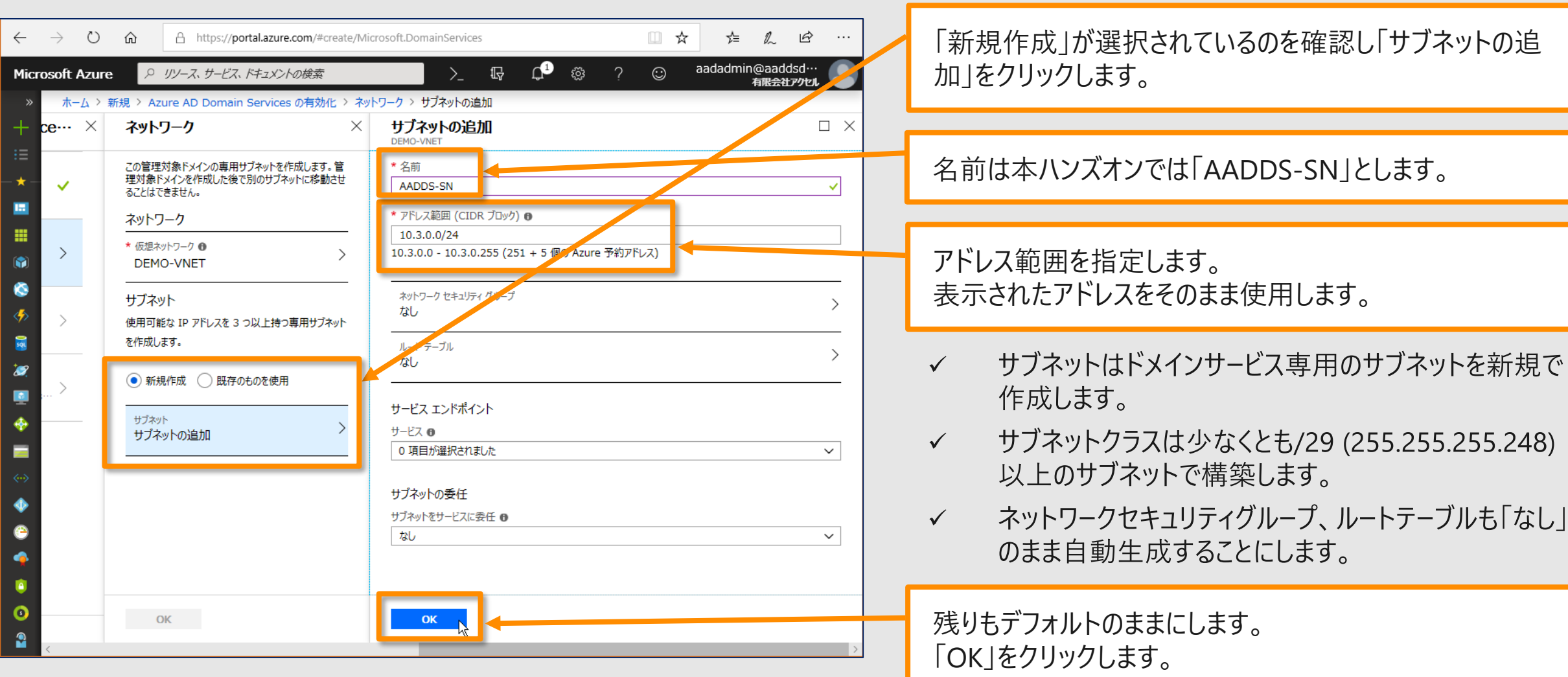

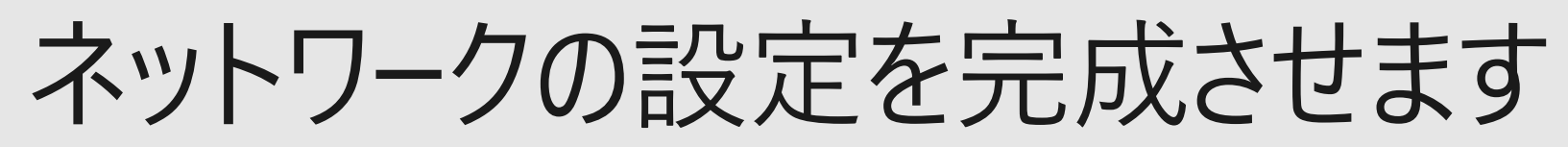

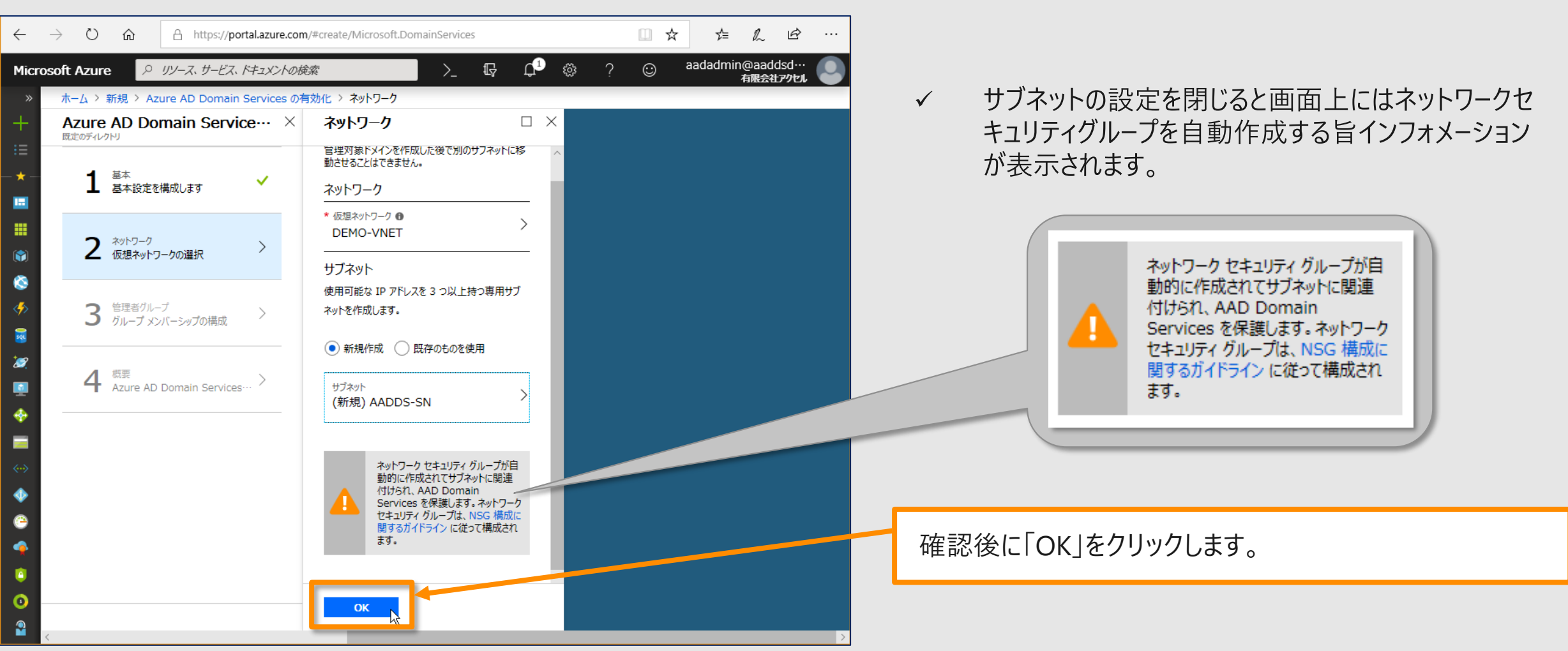

管理者グループを構成します

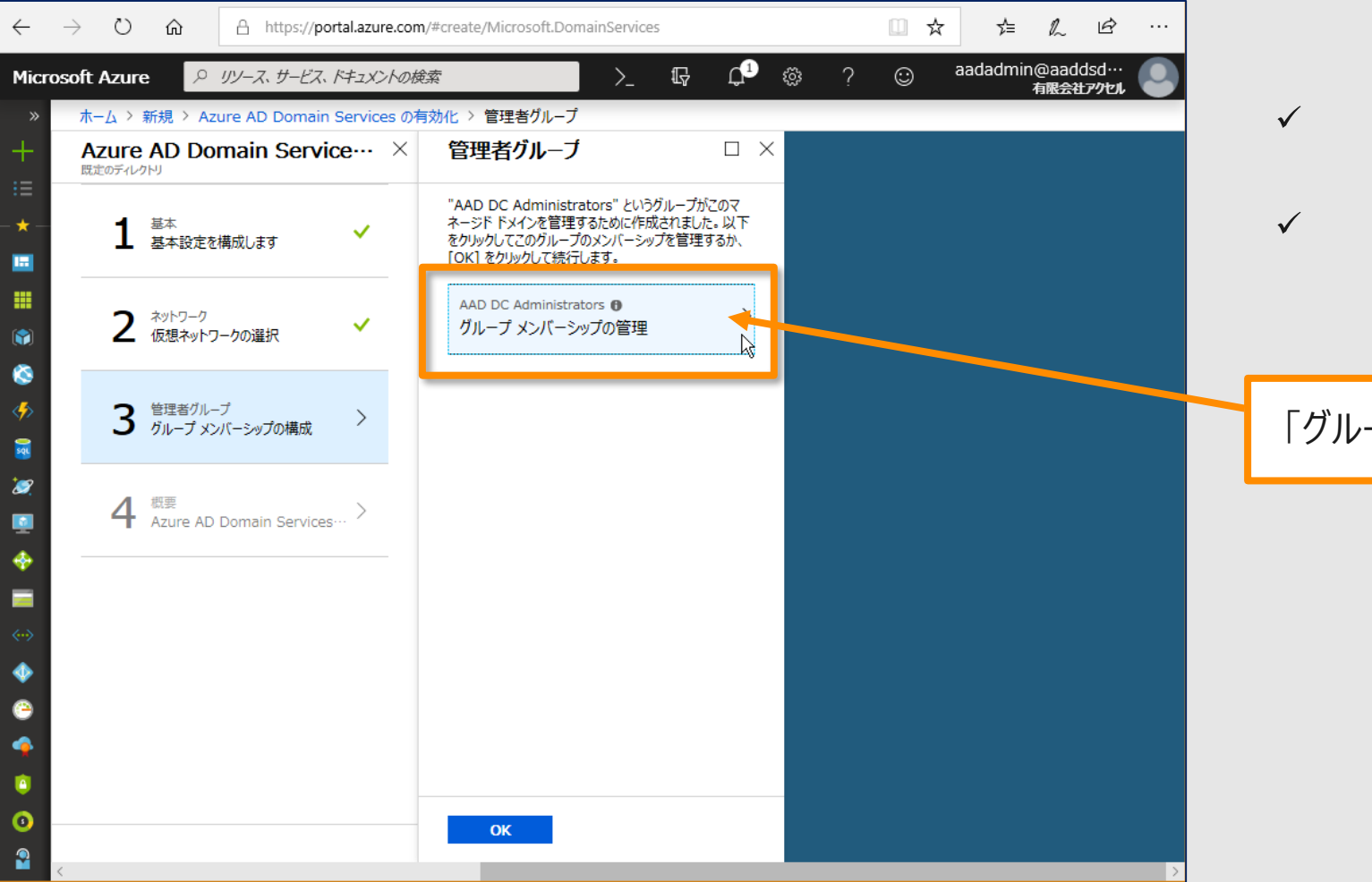

- ✓ AAD-DSを管理するグループ「AAD DC Administrators」が自動的に作成されます。
- ✓ ここではアサインするメンバーを構成します。

「グループメンバーシップの管理」をクリックします。

グループメンバーシップを管理します

| $\leftarrow$ | $\rightarrow$ | Ö                 | ណ៍      | A https://portal.azure.com/#create/Microsoft.DomainServices | □ ☆ | ☆ 0              | Ē                |          |  |
|--------------|---------------|-------------------|---------|-------------------------------------------------------------|-----|------------------|------------------|----------|--|
| Micr         | osof          | t Azure           | ٩       | <i>リソース、サービス、ドキュメントの検索</i> >                                | ) © | aadadmin@a<br>有限 | addsd…<br>会社アクセル |          |  |
|              | 7             | <u>к-7 &gt; ¥</u> | 新規 〉 Az | ure AD Domain Services の有効化 > 管理者グループ > メンバー                |     |                  |                  |          |  |
| +            |               | レンバー              |         |                                                             |     |                  |                  | $\times$ |  |
|              |               |                   | -       |                                                             |     |                  |                  |          |  |
| *-           |               | - X2//-           | - の追加   | ノ更新                                                         |     |                  |                  |          |  |
|              |               | 名前                |         | 種類                                                          |     |                  |                  |          |  |
|              |               | Ťŧ                | デモアドミン  | User                                                        |     |                  |                  |          |  |
| 1            |               | DE                | demo01  | User                                                        |     |                  | ••               |          |  |
| ٨            |               | DE                | demo02  | User                                                        |     |                  |                  |          |  |
| <≁>          |               | DE                | demo03  | User                                                        |     |                  |                  |          |  |
| <b>X</b>     |               | DE                | demo04  | User                                                        |     |                  |                  |          |  |
| 2            |               | DE                | demo05  | User                                                        |     |                  |                  |          |  |
|              |               | DE                | demo06  | User                                                        |     |                  |                  |          |  |
|              |               | DE                | demo07  | User                                                        |     |                  |                  |          |  |
| <>           |               | DE                | demo08  | User                                                        |     |                  |                  |          |  |
| •            |               | DE                | demo09  | User                                                        |     |                  |                  |          |  |
| 0            |               | DE                | demo10  | User                                                        |     |                  |                  |          |  |
| <b></b>      |               | DE                | demo11  | User                                                        |     |                  |                  |          |  |
| 0            |               | DE                | demo12  | User                                                        |     |                  |                  |          |  |
| 0            |               |                   |         |                                                             |     |                  |                  |          |  |
| 2            | <             |                   |         |                                                             |     |                  |                  | >        |  |

- ✓ テナント管理者は自動的にメンバーに登録されます。
- ✓ 追加の必要があるメンバーがいる場合は追加します。
- ✓ 本ハンズオンでは後ほど皆さんがそれぞれ自身のアカウ ントでドメインに参加させるため全員を追加しています。

右上の×で閉じます。

管理者グループの構成を完了します

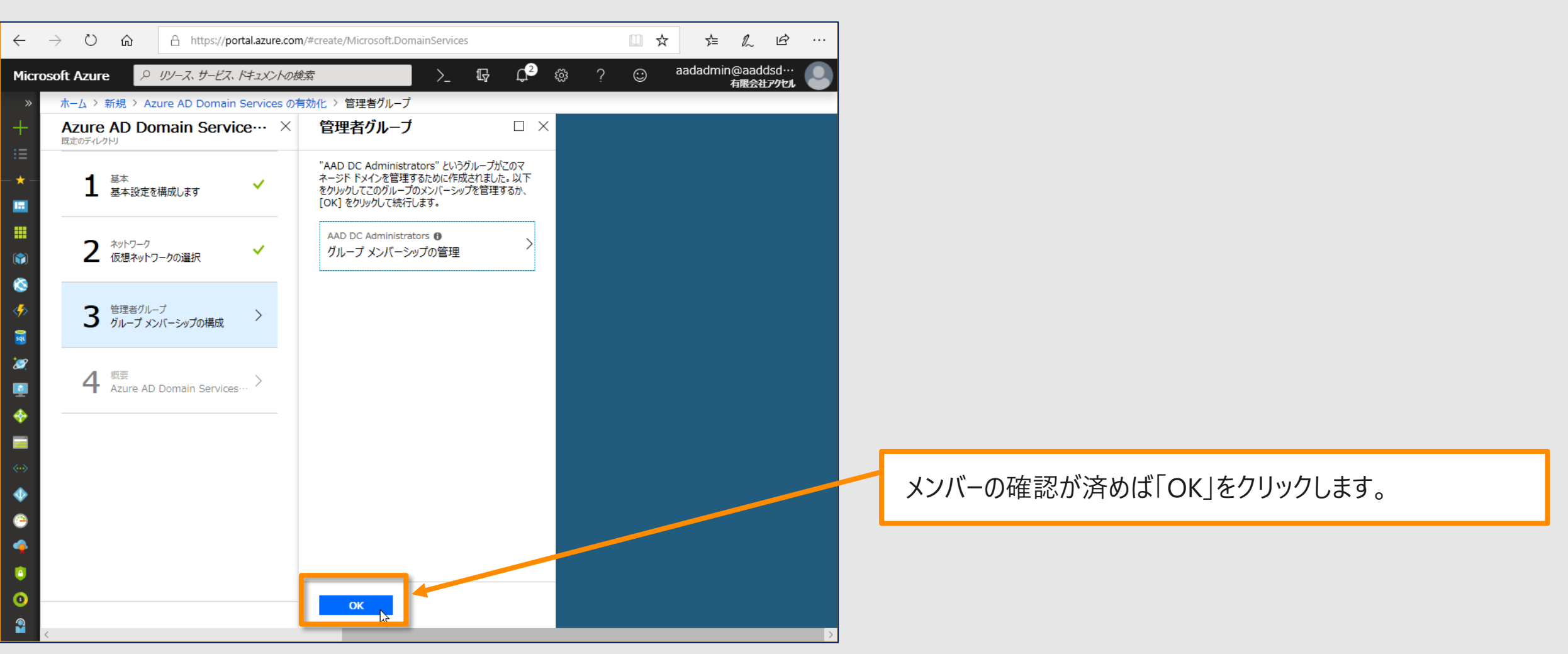

### AAD-DSの構成を確認して展開します

| ← -                                                                                                    | ) O                       | ŵ                 | A https://po    | rtal.azure.co         | m/#create/Microsoft.DomainServices            | ;                                              | □ ☆                         | ☆≡                     | l~             | É            |   |   |
|----------------------------------------------------------------------------------------------------|---------------------------|-------------------|-----------------|-----------------------|-----------------------------------------------|------------------------------------------------|-----------------------------|------------------------|----------------|--------------|---|---|
| Micros                                                                                                    | oft Azur                  | e 🔎               | リソース、サービス、      | ドキュメントのネ              | 検索 >_                                         | Ę L² ∞                                         | ? 🙂                         | aadadmii               | n@aado<br>有限会社 | dsd…<br>ምንԵル |   |   |
| *<br>+                                                                                                    | ホーム ><br>Azure<br>既定のディレイ | 新規 > Az<br>AD Do  | ure AD Domain   | Services @<br>Ce··· × | 有効化 > 概要<br>概要                                |                                                |                             |                        |                | <            |   |   |
| :=<br>★<br>                                                                                                    | 1                         | 基本<br>基本設定を       | に構成します          | ~                     | 基本                                            |                                                |                             |                        |                |              |   |   |
| ■<br>(*)<br>≪                                                                                                    | 2                         | ネットワーク<br>仮想ネットワ  | ワークの選択          | ~                     | 名前<br>サブスクリプション<br>リソース グループ<br>場所            | aaddsdemo.on<br>従量課金<br>demo-rg<br>東日本         | microsoft.com               |                        |                |              |   | ( |
| ∾<br>∲><br>≅                                                                                                    | 3                         | 管理者グル・<br>グループ メン | ープ<br>ンバーシップの構成 | ~                     | ネットワーク<br>仮想ネットワーク                            | DEMO-VNET                                      |                             |                        |                |              |   |   |
| 22<br>1<br>1                                                                                                    | 4                         | 概要<br>Azure AD    | Domain Services | >                     | サフィット<br>サブネット アドレス<br>ネットワーク セキュリティ グループ (新規 | AADDS-SN<br>10.3.0.0/24<br>見) AADDS-aaddsd     | lemo.onmicrosoft            | .com-NSG               |                |              |   |   |
|                                                                                                    |                           |                   |                 |                       | 管理者グループ<br>管理者グループ<br>メンバーシップの種類              | AAD DC Admini<br>割り当て済み                        | istrators                   |                        |                |              |   |   |
| ♦ (2) (2) (2) (3) (4) (4) < |                           |                   |                 |                       | このデルクトリに Azure<br>認証に必要な資格情報                  | : AD Domain Services を有<br>のハッシュを Azure AD に保存 | 効にすると、NTLM ま<br>ますることに同意したも | さして「Cleroer<br>のと見なされま | os<br>बु.      |              |   |   |
| ©                                                                                                    |                           |                   |                 |                       | ок                                            |                                                |                             |                        |                |              | > |   |

作成すると Azure Active Directory に資格情報の ハッシュを保存して NTLM および Kerberos 認証が 使用できるようになります。

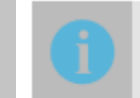

 $\checkmark$ 

このディレクトリに Azure AD Domain Services を有効にすると、NTLM および Kerberos 認証に必要な資格情報のハッシュを Azure AD に保存することに同意したものと見なされます。

概要を確認したら「OK」をクリックします。

# リソースグループに戻りAAD-DSを開いてみます

| <del>(</del> | $ ightarrow$ $ m \ref{eq:starrow}$                  | A https://portal.az | re.com/#@aaddsdemo.onmicrosoft.com/resource/subscriptions/7b2e3f | 14 □ ☆ ☆ ル               | j 🖻 …            |
|--------------|-----------------------------------------------------|---------------------|------------------------------------------------------------------|--------------------------|------------------|
| Micro        | soft Azure 👂 🖉                                      | リソース、サービス、ドキュン      |                                                                  | ⊖ aadadmin@a<br>有限       | addsd…<br>会社アクセル |
| »            | ホーム > リソース グルー                                      | プ 〉 demo-rg         |                                                                  |                          |                  |
| +            | <b>demo-rg</b>                                      |                     | _                                                                |                          |                  |
| ≡<br>★       |                                                     | «                   | + 追加                                                             | 移動 📗 🌒 タグの割り当て           | 直 削除             |
| -            | (*) 概要                                              | ^                   | サブスクリプション (変更) ウブスクリフション ID<br>従量課金 7b2e3f14-7c0d-42             | 291-a649-84caa6c…        |                  |
| <b>*</b>     | <ul> <li>アクティビティ ログ</li> <li>アクセス制御 (IAM</li> </ul> | )                   | デプロイ<br>1 デプロイしています,6 成功<br>タグ (変更)                              |                          |                  |
| ≫<br>∲>      | 5 7121                                              | - I                 | **************************************                           | *                        |                  |
| squ          | 設定                                                  |                     | 名前でフィルター すべての種類                                                  | の場所 🗸 グル                 | ープ化なし~           |
| 9            | 📣 ዕイック スタート                                         |                     | 17 項目 🗌 非表示の型の表示 🕕                                               |                          |                  |
| 2            | עע 🖸 🖸                                              |                     | 名前 ↑↓                                                            | 補類                       | 場所 ↑↓            |
| ÷            | 💩 รีวีอา                                            |                     | aadds-63ad767a694d4446b07f58036e9ff45a-rip                       | パブリック IP アドレス            | 東日本              |
|              | 📄 ポリシー                                              |                     |                                                                  | ヤットノーン ビオユリフィ フルーノ       | *14              |
| ⇔<br>•       | 🗄 プロパティ                                             |                     | aaddsdemo.onmicrosoft.col                                        | Azure AD Domain Services | 東日本              |
| •            | 🔒 סעים                                              |                     | DEMO-NSG                                                         | ネットリーク セキュリティ クルーノ       | 東日本              |
| •            | 🖳 Automation スクリ                                    | パト                  | demorgdiag221                                                    | ストレージ アカウント              | 東日本              |
| •            | 監視                                                  |                     | demovm90                                                         | 仮想マシン                    | 東日本              |
| -            | 💡 インサイト (プレビュ-                                      | -)                  | emovm90_disk1_46b30a9c31f64552b03eb7f***                         | ディスク                     | 東日本              |
| <b>○</b>     |                                                     | ~                   | 🗖 🗢 damamaa dirk? 861rf?s?a7??/dsr0hahaa57… :                    | ≓,7h                     | <b>車口★</b><br>〉  |

作成したリソースグループには既に各種AAD-DSに関
連するリソースが出来ていくのを確認することが出来ま
す。

名前が先ほど作成したドメイン名で種類が「Azure AD Domain Services」のリソースをクリックします。 表示されていなければ「更新」をクリックします。

⁄ 参考

全ての作成が完了すると以下の様なリソースが出来 上がります。AAD-DSはあくまでもSaaSなので2台のド メインコントローラーは見えません。

| 7          | aadds-17cfd301e024474eabdba65f27690ddf-nic | ネットワーク インターフェイス          | 東日本 |
|------------|--------------------------------------------|--------------------------|-----|
| -          | aadds-63ad767a694d4446b07f58036e9ff45a-lb  | ロード パランサー                | 東日本 |
| <u>,,,</u> | aadds-63ad767a694d4446b07f58036e9ff45a-pip | パブリック IP アドレス            | 東日本 |
| U          | AADDS-aaddsdemo.onmicrosoft.com-NSG        | ネットワーク セキュリティ グループ       | 東日本 |
| 2          | aadds-b7a11838e339424389f2a22443981211     | ネットワーク インターフェイス          | 東日本 |
|            | aaddsdemo.onmicrosoft.com                  | Azure AD Domain Services | 東日本 |

**ConTime** Group Calendar @ 2018 OnTime and Axcel. All rights reserved.

# AAD-DSのデプロイには約1時間かかります

| ← -                                                  | ) Č 🗘                                                                                                    | A https://portal.a                                     | azure.com/#@aadd                     | lsdemo.onmicrosoft.con                                            | n/resource/subscri             | ptions/7b2        | e3f14 🛄                                         | ☆   | ∱        | l~             | É            |   |
|------------------------------------------------------|----------------------------------------------------------------------------------------------------|--------------------------------------------------------|--------------------------------------|-------------------------------------------------------------------|--------------------------------|-------------------|-------------------------------------------------|-----|----------|----------------|--------------|---|
| Micros                                               | oft Azure 🔎                                                                                                    | リソース、サービス、ドキュ                                          | こメントの検索                              | >_                                                                | ₽ Q                            | ŝ                 | ? ©                                             | )   | aadadmir | n@aado<br>有限会社 | lsd…<br>アクセル | 0 |
| > +<br>::::<br>★ -<br>:::::::::::::::::::::::::::::: | <ul> <li>ホーム &gt; リソース グル・</li> <li>aaddsdei<br/>Azure AD Domai</li> <li>タ 検索 (Ctrl+/)</li> <li>1 概要</li> <li>アクラィビティ ログ</li> <li>ニ アクラセス制御 (IAN</li> <li>管理</li> <li>計 プロパティ</li> </ul> | ープ > demo-rg > a<br>mo.onmicroso<br>n Services 《<br>1) | aaddsdemo.onmic<br>oft.com           | erosoft.com<br>ドメインをプロビジョニング中で<br>aaddsdemo.or                    | す。この操作には時間<br>nmicrosoft.c     | がかかる場合が<br>om     | があります。<br>・ ・ ・ ・ ・ ・ ・ ・ ・ ・ ・ ・ ・ ・ ・ ・ ・ ・ ・ | 展開中 |          | 利成云江           |              | × |
|                                                      | <ul> <li>Secure LDAP</li> <li>正常性</li> <li>トラブルシューティング+</li> <li>トラブルシューティング</li> <li>新しいサポート要求</li> </ul>                                                                               | <b>ザポート</b><br>グ<br>え                                  | 関連リン<br>・ Wir<br>・ Pov<br>参加<br>・ マネ | ク<br>ndows Server VM をす<br>verShell を使用して W<br>ロさせる<br>ージドドメインの管理 | マネージド ドメインに<br>indows Server ' | -参加させる<br>VM をマネ- | -ジド ドメイ                                         | >\  |          |                |              |   |

- ✓ AAD-DSのデプロイは約1時間かかります。
- ✓ 画面上では「展開中」と表示されています。
   「正常性の表示」も最初はグレーです。

- ✓ 本ハンズオンでは以後のステップは運営側が準備した デプロイを完了しているデモ環境に切り替えて最終作 業を行います。
- ✓ その後に準備したWindowsのVMをAAD-DSに参加 させて頂きます。
- ✓ さら管理ツールのインストールを行った後に認証を必要 とするアプリケーションとして本ハンズオンで「OnTime for Microsoft」をインストールして他テナントの Office 365に接続して正常動作する事を確認します。

ConTime Group Calendar @ 2018

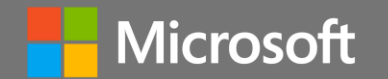

# 米こから講師だけが操作します

©OnTime® Group Calendar @ 2018 OnTime and Axcel. All rights reserved.

21

# デプロイが完了したAAD-DSでDNSを切替します

| $\leftarrow$ | ightarrow O $ ightarrow$ | A https://portal.azur | re.com/#@aaddso                       | demo.onmicrosoft.com/                                                          | /resource/subscrij                                       | otions/7b2e3f                               | 14 🛄 🛣                     | t≡ l~                | ie              |
|--------------|--------------------------|-----------------------|---------------------------------------|--------------------------------------------------------------------------------|----------------------------------------------------------|---------------------------------------------|----------------------------|----------------------|-----------------|
| Micro        | soft Azure 🛛 🔎 :         | リソース、サービス、ドキュメン       | ントの検索                                 | >_                                                                             | ₽<br>₽                                                   | ₿?                                          | © -                        | aadadmin@aad<br>有限会社 | dsd…<br>Ləyəl 🌑 |
| »            | ホーム > aaddsdemo          | o.onmicrosoft.com     |                                       |                                                                                |                                                          |                                             |                            |                      |                 |
| +            | Azure AD Domain          | no.onmicrosoft.       | .com                                  |                                                                                |                                                          |                                             |                            |                      | ×               |
| :≡<br>★      | ♀ 検索 (Ctrl+/)            | «                     | 💼 削除                                  |                                                                                |                                                          |                                             |                            |                      | 0               |
|              | ● 概要                     |                       |                                       |                                                                                |                                                          |                                             |                            |                      |                 |
|              | 📄 アクティビティ ログ             |                       |                                       | aaddsdemo.on                                                                   | microsoft.co                                             | om                                          | 🕑 実行中                      |                      |                 |
| <b>()</b>    | 📩 アクセス制御 (IAM            | )                     |                                       |                                                                                |                                                          | IE:                                         | 常性の表示                      |                      |                 |
| 8            | 管理                       |                       |                                       |                                                                                |                                                          |                                             |                            |                      |                 |
| <b>%</b> >   | 11 プロパティ                 |                       | 必要な構成                                 | 成手順                                                                            |                                                          |                                             |                            |                      |                 |
| squ          | Secure LDAP              |                       | _                                     |                                                                                |                                                          |                                             |                            |                      |                 |
| <b>\$</b>    | 💔 正常性                    |                       | <b>A</b>                              | 仮相ネットワーク                                                                       | M DNS #-                                                 | バー設定の                                       | 更新                         |                      |                 |
| <u>.</u>     | トラブルシューティング + サ          | ポート                   |                                       |                                                                                | O DING 9                                                 |                                             | / <b>X</b> // 1            |                      |                 |
| *            | 🗙 トラブルシューティング            | 7                     | ご使用の仮<br>Services                     | 豆想ネットワークの DNS サーノ<br>を利用できる IP アドレス (1                                         | バーの設定を更新し、<br>0.3.0.4 と 10.3.0                           | Azure AD Do<br>5) しゅりように                    | ain<br>します。                |                      |                 |
|              | 🎴 新しいサポート要求              | 1                     | 詳細                                    | 構成                                                                             |                                                          |                                             |                            |                      |                 |
|              |                          |                       | 構成                                    |                                                                                |                                                          |                                             |                            |                      |                 |
| è            |                          |                       |                                       |                                                                                |                                                          | 1°                                          | 13                         | -                    | 1.              |
| <b></b>      |                          |                       |                                       | Azure AD Do<br>ハッシュ同期の有                                                        | main Servio<br>有効化                                       | ces ハスワ・                                    | -1                         |                      | 2.              |
|              |                          |                       | Azure AD                              | ) Domain Services に対し                                                          | ノてパスワード ハッシュ                                             | 同期を有効にす                                     | 'ನಕರ್, ユー                  |                      |                 |
| 3            |                          |                       | ザーが Sec<br>ることはでき<br>従ってくださ<br>カウントが湯 | cure LDAP を使用してバイ<br>ません。Azure AD ディレク<br>い。Azure AD ディレクトリに<br>昆在している場合は、手順のt | ンドしたり、マネージド<br>トリ内のユーザーの種<br>- クラウド専用ユーザー<br>セットを両方とも実行( | ドメインにサインィ<br>類に応じて、以下<br>・ アカウントと同期<br>します。 | インしたりす<br>「の手順に<br>月ユーザー ア |                      | 3.              |
|              |                          |                       |                                       |                                                                                |                                                          |                                             |                            |                      | 4.              |

- ✓ デプロイが完了したあと、引き続き2つの作業を必要 とします。
  - 1. 仮想ネットワークが参照するDNSの変更
  - 2. AAD-DSへのユーザーのパスワードハッシュの同期
- ✓ 画面では「仮想ネットワークのDNSサーバー設定の更新」を行うボタンが準備されています。

「構成」をクリックして仮想ネットワークのDNS設定の変更を 実行します。

(参考)パスワードハッシュ同期の有効化について

- . もう一つ行う手順として「パスワードハッシュの同期の有効化」があります。
- 2. AAD-DSが作成されてもパスワードハッシュはAAD-DSに自動的に反映は されません。また同期には通常20分以内程度を必要とします。
- 3. AAD-DSにパスワードハッシュを同期するためには、ユーザーが改めAzure ADか同期するADでパスワードの変更作業を行う必要があります。
- 4. 今回のデモ環境では事前にパスワード変更を行っています。

仮想ネットワークのDNSの構成を確認します

| $\leftarrow$ | $ ightarrow$ $\raineq$ https://portal.azu     | ure.com/#@aaddsdemo.onmicrosoft.com/resource/subscriptions/7b2e3f14 🛄 🛧 🖆 🕰 🗠 |
|--------------|-----------------------------------------------|-------------------------------------------------------------------------------|
| Micr         | rosoft Azure の リソース、サービス、ドキュメ                 | ントの検索 >_ 頃 (津 徳 ? ۞ aadadmin@aaddsd… 🌏                                        |
|              | ホーム > 仮想ネットワーク > DEMO-VNET - C                | DNS サーバー                                                                      |
| +            | DEMO-VNET - DNS サーノ     仮想ネットワーク              | <i>t</i> ×                                                                    |
| :≡<br>★      |                                               | ☐ 保存 × 破棄                                                                     |
|              | < ∾ 概要 ^                                      |                                                                               |
|              | アクティビティ ログ                                    | <ul> <li>DARE (NEWIS JEEK)</li> <li>カスタム</li> </ul>                           |
| 1            | 🞦 アクセス制御 (IAM)                                | 10.3.0.4                                                                      |
| ۲            |                                               | 10.3.0.5                                                                      |
| <b>%</b> >   | ★ 問題の診断と解決                                    | DNS サーバーの追加 ····                                                              |
| <b>2</b>     | 設定                                            |                                                                               |
| 2            | < ◇ アドレス空間                                    |                                                                               |
| -            | ● 接続デバイス                                      |                                                                               |
| ¥            |                                               |                                                                               |
| <>           | <ul> <li>DDOS 休護</li> <li>プアイアウォール</li> </ul> |                                                                               |
| •            | 🚾 DNS サーバー                                    |                                                                               |
| 0            |                                               |                                                                               |
| <b>^</b>     | 🕍 サービス エンドポイント                                |                                                                               |
| 0            | 11 วือパティ                                     |                                                                               |
| 3            | ₽ פעם                                         |                                                                               |
| 2            | Automation 7/11Th                             |                                                                               |

実際にDNSがデフォルトから独自のAAD-DSのDNSに変更されているかを確認しましょう。

リソースグループから仮想ネットワークを選択します。 設定から「DNSサーバー」を選択します。

- ✓ 画面上では先ほど作成したAAD-DS用のサブネット 上のアドレスが指定されています。
- ✓ この2つはAAD-DS上ではドメインサービスを実行する
   ドメインサーバーに相当します。

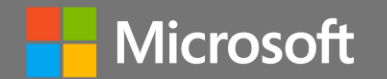

# ※こからお手元のSurfaceから 運営が準備したVMに接続します

Time Group Calendar @ 2018 OnTime and Axcel. All rights reserved.

### 接続する仮想マシン(VM)について

| 🏊 サーバー マネージャー                                     |                                                                                                    |                                                                                   |                                                                                                    | – 0 ×                                                             |
|---------------------------------------------------|----------------------------------------------------------------------------------------------------|-----------------------------------------------------------------------------------|----------------------------------------------------------------------------------------------------|-------------------------------------------------------------------|
| <ul><li>€ → -バ- マ</li></ul>                       | ネージャー・ローカル                                                                                                    | サーバー・                                                                             | ②   🏴 管理(M) ッ-,                                                                                                    | IL(T) 表示(V) ヘルプ(H)                                                |
| 🎹 ダッシュボード                                         | プロパティ<br>demovm90                                                                                                    |                                                                                   |                                                                                                    | ি<br><i>পি</i> র্বস 	▼                                            |
| ┃ ローカル サーバー<br>■= すべてのサーバー<br>■= ファイル サービスと記憶域サ ▷ | コンピューター名<br>ワークグループ                                                                                                    | demovm90<br><u>WORKGROUP</u>                                                      | 更新プログラムの最終インストール日時<br>Windows Update<br>更新プログラムの最終確認日時                                                                                      | 今日 13:37<br>Windows Update を<br>今日 13:56                          |
|                                                   | Windows ファイアウォール<br>リモート管理<br>リモート デスクトップ<br>NIC チーミング<br>イーサネット 3                                                                                | プライベート: 有効<br>有効<br>無効<br>IPv4 アドレス (DHCP により割り当て) 、IPv6 (有効)                     | Windows Defender<br>フィードバックと診断<br>IE セキュリティ強化の構成<br>タイム ゾーン<br>プロダクト ID                                                                     | リアルタイム保護: オン<br>設定<br>無効<br>(UTC+09:00) 大阪、1<br>00376-40000-00000 |
|                                                   | オペレーティング システムのバージョン<br>ハードウェアの情報                                                                                                    | Microsoft Windows Server 2016 Datacenter<br>Microsoft Corporation Virtual Machine | プロセッサ<br>実装メモリ (RAM)<br>全ディスク領域                                                                                                    | Intel(R) Xeon(R) CPL<br>4 GB<br>57.65 GB                          |
|                                                   | <b>イベント</b><br>すべてのイベント   合計: 16                                                                                                    |                                                                                   |                                                                                                    | <u>927</u>                                                        |
|                                                   | ノイルダー<br>サーバー名 ID 重大度 V                                                                                                    | -7                                                                                | ログ日付と時刻                                                                                                    | •                                                                 |
|                                                   | demovm90         10         IF-         M           demovm90         24         IF-         M           demovm90         24         IF-         M | licrosoft-Windows-WMI<br>licrosoft-Windows-WMI<br>licrosoft-Windows-WMI           | Application         2018/10/16 23:41:59           Application         2018/10/16 23:41:59           Application         2018/10/16 23:41:59 | )<br>)<br>)                                                       |
| 📲 🔎 🖽 렪 📜                                         |                                                                                                    |                                                                                   | 투 4 <mark>8 <i>d</i> 📖 ⊗</mark>                                                                                                    | 19:36<br>2018/10/16                                               |

**ConTime**<sup>®</sup> Group Calendar

- ✓ 以後の作業は予め運営側がAzure上に準備したVM で行います。
- ✓ 日本語化したVMに必要なファイルを配備してテンプ レートから作成しています。
- ✓ 22台の仮想マシンと22人のドメイン管理者ユーザーを 準備しています。
- ✓ 各VMはデモ用に準備したテナントに属しますがドメインには参加していません。
- ✓ 先ほど操作した仮想ネットワーク「DEMO-VM」、サブ ネット「DEMO-SN」に属しています。
- ✓ まだドメインに参加していないスタンドアロンのVMなの でAzure標準のDNSを参照しています。
- ✓ 講師の指示するフォルダのRDPファイルを使用して接続します。

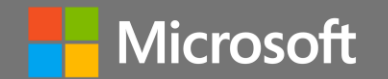

# VMのドメイン参加

**Contime** Group Calendar @ 2018 OnTime and Axcel. All rights reserved.

26

# リモートデスクトップ接続でVMに接続します

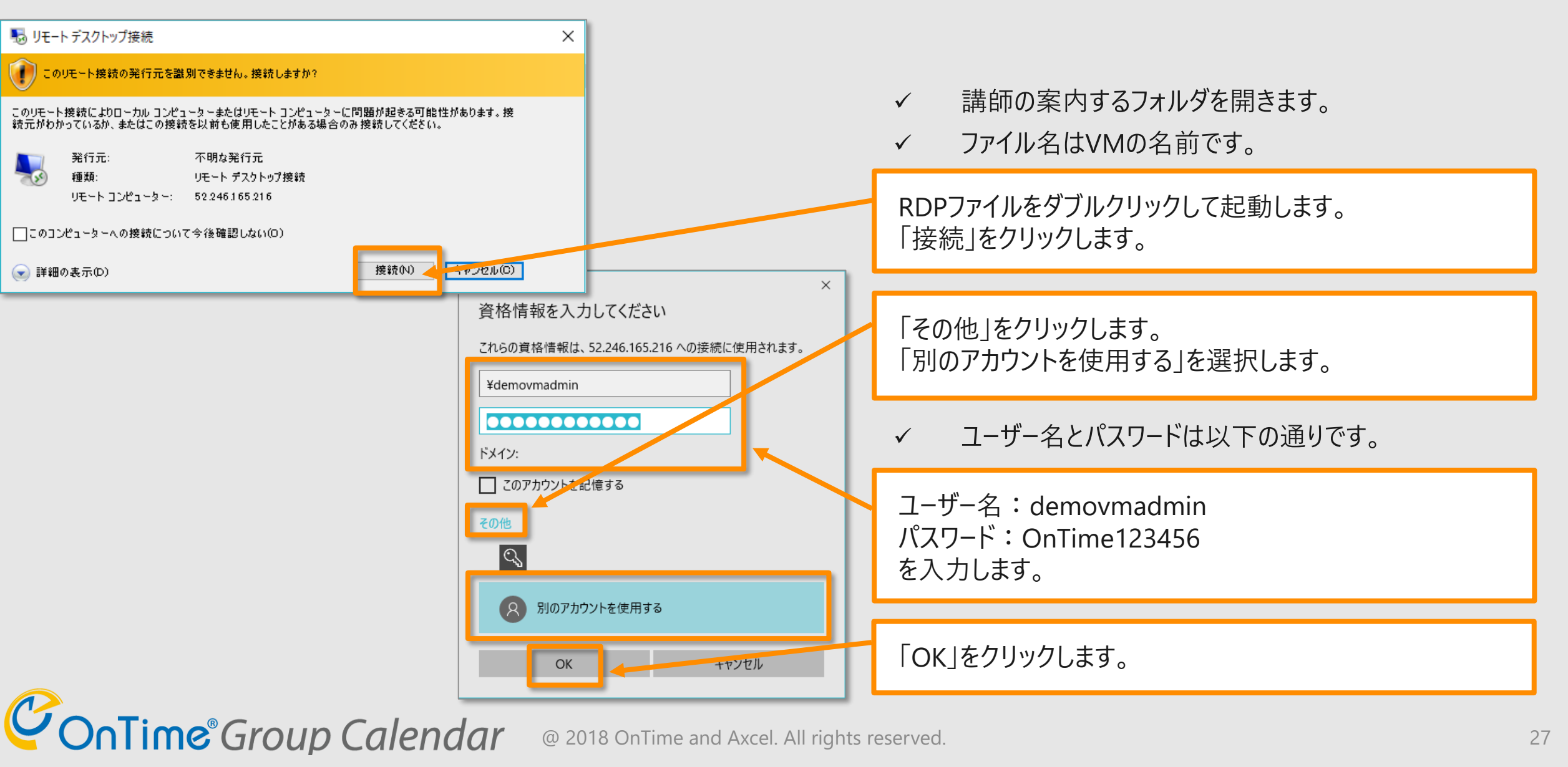

# コマンドプロンプトを開き現在の環境を確認します

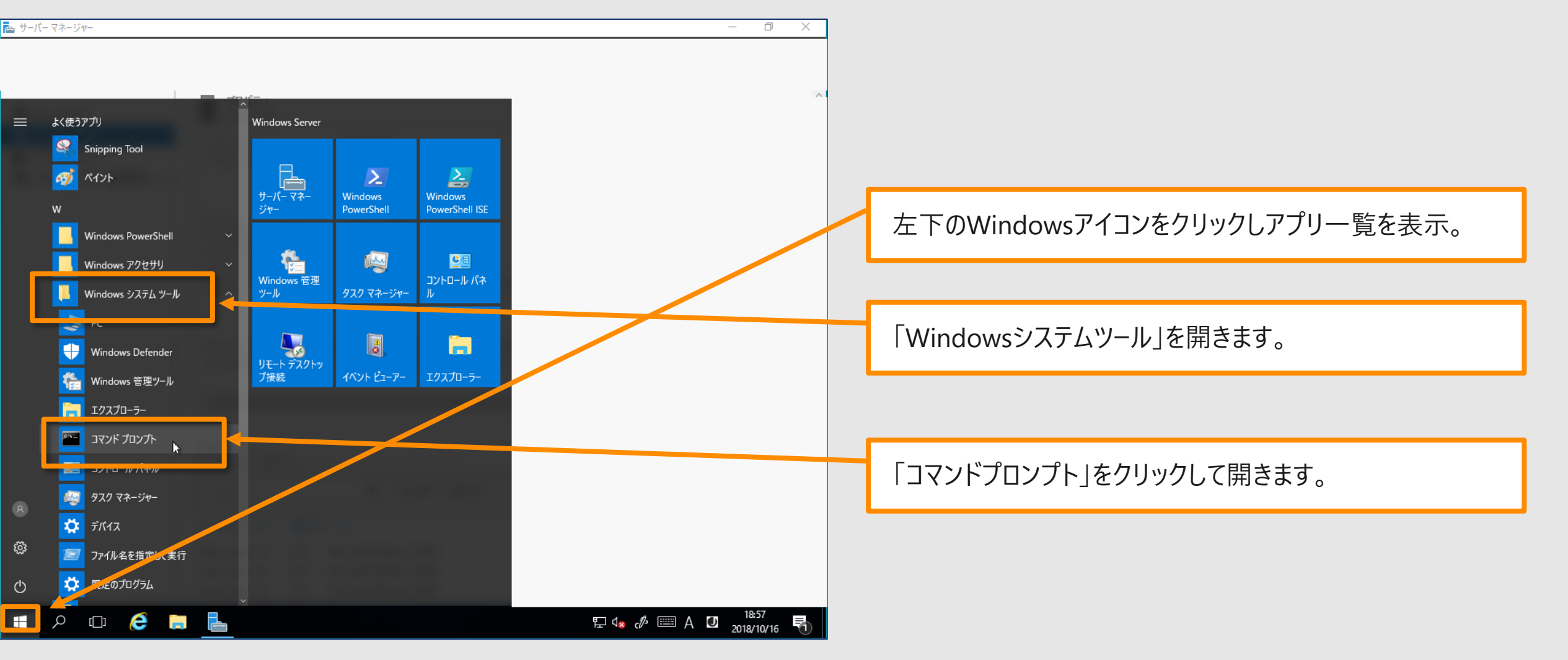

**ConTime** Group Calendar @ 2018 OnTime and Axcel. All rights reserved.

### "SET"でWORKGROUPに参加を確認します

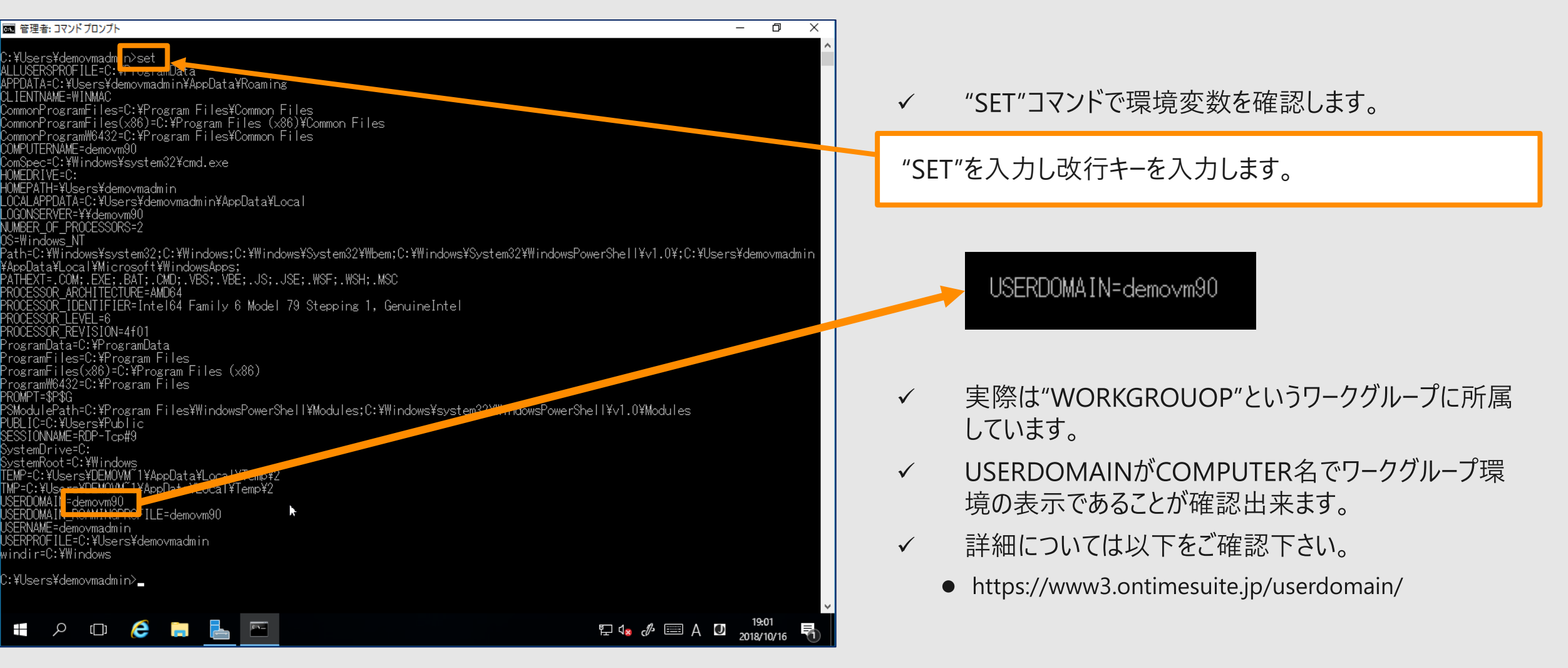

@ 2018 OnTime and Axcel. All rights reserved.

# 参照先DNSはAzureのデフォルトです

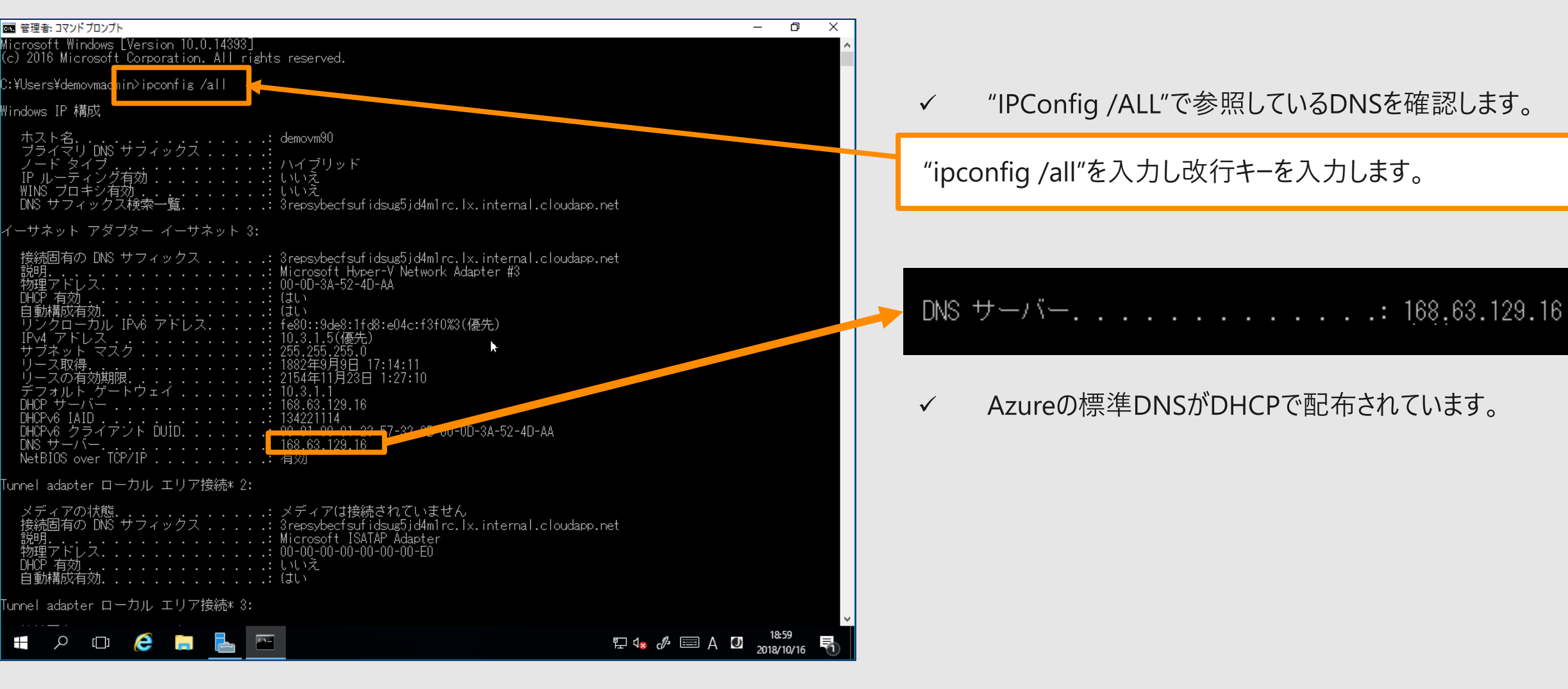

### ConTime® Group Calendar

# VMを再起動してDNSが切り替わるのを確認します

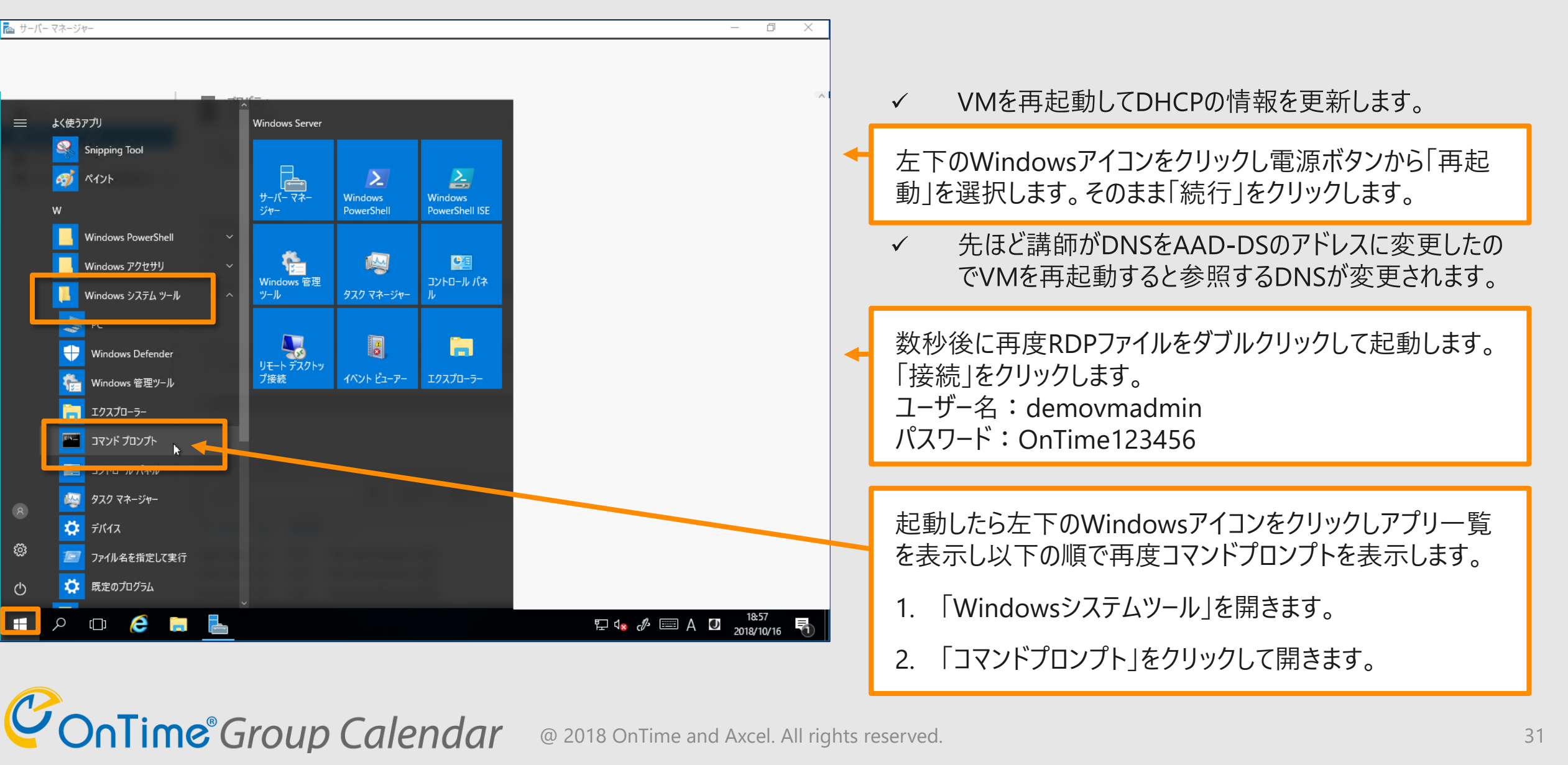

# IPConfigでDNSが切り替ったのを確認します

| 図2 管理者: コマンドフロンフト<br>Minore 5 Minor 1 March 2 10 0 1 / 2002                                                                                | - 6 ×                                          |                               |
|----------------------------------------------------------------------------------------------------|------------------------------------------------|-------------------------------|
| (c) 2016 Microsoft Corporation. All rights reserved.                                                                                       | Â                                              |                               |
| C:¥Users¥demovmac <mark>nin&gt;ipconfig /all</mark>                                                                                        |                                                |                               |
| Windows IP 構成                                                                                                    |                                                | "inconfig /all"を入力し改行キーを入力します |
| ホスト名                                                                                                    |                                                |                               |
| ノード タイプ                                                                                                    |                                                |                               |
| イーサネット アダプター イーサネット 3:                                                                                                    |                                                |                               |
| 接続固有の DNS サフィックス: reddog.microsoft.com<br>説明 Microsoft Hyper-V Network Adapter #3<br>物理アドレス : 00-0D-3A-52-4D-AA<br>DHCP 有効 : (はい<br>自動構成有効 |                                                | DNS サーバー                      |
| リジタローカル IPv6 アドレス fe80::9de8:1fd8:e04c:f3f0%4(優先)<br>IPv4 アドレス                                                                             |                                                | 10.0.0.3                      |
| デフォルト ゲートウェイ: 10,3.1.1<br>DHCP サーバー: 168.63.129.16<br>DHCP v6 IAID: 134221114<br>DHCP v6 クライアント DUID                                       |                                                | ✓ 先ほど変更したAAD-DSのDNSが指定されています。 |
| NetBIOS over TCP/IP                                                                                                    |                                                |                               |
| Tunnel adapter ローカル エリア接続* 3:                                                                                                    |                                                | ► DNISを確認したらコマンドプロンプトを閉じます    |
| 接続固有の DNS サフィックス :<br>説明 : Teredo Tunneling Pseudo-Interface<br>物理アドレス : 00-00-00-00-00-00-E0<br>DHCP 有効 いいえ                               |                                                |                               |
| 自動構成有効                                                                                                    | ~                                              |                               |
| = P 🖽 🧀 🔚 🔚                                                                                                    | E 4 <sub>8</sub> d∕A III 19:35<br>2018/10/16 🖣 |                               |

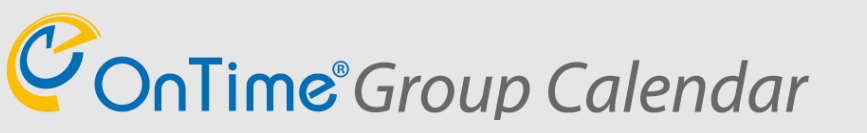

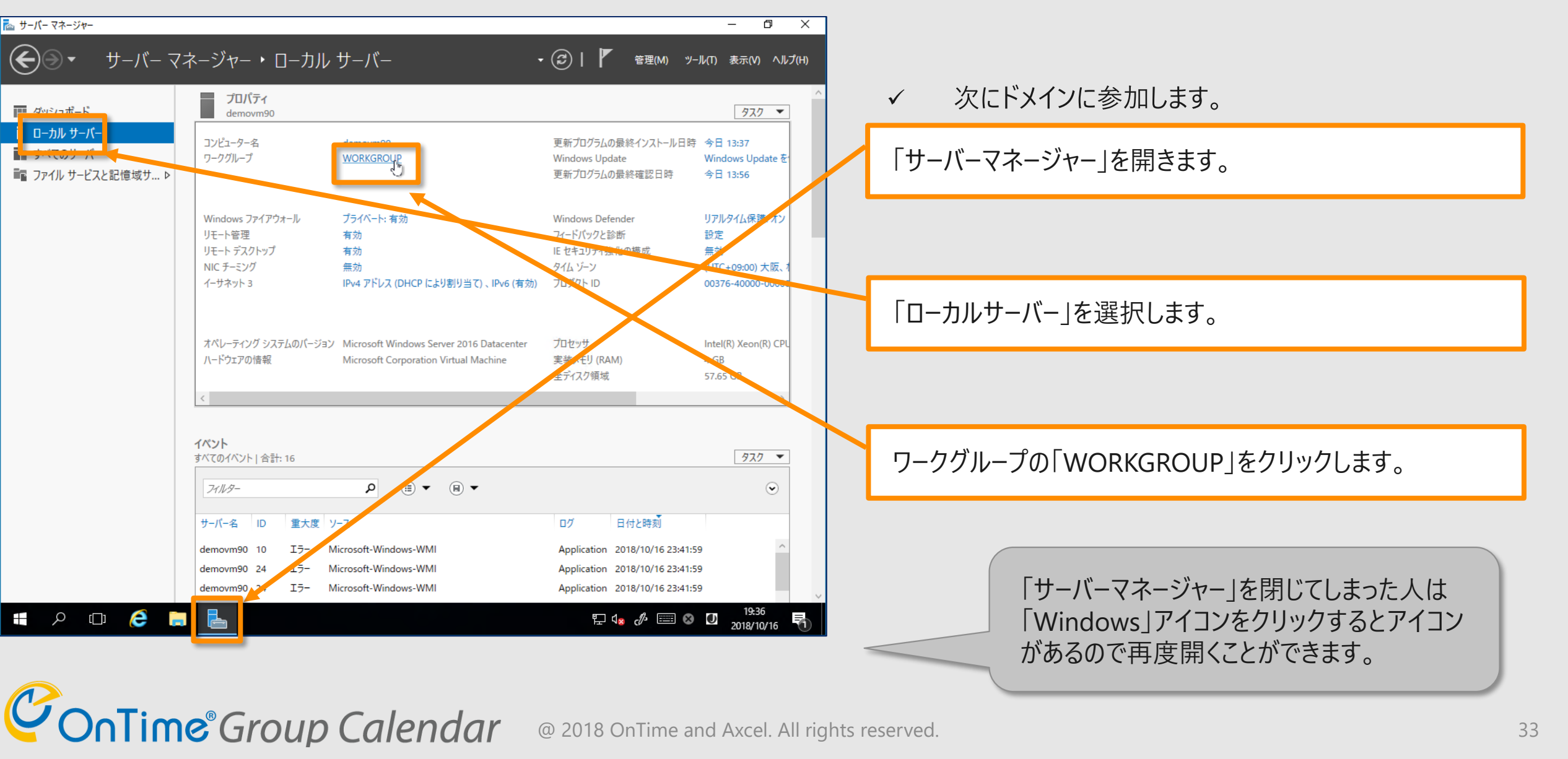

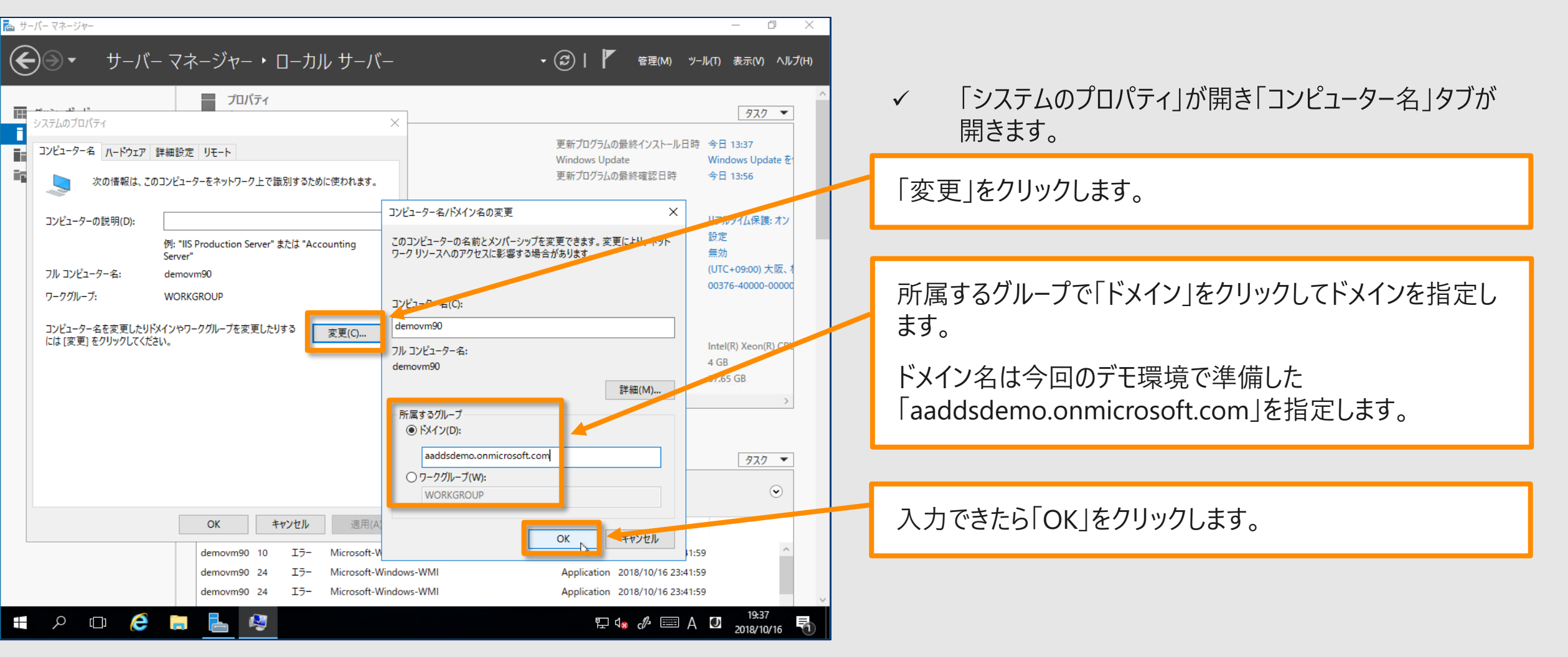

| ゙ <sup>゚</sup> <sup>゚</sup> <sup>゚</sup> <sup>゚</sup> <sup></sup> <sup>→</sup> <sup>→</sup> <sup>→</sup> <sup>→</sup> <sup>→</sup> <sup>→</sup> <sup>→</sup> <sup>→</sup> <sup>→</sup>                                                                                                 | - □ ×<br>- ・ ②   ✔ 管理(M) ツール(T) 表示(V) ヘルプ(H)                                                                                                    | ×<br>(プ(H)                                                                                                    |
|----------------------------------------------------------------------------------------------------|----------------------------------------------------------------------------------------------------|----------------------------------------------------------------------------------------------------|
| プロパティ<br>システムのプロパティ<br>システムのプロパティ<br>コンピューター名 ハードウェア 詳細設定 リモート<br>次の情報は、このコンピューターをネットワーク上で識別するために使われます。<br>コンピューターの説明(D):<br>例: "IIS Production Server" または "Accounting<br>Server" Win                                                                                                 | ×<br>更新プログラムの最終インストール日時 今日 13:37<br>Windows Update Windows Update を<br>更新プログラムの最終確認日時 今日 13:56<br>コンピューター名/ドメイン名の変更 ×<br>Uアルタイム保護: オン<br>設定<br>dows セキュリティ × 物<br>TC+09:00) 大阪、1 | <ul> <li>✓ DNSがドメインサーバーの名前解決が出来るためADからドメイン参加のアクセス許可を聞かれます。</li> <li>✓ 本ハンズオンでは受講者のアカウントを管理者としてAAD DC Administratorsに登録済みです。<br/>99の部分だけVMの番号に変更して入力してください。</li> </ul> |
| ワークグループ: WORKGROUP<br>コンピューター名を変更したりドメインやワークグループを変更したりする 変更<br>には[変更]をクリックしてください。                                                                                                    | パピューター名/ドメイン名の変更<br>インに参加するためのアクセス許可のあるアカウントの名前とパス<br>ドを入力してください。<br>demo90<br>・ → ● ● ● ● ● ● ● ● ● ● ● ● ● ● ● ● ● ●                                                           | USER:<br>demo99@aaddsdemo.onmicrosoft.com<br>PW:<br>OnTime123456<br>入力を完了したら「OK」をクリックします。                                                                             |
| OK         キャンセル         適用(A)           demovm90         10         エラー         Microsoft-W           demovm90         24         エラー         Microsoft-W           demovm90         24         エラー         Microsoft-W           demovm90         24         エラー         Microsoft-W | OK         キャンセル           indows-WMI         Application 2018/10/16 23:41:59           indows-WMI         Application 2018/10/16 23:41:59                                       | 入力できたら「OK」をクリックします。                                                                                                    |

@ 2018 OnTime and Axcel. All rights reserved.

| ω サ- | -バー マネージャー                            |                                       |                   |                                                   |                                     | – 0 ×                                |
|------|---------------------------------------|---------------------------------------|-------------------|---------------------------------------------------|-------------------------------------|--------------------------------------|
| Æ    |                                       | - フネージャー・                             | ローカル サーバ          | ľ–                                                | - (3)   『 <sub>管理(M)</sub> 、        | ソ−ル(T) 表示(V) ヘルプ(H)                  |
| C    |                                       |                                       |                   | ,                                                 |                                     |                                      |
|      | H.,                                   | プロパティ                                 |                   |                                                   |                                     | 920 -                                |
| i    | システムのプロパティ                            |                                       |                   | ×                                                 |                                     | ± . ↓ □                              |
| i.   | コンピューター名 ハードウェア                       | 詳細設定 リモート                             |                   |                                                   | 更新フロクラムの飯終イフストールロ<br>Windows Update | 時 今日 19:39<br>Windows Update を       |
|      | 次の情報は、このコンピューターをネットワーク上で譜             |                                       | 識別するために使われます。     |                                                   | 更新プログラムの最終確認日時                      | 今日 19:38                             |
|      | コンピューターの説明(D):                        |                                       |                   | - コンピューター名/ドメイン名の変更                               | ×                                   | リアルタイム保護: オン                         |
|      |                                       | 例: "IIS Production Server"<br>Server" | または "Accounting   | -<br>このコンピューターの名前とメンバーシップ<br>ワーク リソースへのアクセスに影響する場 | を変更できます。変更により、ネット<br>き合があります。       | 設定<br>無効                             |
|      | フル コンピューター名:                          | demovm90                              | コンピューター名/ドメイン     | 名の変更                                              | ×                                   | (UTC+09:0-7大阪、1<br>061-0-40000-00000 |
|      | ワークグループ:                              | WORKGROUP                             |                   |                                                   |                                     | 10-40000-00000                       |
|      | コンピューター名を変更したりド<br>には [変更] をクリックしてくだる | メインやワークグループを変更した<br>さい。               | ij aaddsdem       | no.onmicrosoft.com ドメインへようこそ。                     |                                     | Intel(R) Xeon(R) CPL                 |
|      |                                       |                                       |                   | Ск                                                | ]<br>詳細(M)                          | 4 GB<br>57,65 GB                     |
|      |                                       |                                       |                   | 所属するグループ                                          |                                     |                                      |
|      |                                       |                                       |                   |                                                   |                                     |                                      |
|      |                                       |                                       |                   | ○ワークグループ(W):                                      |                                     | 920 -                                |
|      |                                       |                                       |                   | WORKGROUP                                         |                                     | $\odot$                              |
|      |                                       | ОК                                    | <b>キャンセル</b> 適用(A | A)                                                | OK まかいわり                            |                                      |
|      |                                       | demovm90 10                           | エラー Microsoft-\   | M                                                 |                                     | :59 ^                                |
|      |                                       | demovm90 24                           | IƏ- Microsoft-V   | Windows-WMI                                       | Application 2018/10/16 23:41        | :59                                  |
|      |                                       | demovm90 24                           | ⊥∋- Microsoft-\   | Windows-WMI                                       | Application 2018/10/16 23:41        | 10.50                                |
|      | ́ С С                                 | <b>i</b>                              |                   |                                                   | 투 4 <mark>x <i>d</i>/ 📖 (</mark>    | 2018/10/16                           |

正常な管理者のアクセス許可があれば左図のメッセー ジと再起動を促されます。

「OK」を順に押して再起動をします。

 $\checkmark$ 

左下の「Windows」アイコンから再起動します。
### 再起動後はドメインユーザーでログインします

| Windows セキュリティ       ×         資格情報を入力してください       これらの資格情報は、52.246.165.216 への接続に使用されます。         demovmadmin       パスワード         □ このアカウントを記憶する       このである | Windows セキュリティ ×                                                                                                    | ✓ 再起動時は新しくドメインユーザーでログインします<br>「その他」をクリックします。<br>「別のアカウントを使用する」を選択します。                                                       |  |  |
|----------------------------------------------------------------------------------------------------|----------------------------------------------------------------------------------------------------|----------------------------------------------------------------------------------------------------|--|--|
| その他 demovmadmin 図 別のアカウントを使用する OK キャンセル                                                                                                    | 資格情報を入力してください<br>これらの資格情報は、52.246.165.216 への接続に使用されます。<br>demo90@aaddsdemo.onmicrosoft.com<br>ドメイン: aaddsdemo.onmicrosoft.com                  | <ul> <li>✓ 本ハンズオンでは先ほどドメイン許可を与えた同じユー<br/>ザーを指定してログインします。</li> <li>✓ ドメイン参加時のユーザーは既にAAD-DSへパスワード<br/>ハッシュを同期済みです。</li> </ul> |  |  |
|                                                                                                    | <ul> <li>このアカウントを記憶する</li> <li>その他</li> <li>         ・ demovmadmin         ・</li> <li>別のアカウントを使用する         ・</li> <li>OK キャンセル     </li> </ul> | USER:<br>demo99@aaddsdemo.onmicrosoft.com<br>PW:<br>OnTime123456 と入力します。<br>「OK」をクリックします。                                   |  |  |

**ConTime**<sup>®</sup> Group Calendar

### コマンドプロンプトを開き環境を確認します

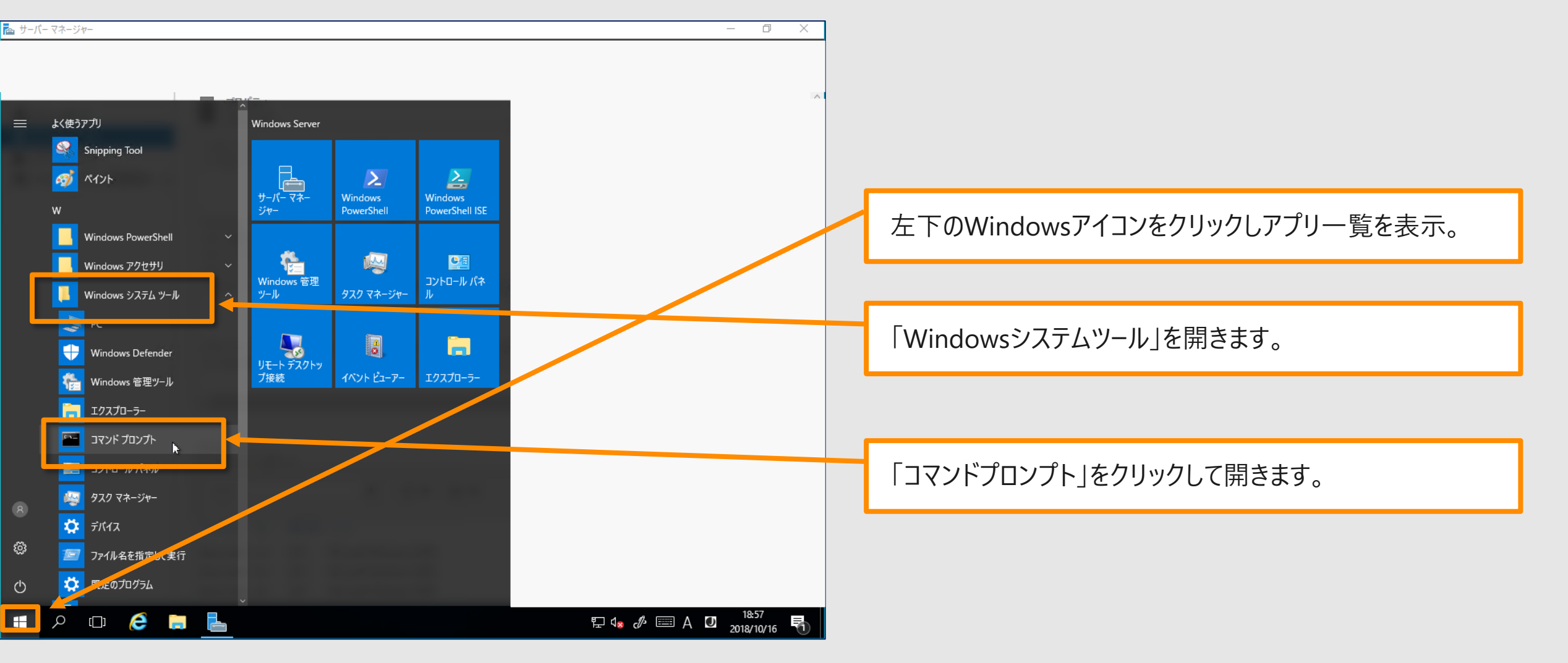

#### ConTime® Group Calendar

### SETを実行してUSERDOMAINを確認します

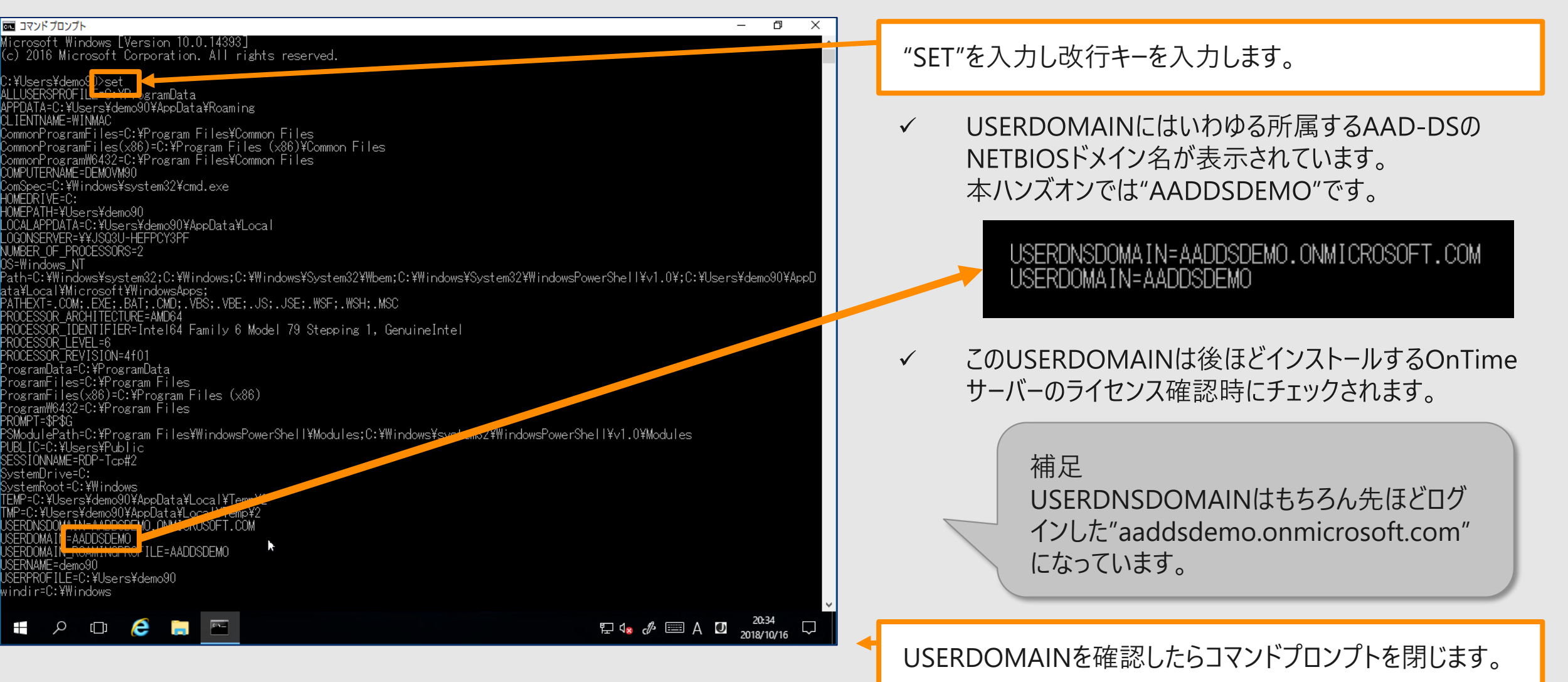

**ConTime** Group Calendar @ 2018 OnTime and Axcel. All rights reserved.

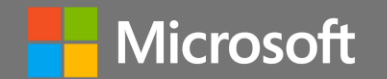

# OnTimeサーバーの為に 「SQL Server」のインストール

Contime Group Calendar @ 2018 OnTime and Axcel. All rights reserved.

### OnTime用SQL Serverのインストール

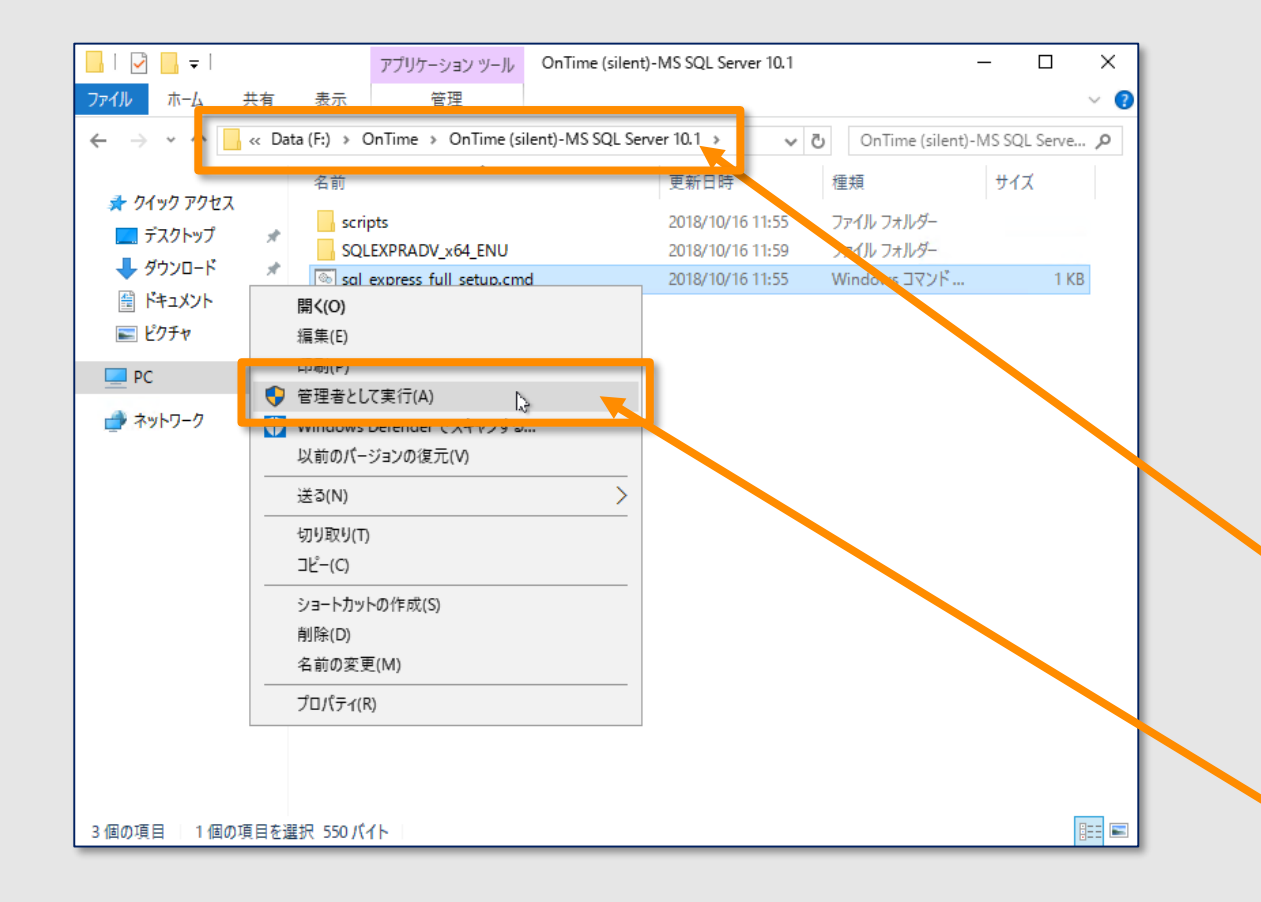

- ✓ OnTimeではバックエンドのデータストアとしてSQL Serverを使用します。
- ✓ 簡易にインストール出来るようサイレントインストール用 スクリプトファイルを準備しています。
- ✓ 今回は予めダウンロードして展開してあります。
- ✓ SQL Serverのインスト−ルは10分程度掛かるので先 に行っておきます。

エクスプローラーを開き、以下のフォルダに移動します。

F:¥OnTime¥OnTime (silent)-MS SQL Server 10.1

"sql\_express\_full\_setup.cmd"を選択します。 マウス右ボタンメニュー「管理者として実行」を選択します。

### SQL Serverのインストール画面

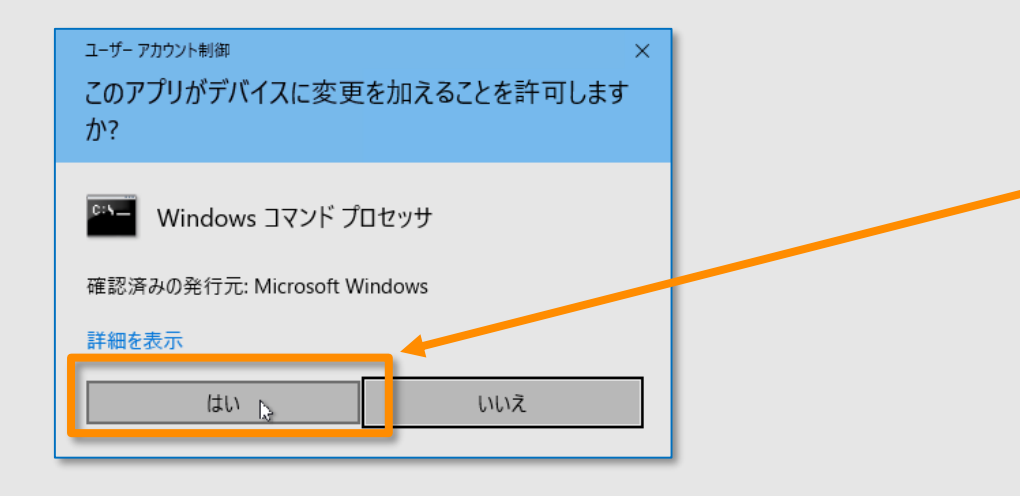

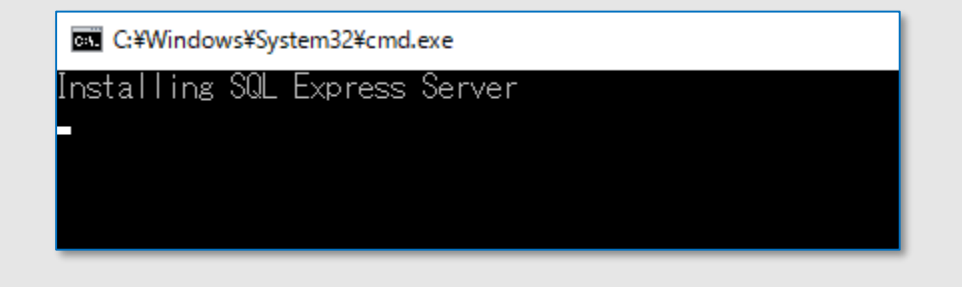

インストールの確認画面(UAC画面)が開きますので「はい」を クリックします。

- ✓ スクリプトが実行されている画面が出てきますので閉じずにそのままお待ちください。インストールが完了しますとコマンドプロンプトは自動的に閉じますのそのまま置いておきます。
- ✓ インストールは通常5分から10分程度で完了します。

ConTime® Group Calendar @ 20

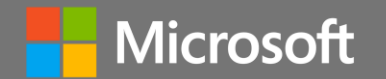

### Azure AD Domain Servicesの 管理用機能の追加

**Contime** Group Calendar @ 2018 OnTime and Axcel. All rights reserved.

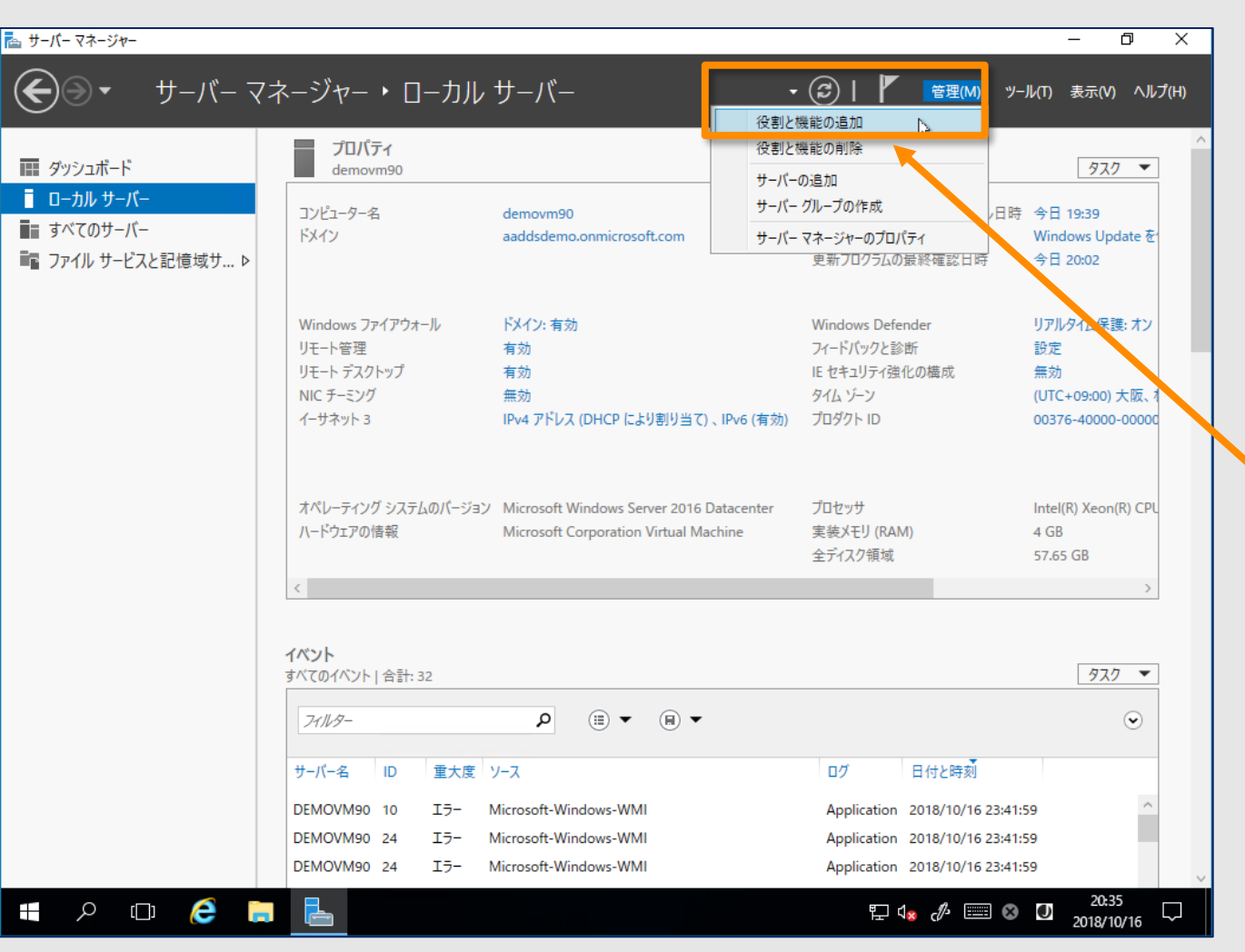

- ✓ AAD-DSはサービスを提供するサーバーに直接ログイン することは出来ません。よってADの各種管理タスクは メンバーサーバーから管理することになります。
- ✓ 本ハンズオンでは操作中のVMにAAD-DS管理用の 機能を追加してAAD-DSの状態を確認します。

サーバーマネージャーの右上の管理から「役割と機能の追加」 をクリックします。

#### **ConTime®** Group Calendar @ 2018 OnTime and

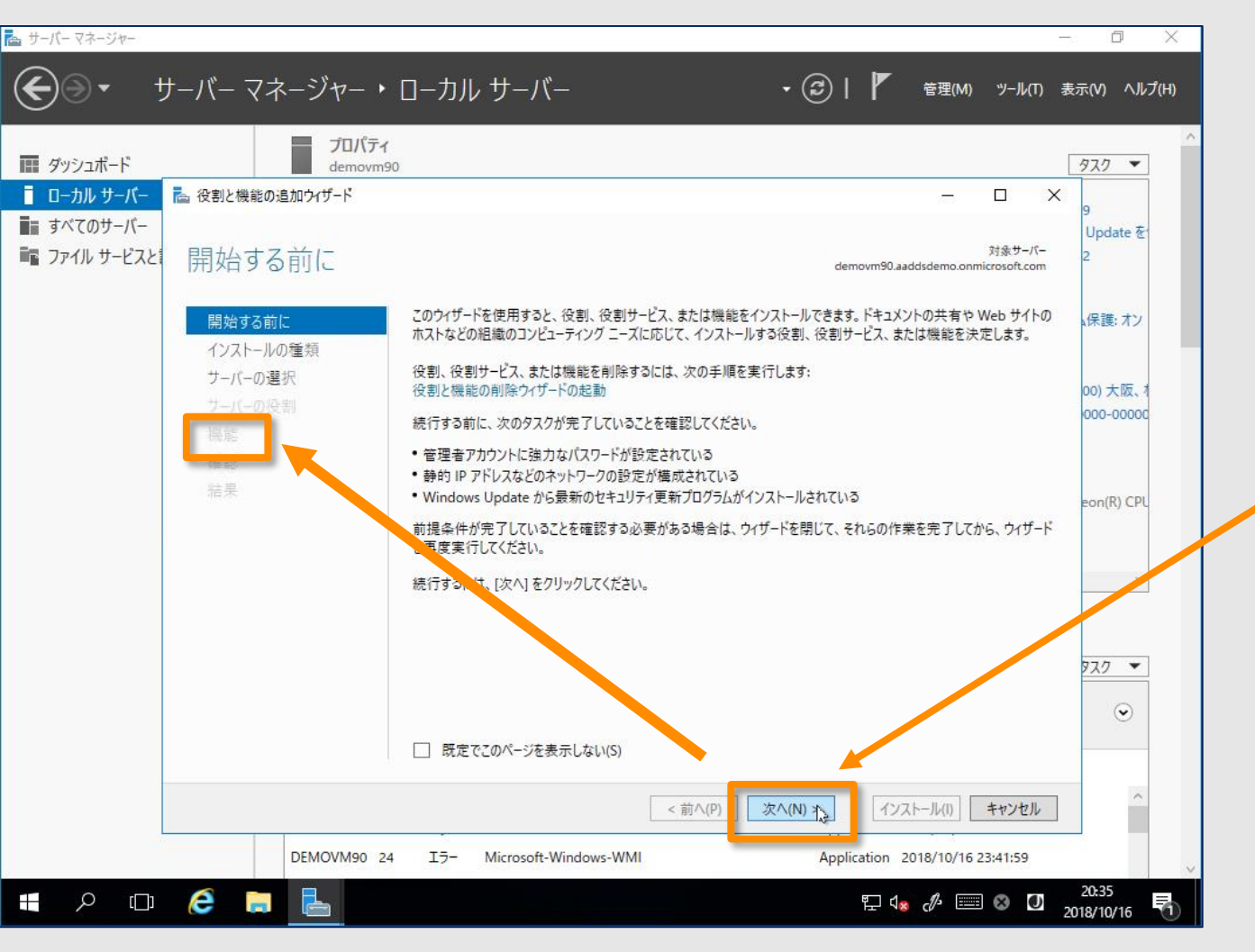

「役割と機能の追加ウィザード」が立ち上がります。

 $\checkmark$ 

#### 「機能」のステップまで「次へ」を4回クリックします。

**ConTime**<sup>®</sup> Group Calendar

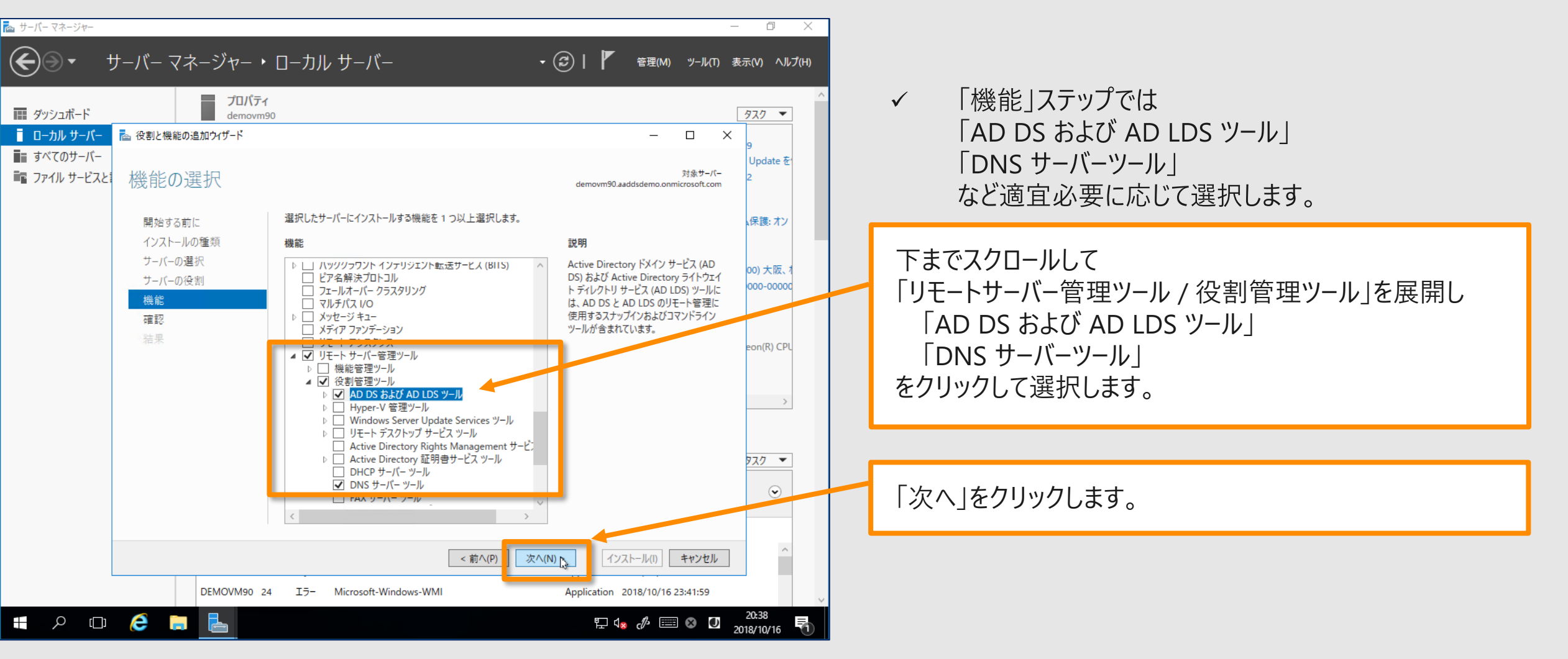

| 📥 サーバー マネージャー |                    |                                                                                                    | - 0 X                 |
|---------------|--------------------|----------------------------------------------------------------------------------------------------|-----------------------|
| € . +         | ナーバー マネージャー・       | ローカル サーバー • ②   <b>ド</b> 音理(M) ッール(T)                                                                                | 表示(V) ヘルプ(H)          |
|               |                    |                                                                                                    |                       |
| 🎹 ダッシュボード     | プロパティ<br>demovm9   | 0                                                                                                    | 927 👻                 |
| ■ ローカル サーバー   | ≧ 役割と機能の追加ウィザード    | – o x                                                                                                    |                       |
| ■ すべてのサーバー    |                    |                                                                                                    | 9<br>Update を         |
| 📷 ファイル サービスと  | インストール オプショ        | <sup>対象サーパー</sup><br>コンの確認 demovm90.aaddsdemo.onmicrosoft.com                                                        | 2                     |
|               | 開始する前に             | 選択したサーバーに次の役割、役割サービス、または機能をインストールするには、[インストール] をクリックしてください。                                                          | ↓保護: オン               |
|               | インストールの種類          | □ 必要に応じて対象サーバーを自動的に再起動する                                                                                             |                       |
|               | サーバーの選択<br>サーバーの役割 | オブションの機能 (管理ツールなど)は、自動的に選択されるため、このページに表示されている可能性があります。これら<br>のオプションの機能をインストールしない場合は、[前へ]をクリックして、チェック ボックスをオフにしてください。 | 00) 大阪、1<br>000-00000 |
|               | 機能                 | リモート サーパー管理ツール                                                                                                    |                       |
|               | 確認                 | 役割管理ツール                                                                                                    |                       |
|               | 結果                 | AD DS および AD LDS ツール                                                                                                 | eon(I) CPI            |
|               |                    | AD DC W-II                                                                                                    | contry crit           |
|               |                    | Active Directory 管理ヤンター                                                                                              |                       |
|               |                    | AD DS スナップインおよびコマンドライン ツール                                                                                           |                       |
|               |                    | AD LDS スナップインおよびコマンドライン ツール                                                                                          |                       |
|               |                    | DNS #-パー */-ル                                                                                                    |                       |
|               |                    |                                                                                                    | 977 -                 |
|               |                    |                                                                                                    |                       |
|               |                    | 構成設定のエクスポート                                                                                                    | ۲                     |
|               |                    | 代替ソースバスの指定                                                                                                    |                       |
|               |                    | <前へ(P) 次へ(N) > インストール(I) キャンセル                                                                                       | <u>^</u>              |
|               | DEMOVM90 24        | IJ- Microsoft-Windows-WMI Application 2018/10/16 23:41:59                                                            |                       |
|               | é 🖪 🖿              |                                                                                                    | 20:38                 |
|               |                    |                                                                                                    | 2018/10/16            |

選択したツールだけであれば再起動は発生しません。

#### そのまま「インストール」をクリックします。

 $\checkmark$ 

ConTime Group Calendar @ 2018 OnTi

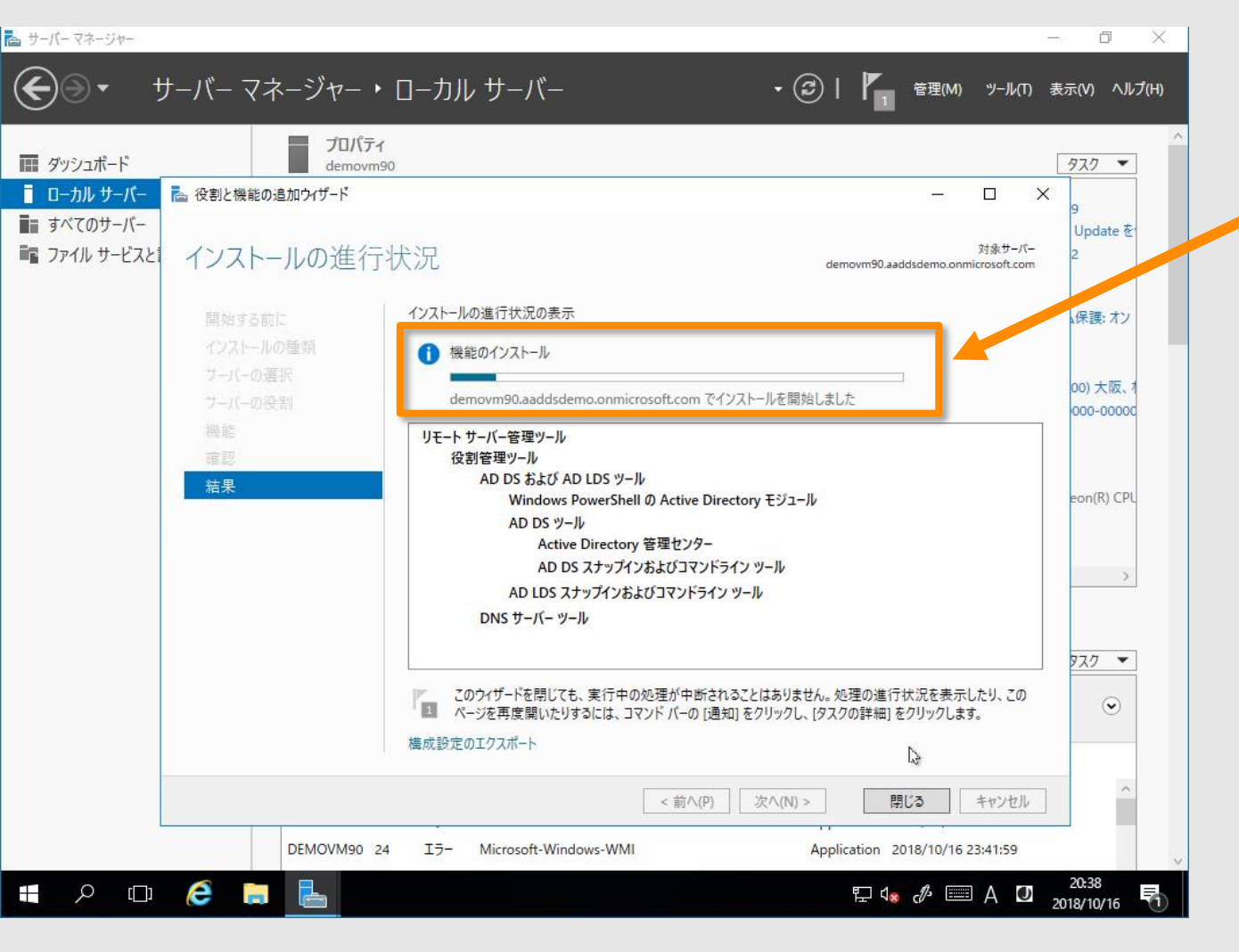

- 5分程度でインストールが完了しますのでそのまま置い ておきます。
- ウィザードを閉じずに本ハンズオンでは次のステップに進 みます。

 $\checkmark$ 

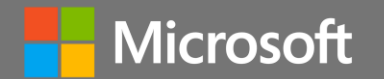

# 「SQL Server」とAAD-DS管理用 機能の追加の間に 準備したフォルダとファイルの紹介

Time Group Calendar @ 2018 OnTime and Axcel. All rights reserved.

### VMに準備したフォルダとファイルのご案内

| ファイル     ホーム     共有     表示            ← → 、 个          → PC → Data (F:) →      名前             ★ クイック アクセス           → 「ブスクトップ         ★         → ダウンロード         ☆         ∬ ドキュメント           → 「ハンズオン指 | InTime                                                                                                    | o OnTimeの検索<br>種類<br>ファイル フォルダ<br>ファイル<br>ファイル<br>ファ<br>ファ<br>ファ<br>ファ<br>ファ<br>ファ<br>ファ<br>ファ<br>ファ<br>ファ | マズオン情報.txt】<br>ime各種設定メモ<br>□印刷してお手元に。                                                                                                    | VMには後ほど作業するOnTimeのインストールに<br>必要なファイル群が"F:OnTime"フォルダに準備さ<br>れています。                                                                                                    |
|----------------------------------------------------------------------------------------------------|----------------------------------------------------------------------------------------------------|----------------------------------------------------------------------------------------------------|----------------------------------------------------------------------------------------------------|----------------------------------------------------------------------------------------------------|
| E <sup>2</sup> 2 <i>f</i> ≠ PC                                                                                                    |                                                                                                    |                                                                                                    | ✓                                                                                                    | それらファイルは全てOnTimeサイトからダウンロー<br>ドできます。                                                                                                    |
| <mark>→</mark> =   OnTimeMS-2.8.2                                                                                                    |                                                                                                    | - 🗆 ×                                                                                                    |                                                                                                    | 本ハンズオンでは予めzipを展開して準備してます。                                                                                                    |
|                                                                                                    |                                                                                                    | · ·                                                                                                    |                                                                                                    |                                                                                                    |
| オクイックアクセス<br>■ デスクトップ<br>admintok<br>apache-to                                                                                                    | n 2018/10/16 11:23<br>ncat-8.5.30-otd 2018/10/16 20:54                                                                                                    | https://ontim                                                                                                    | ルク】<br>Jesuite ip/downloads/down                                                                                                    | loadms/                                                                                                    |
|                                                                                                    | n 2018/10/16 11:23<br>mcat-8.5.30-otd 2018/10/16 20:54<br>2018/10/16 20:53<br>2-otd 2018/10/16 11:25<br>acs-1.1.0.1 2018/10/16 11:26<br>auth-11.1 2018/10/16 11:26<br>pollarity:urlforwarder-10.5 2018/10/16 11:26<br>urlforwarder-11.2 2018/10/16 11:26                                                                                                    | 7アイル フォルダー<br>ファイル フォルダー<br>ファイル フォルダー<br>ファイル フォルダー<br>ファイル フォルダー<br>ファイル フォルダー<br>ファイル フォルダー<br>ファイル フォルダー                                                                                                    | lesuite.jp/downloads/down                                                                                                    | nloadms/<br>【 SQL Serverフォルダ】<br>http://file ontimesuite.com/SQI Express/                                                                                                    |
|                                                                                                    | n 2018/10/16 11:23<br>mcat-8.5.30-otd 2018/10/16 20:54<br>2018/10/16 20:53<br>2-otd 2018/10/16 11:25<br>acs-1.1.0.1 2018/10/16 11:26<br>auth-11.1 2018/10/16 11:26<br>pollarity.urlforwarder-10.5 2018/10/16 11:26<br>urlforwarder-11.2 2018/10/16 11:26<br>d-in 2018/10/16 11:27<br><press-2016-advanced 10="" 11:27<="" 16="" 2018="" pre=""></press-2016-advanced>                                         | Comme クイン<br>https://ontim<br>ファイル フォルダー<br>ファイル フォルダー<br>ファイル フォルダー<br>ファイル フォルダー<br>ファイル フォルダー<br>ファイル フォルダー<br>ファイル フォルダー<br>ファイル フォルダー<br>ファイル フォルダー                                                                                                    | ルク】<br>esuite.jp/downloads/down                                                                                                    | nloadms/<br>【SQL Serverフォルダ】<br>http://file.ontimesuite.com/SQLExpress/                                                                                                    |
|                                                                                                    | n 2018/10/16 11:23<br>mcat-8.5.30-otd 2018/10/16 20:54<br>2018/10/16 20:53<br>2-otd 2018/10/16 11:25<br>acs-1.1.0.1 2018/10/16 11:26<br>pollarity.urlforwarder-10.5 2018/10/16 11:26<br>jurlforwarder-11.2 2018/10/16 11:26<br>iurlforwarder-11.2 2018/10/16 11:26<br>iurlforwarder-11.2 2018/10/16 11:27<br>z018/10/16 11:27<br>z018/10/16 11:27<br>z018/10/16 11:22<br>z018/10/16 11:22<br>z018/10/16 11:22 | TPイルフォルター<br>ファイルフォルター<br>ファイルフォルダー<br>ファイルフォルダー<br>ファイルフォルダー<br>ファイルフォルダー<br>ファイルフォルダー<br>ファイルフォルダー<br>ファイルフォルダー<br>ファイルフォルダー<br>ファイルフォルダー<br>ファイルフォルダー<br>ファイルフォルダー<br>ファイルフォルダー<br>ファイルフォルダー<br>ファイルフォルダー<br>ストレー<br>ストレー<br>ストレー<br>ストレー<br>ストレー<br>ストレー<br>ストレー<br>ストレ                                                                                                    | レクタ<br>Desuite.jp/downloads/down<br>「「マイル」 ホーム 共有 表示<br>( マーク ( Cata (F:) > OnTime > C<br>名前<br>「アイル」 オーム<br>「「スクトップ * 「SOL EXERANCE **** | hloadms/<br>【 SQL Serverフォルダ】<br>http://file.ontimesuite.com/SQLExpress/<br>OnTime (silent)-MS SQL Server 10.1 > で OnTime (silent)-M society<br>クロー 夏新日時 種類 サイズ<br>2018/10/16 11:55 ファイル フォルダー<br>2018/10/16 11:55 ファイル フォルダー |

### "ハンズオン情報.txt" ファイルの中身について

X

🧾 ハンズオン情報.txt - メモ帳

ファイル(F) 編集(E) 書式(O) 表示(V) ヘルプ(H)

■OnTime Admin\_Center

http://demovm99.aaddsdemo.onmicrosoft.com:8080/ontimegcms/admin

id: admin

pw: Innovation

■アクティベーションキー

)vrdIKAiA\_Xt835aX4\_iskMJQwF8Pqy0\_DVwK-t0uxo7KpSZKDr1GEd6ByYyLpbfZr6GY84Lpig DGzBqZRRkiw0UcraLTaMstBMQMXvJcj6brqVMTw\_qBv3fWQ0TF7NxMzcgcUrV5URMw-E7tExnC5 2XNud2DVhSQc812kFTb9nvJRV75GJvz71LnTfw05IHAFzLoi5EFMRbvJIciIP01oTt6712HA2Yk jaGb0A0dJZMLdIvjMOFeBHXmXmJGBEj7JM5\_hhyFByqsiIQA8UnumsU8K-wZ\_Ky-izpsV4n2vZv J&bM<mark>cJstQv0-CYtFCHw-Dz3QYs5CjZi9W-0G0R\_YaT0bvPVPKMVHY1FbSF9ze7u68XUUSJV-SN4</mark>

■OnTimeDemo Impersonation User: otsyncdemo@ontimedemo.onmicrosoft.com pw: OnTime123456

ユーザー ontimeusers@ontimedemo.com 会議室 ontimerooms@ontimedemo.com 備品 ontimeresources@ontimedemo.com

■デフォルトユーザ-設定 9:00-12:00,13:00-17:30 顧客 教育 休暇 出張 在宅 サポート プロジェクト 休日

■OnTime Desktop クライアント http://demovm99.aaddsdemo.onmicrosoft.com/ontimegcms/desktop

■OnTime Mobile クライアント http://demovm99.aaddsdemo.onmicrosoft.com/ontimegcms/Mobile

OnTime<sup>®</sup> Group Calendar

- 1. OnTime Admin CenterのURL
- 2. OnTime Admin Centerのログイン情報
- 3. アクティベーションキー 試用版のダウンロードは以下のURL
  - https://ontimesuite.jp/downloads/tryms/
- 4. 一つ目の同期対象のOffice 365情報
  - ・ 偽装ユーザー(Impersonation User)情報
  - 同期対象のユーザー、会議室、備品のグループメールアドレス
- 5. デフォルトユーザー設定情報
- 6. OnTime デスクトップ クライアントのURL
- 7. OnTime モバイル クライアントのURL
- 8. 二つ目の同期対象のOffice 365情報
  - ・ 偽装ユーザー(Impersonation User)情報
  - 同期対象のユーザー、会議室、備品のグループメールアドレス

### 各用語の説明

- ✓ 偽装ユーザー(Impersonation User)について
  - OnTime for MicrosoftをExchange Onlineやオンプレの Exchangeに接続する際に、全ユーザーをImpersonation(日本 語で演技や偽装)してスケジュールデータの入出力を行う1人のユー ザーアカウントを指します。 詳細は以下のURL参照

https://www3.ontimesuite.jp/impersonation/

| Active Directory Permissions<br>Address Lists<br>ApplicationImpersonation<br>ArchiveApplication<br>Audit Logs<br>Cmdlet Extension Agents<br>Compliance Admin<br>Data Loss Prevention<br>Database Availability Groups<br>Databases<br>Complex Copies<br>Databases<br>ApplicationImpersonation[例]除];<br>OK キャンセル | 表示名 ▲                                                                                                    |                                                                                                    |
|----------------------------------------------------------------------------------------------------|----------------------------------------------------------------------------------------------------|----------------------------------------------------------------------------------------------------|
| 合計 75 件のうち 1 件を選択<br>追加 -> ApplicationImpersonation(例除);<br>OK キャンセル                                                                                                    | Active Directory Permissions<br>Address Lists<br>ApplicationImpersonation<br>ArchiveApplication<br>Audit Logs<br>Cmdlet Extension Agents<br>Compliance Admin<br>Data Loss Prevention<br>Database Availability Groups<br>Database Copies<br>Databases | ApplicationImpersonation<br>この役割により、アウリケーションは組織内のユーザー<br>を偽装してユーザーの代わりにタスクを実行できます。<br>既定の受信者の範囲<br>Organization<br>既定の構成スコープ<br>None |
|                                                                                                    | 追加-> ApplicationImpersonation[例除];                                                                                                    | OK キャンセル                                                                                                    |

✓ グループメールアドレス

- OnTime for MicrosoftをExchange Onlineやオンプレの Exchangeと同期させる際に対象となるユーザー、会議室、備品 を選択する必要があります。
- OnTimeでは配布グループ、アドレス付きセキュリティグループもしく はLDAPにて指定できます。
- 作成する際、「このグループをアドレス一覧に表示しない」のチェックは必ず外してください。

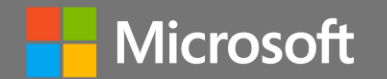

# AAD-DS管理用機能でAAD-DS を確認

ConTime® Group Calendar @ 2018 OnTime and Axcel. All rights reserved.

**ConTime**<sup>®</sup> Group Calendar

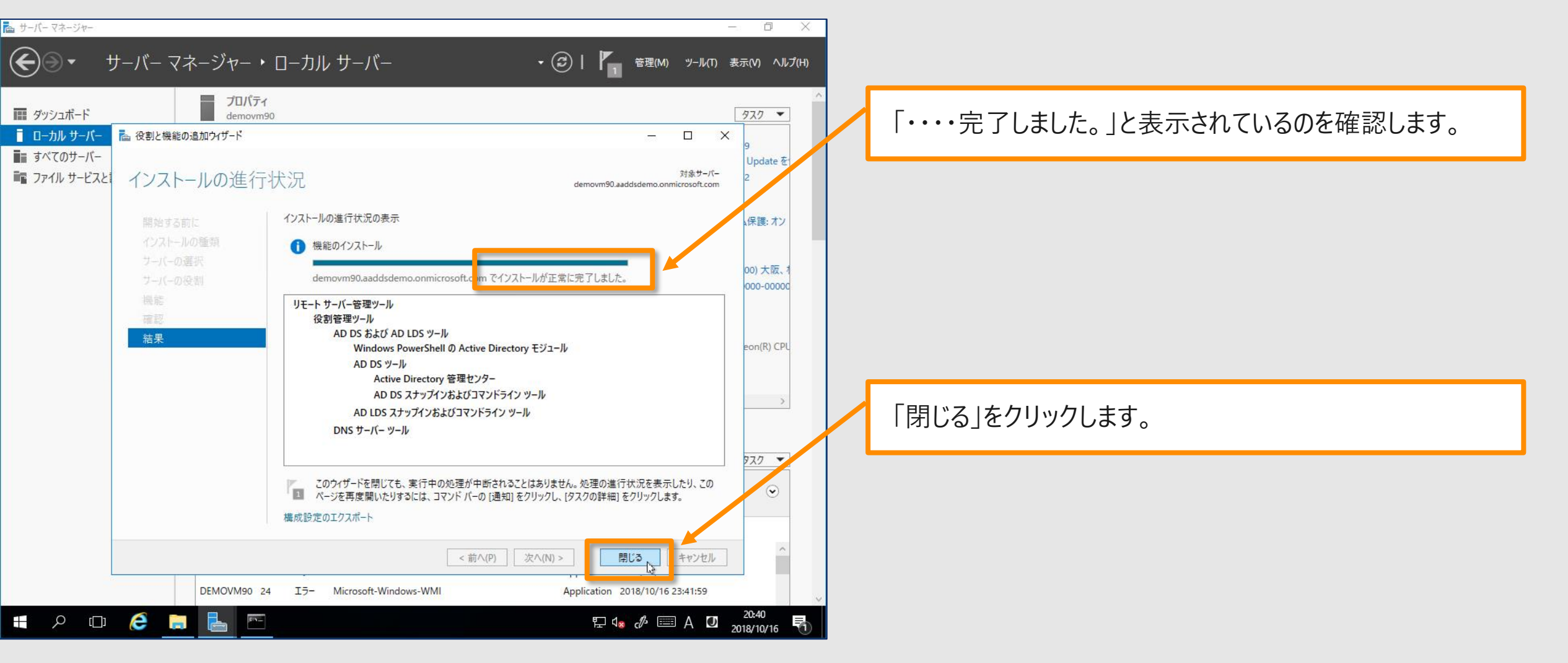

### AAD-DS管理用機能でAAD-DSを確認します

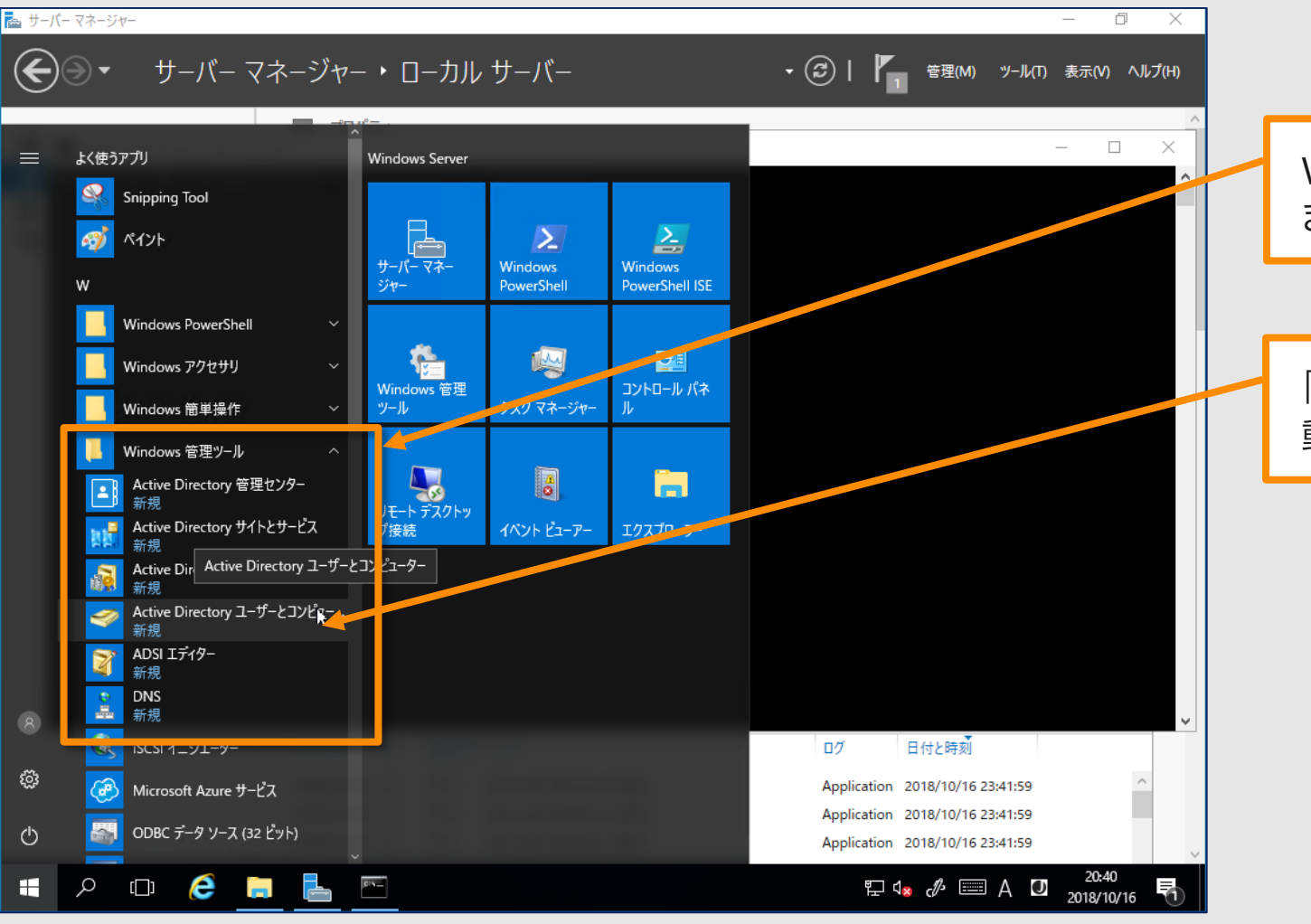

**ConTime**<sup>®</sup> Group Calendar

Windowsメニューのアプリから「Windows管理ツール」を開き各種AD管理ツールがインストールされたことを確認します。

「Active Directory ユーザーとコンピューター」をクリックして起動します。

### 「Active Directory ユーザーとコンピューター」で確認1

| 📔 Active Directory ユーザーとコンピュー                                                                                                    | -9-                                                                                                    |              |                                | _ | ×     |
|----------------------------------------------------------------------------------------------------|----------------------------------------------------------------------------------------------------|--------------|--------------------------------|---|-------|
| ファイル(F) 操作(A) 表示(V) へ                                                                                                    | レプ(H)                                                                                                    |              |                                |   |       |
| 🗢 🔿 🙍 🖬 🖬 🔹                                                                                                    | è 🛛 🖬 🗏 🐮 🛍                                                                                                    | 7 🗾 🐍        |                                |   |       |
| <ul> <li>Active Directory ユーザーとコンピュー&gt; </li> <li>保存されたクエリ</li> <li>第 AADDC Computers</li> <li>第 AADDC Computers</li> <li>第 AADDSDomainAdmin</li> <li>第 Builtin</li> <li>© Computers</li> <li>© Domain Controllers</li> <li>※ ForeignSecurityPrincipal:</li> <li>※ Managed Service Accour</li> <li>※ Users</li> </ul> | 名前<br>AAD DC Administrat<br>demooo<br>demooo<br>demooo<br>demo03<br>demo04<br>demo05<br>demo06<br>demo06<br>demo07<br>demo08<br>demo09<br>demo10<br>demo10<br>demo11<br>demo12<br>demo13<br>demo14<br>demo15<br>demo15<br>demo16 |              | 説明<br>Security group used to g |   |       |
|                                                                                                    | と demo17<br>🛃 demo18                                                                                                    | ユーザー<br>ユーザー |                                |   |       |
| < >                                                                                                    | 🙎 demo 19                                                                                                    | ユーザー         |                                |   | <br>~ |
|                                                                                                    |                                                                                                    |              |                                |   |       |

✓ 起動すると本ハンズオンで既に所属する
 "aaddsdemo.onmicrosoft.com"ドメインに接続しています。

ドメインをクリックして展開します。

次に「AADDC Users」をクリックします。

- ✓ 一覧には本ハンズオンのユーザーが表示されています。
- ✓ リンクの管理はできるのは以下の3種類です。
   OU:AADDC Users(作成・削除は不可)
   OU:AADDC Computers(作成・削除は可能)
   管理者が作成したOU

GPOの管理ができるのは以下のGPOです。 AADDC Users GPO AADDC Computers GPO 管理者が作成したGPO

#### ConTime® Group Calendar

### 「Active Directory ユーザーとコンピューター」で確認2

| ☐ Active Directory ユーザーとコンピューター                                                                                                    |                    |                    |                     |                                      |    |   |  |
|----------------------------------------------------------------------------------------------------|--------------------|--------------------|---------------------|--------------------------------------|----|---|--|
| ファイル(F) 操作(A) 表示(V) ヘルプ(H)                                                                                                    |                    |                    |                     |                                      |    |   |  |
| ⊨ ⇒   2 m   1   1 0 ∞   1 m   3 % % 1 7 2 %                                                                                                    |                    |                    |                     |                                      |    |   |  |
| Active Directory ユーザーとコンピュー<br>の 一〇 保存されたクエリ                                                                                                    |                    |                    | DC 办 <del>征</del> 规 | #/1                                  | 党明 |   |  |
| <ul> <li>aaddsdemo.onmicrosoft.com</li> <li>AADDC Computers</li> </ul>                                                                                                    | IN ISQ3U-HEFPCY3PF | コンピューター<br>コンピューター | GC<br>GC            | Default-First-Si<br>Default-First-Si |    |   |  |
| <ul> <li>AADDC Users</li> <li>AADDSDomainAdmin</li> <li>Builtin</li> <li>Computers</li> <li>Domain Controllers</li> <li>ForeignSecurityPrincipal:</li> <li>Managed Service Accour</li> <li>Users</li> </ul> |                    |                    |                     |                                      |    |   |  |
| < >                                                                                                    | <                  |                    |                     |                                      |    | > |  |
|                                                                                                    |                    |                    |                     |                                      |    |   |  |

次に「Domain Controllers」をクリックします。

 ✓ 一覧にはSaaSとして提供されている「Azure AD Domain Services」のサーバーに値するコンピュータが 表示されています。

右上の「×(閉じる)」からツールを閉じます。

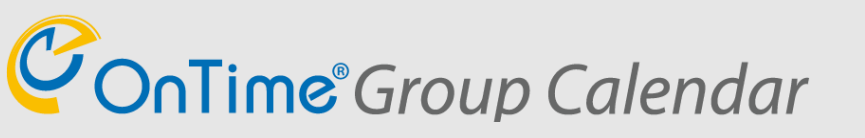

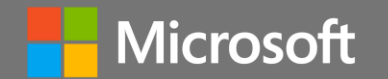

# OnTime製造元CEOよりご挨拶

Contime Group Calendar @ 2018 OnTime and Axcel. All rights reserved.

#### Jens Overgaard Dinesen

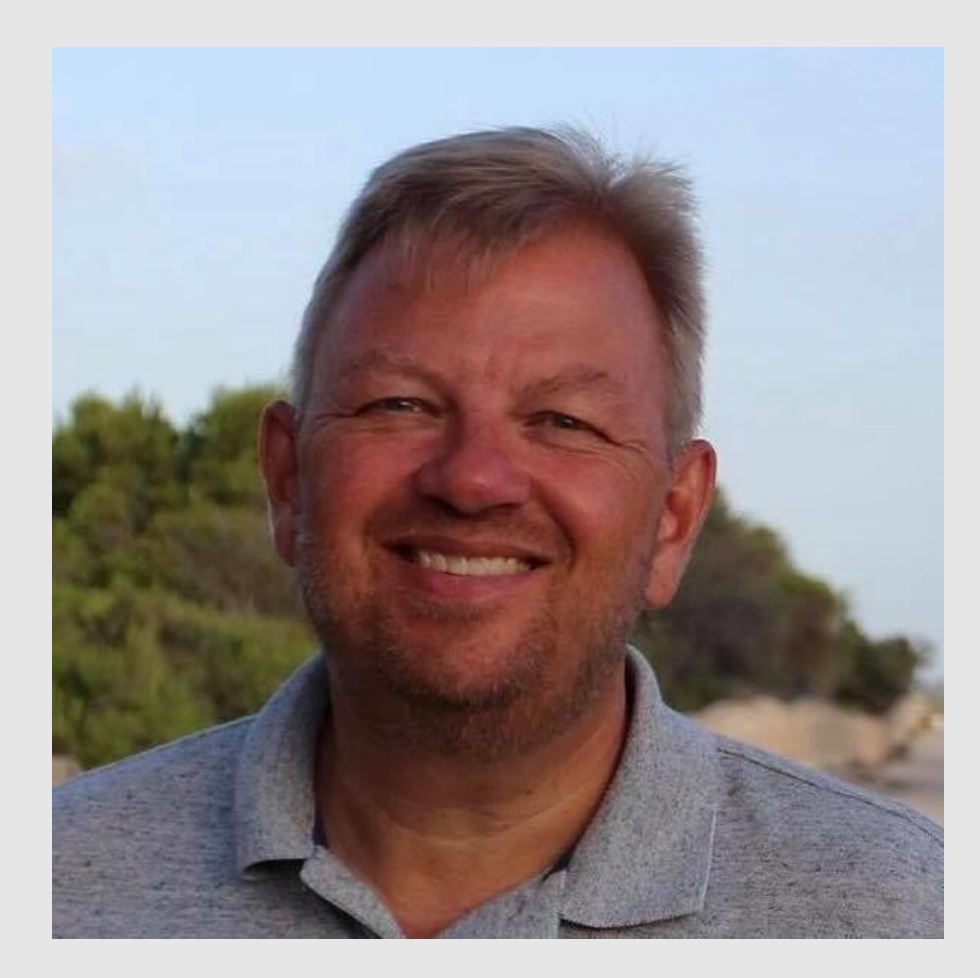

**ConTime**<sup>®</sup> Group Calendar

- ✓ IntraVision Aps
   CEO & Founder
- Office 365 Brugergruppen i Danmark (Office 365 User Group in Denmark) Founding Board Member
- ✓ jod@intravision.dk
- ✓ @JensOvergaard
- ✓ https://www.linkedin.com/in/jensovergaarddinesen/
- ✓ https://www.facebook.com/Jens.Overgaard.Dinesen

### OnTime Group Calendar for Microsoft 213

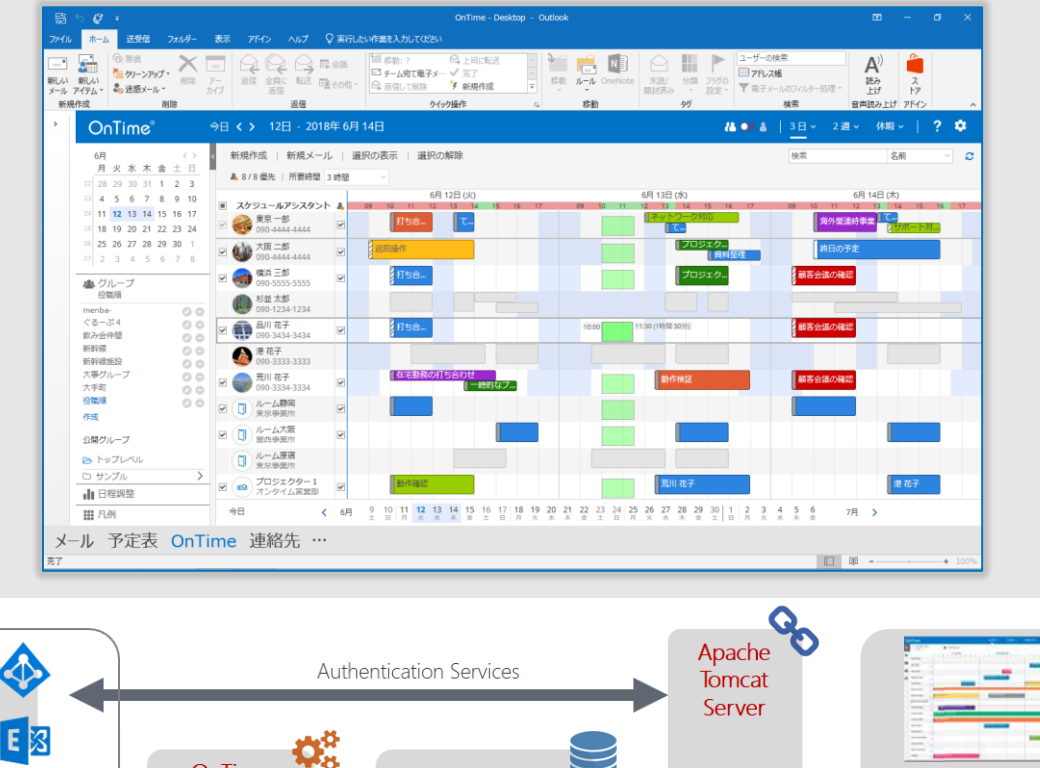

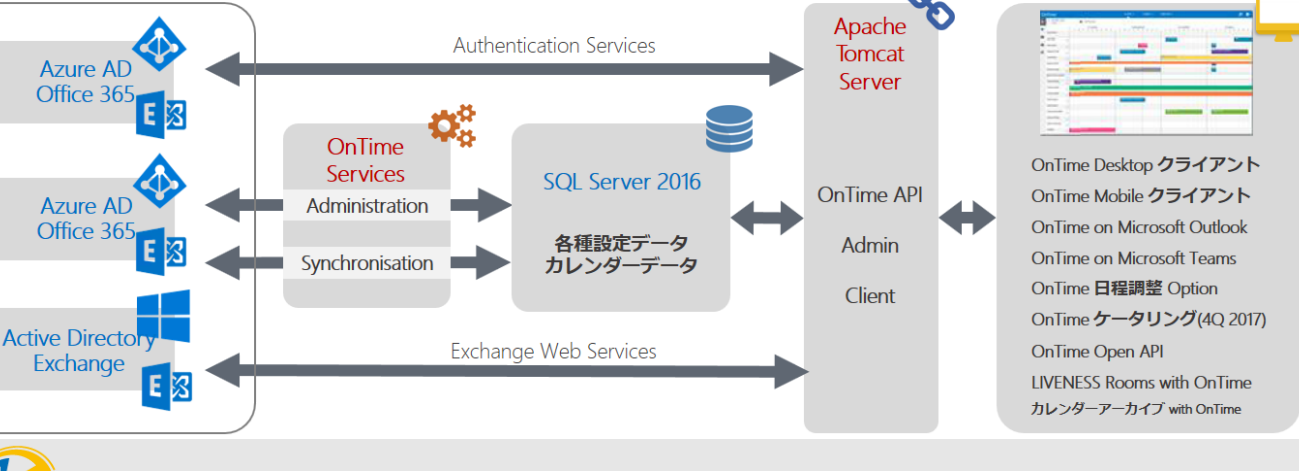

Time<sup>®</sup>Group Calendar

- ✓ ExchangeやExchange Onlineと同期して使える 高速高機能グループスケジュールソフトです。
- ✓ 大規模ユーザー数でもサクサク動作します。
- ✓ マルチテナント、オンプレとクラウドのハイブリッドなど複数のExchange環境と同時接続できます。
- ✓ Active Directoryの属性を使用した階層化グル−プ を自動生成します。
- ✓ Microsoft Teamsにチームのスケジュール管理も実現します。
- ✓ OpenAPIによるアプリケーション開発も可能です。
- ✓ 会議室前ドアサイン 「LIVENESS Rooms with OnTime」
- ✓ 毎日のスケジュールスナップショット 「カレンダーアーカイブ with OnTime」
- ✓ 組織に合わせた認証方式をサポート。

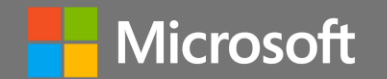

# OnTimeサーバーのインストール

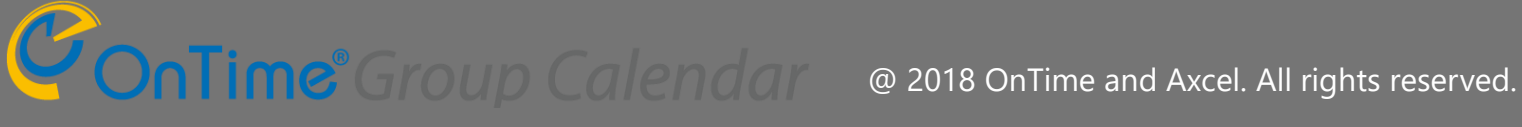

### OnTimeサーバーのインストール

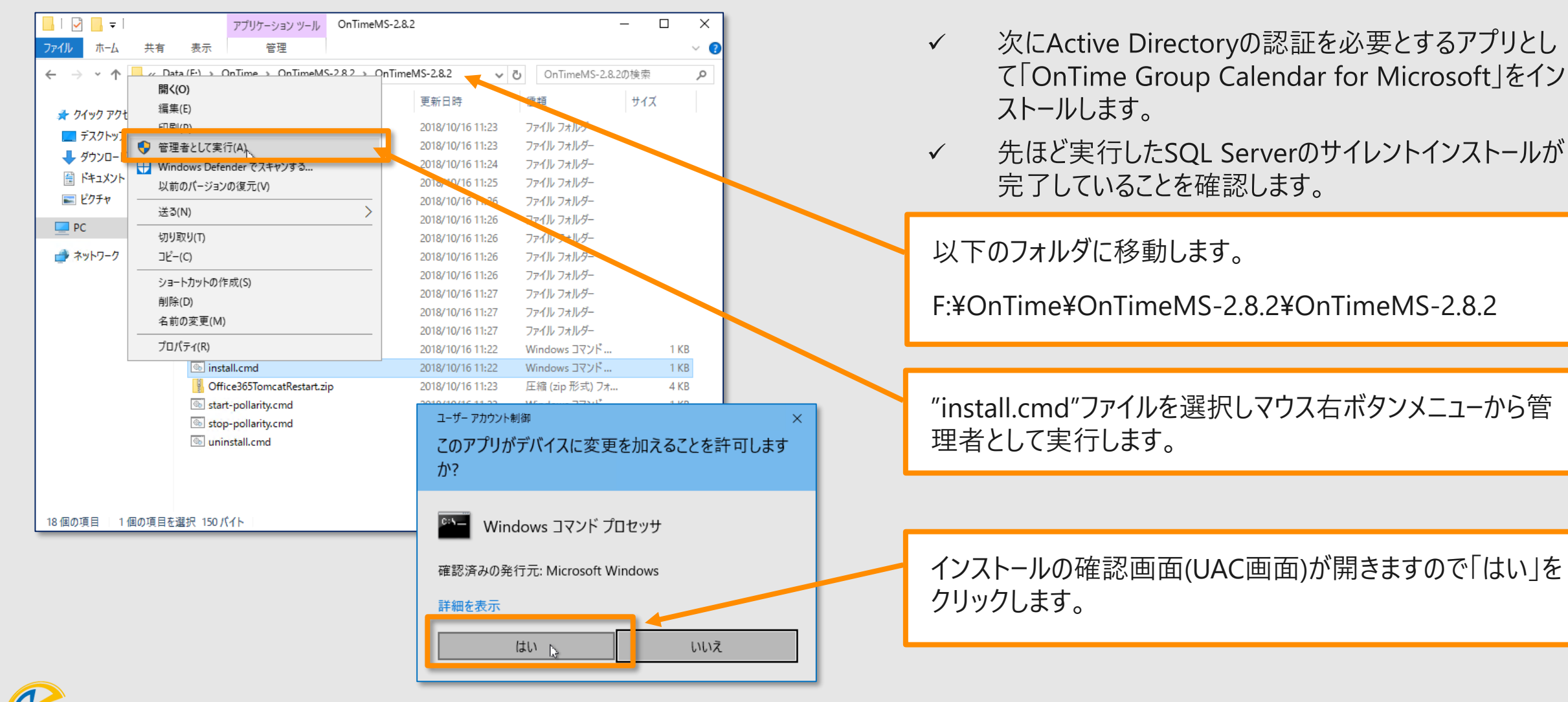

**ConTime** Group Calendar @ 2018 OnTime and Axcel. All rights reserved.

### 約1分程度のOnTimeインストール画面(参考)

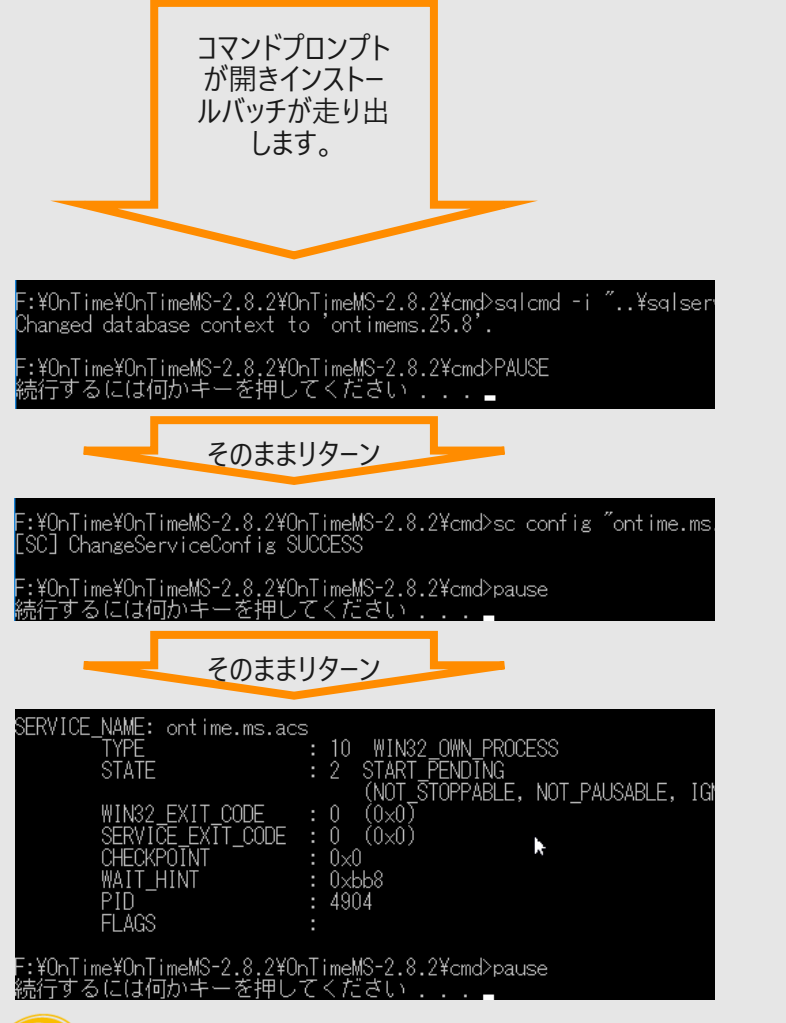

OnTime<sup>®</sup> Group Calendar

| そのままリターン                                                                                                    |
|----------------------------------------------------------------------------------------------------|
| ERVICE_NAME: ontime.ms.urlforwarder<br>TYPE : 10 WIN32_OWN_PROCESS<br>STATE : 2 START_PENDING<br>(NOT_STOPPABLE, NOT_PAUSABLE, IGNORES_SHU<br>WIN32_EXIT_CODE : 0 (0×0)<br>SERVICE_EXIT_CODE : 0 (0×0)<br>CHECKPOINT : 0×0<br>WAIT_HINT : 0×7d0<br>PID : 1404<br>FLAGS :<br>新子するには何かキーを押してください           |
| そのままリターン                                                                                                    |
| ERVICE_NAME: ontime.ms.pollarity.urlforwarder<br>TYPE : 10 WIN32_OWN_PROCESS<br>STATE : 2 START_PENDING<br>(NOT_STOPPABLE, NOT_PAUSABLE, IGNORES_SHU<br>WIN32_EXIT_CODE : 0 (0×0)<br>SERVICE_EXIT_CODE : 0 (0×0)<br>CHECKPOINT : 0×0<br>WAIT_HINT : 0×7d0<br>PID : 3588<br>FLAGS :<br>話行するには何かキーを押してください |
| そのままリターン                                                                                                    |
| ERVICE_NAME: tomcat8<br>TYPE : 10 WIN32_OWN_PROCESS<br>STATE : 2 START_PENDING<br>(NOT_STOPPABLE, NOT_PAUSABLE, IGNORES_SHU<br>WIN32_EXIT_CODE : 0 (0×0)<br>SERVICE_EXIT_CODE : 0 (0×0)<br>CHECKPOINT : 0×0<br>WAIT_HINT : 0×7d0<br>PID : 1308<br>FLAGS :<br>新行するには何かキーを押してください                          |

@ 2018 OnTime and Axcel. All rights reserved.

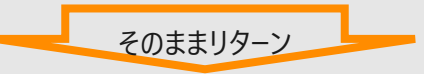

| Creating Metadata table: Ldbo].Lschema_version]<br>Current version of schema [dbo]: << Empty Schema >> |
|----------------------------------------------------------------------------------------------------|
| Current version of schema [dbo]: << Empty Schema >>                                                    |
|                                                                                                    |
| Migrating schema [dbo] to version 1 - create all tables release 1                                      |
| Migrating schema [dbo] to version 2 - temporary add email date                                         |
| Migrating schema [dbo] to version 3 - add dates to polls and users .                                   |
| Migrating schema [dbo] to version 4 - add timezone to poll                                             |
| Migrating schema [dbo] to version 5 - add user email to failed call.                                   |
| Migrating schema [dbo] to version 6 - add casesensitivity to placeho                                   |
| Migrating schema [dbo] to version 7 - set owner not null                                               |
| Migrating schema [dbo] to version 8 - add config table                                                 |
| Migrating schema [dbo] to version 9 - add custom user emails                                           |
| Migrating schema [dbo] to version 10 - non null created updated                                        |
| Successfully applied 10 migrations to schema [dbo] (execution time (                                   |
| 続行するには何かキーを押してください                                                                                     |

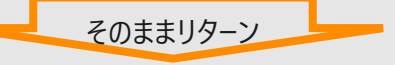

| stalling the service '  | Pollarity'                                   |
|-------------------------|----------------------------------------------|
| sing CATALINA_HOME:     | "F:¥OnTime¥OnTimeMS-2.8.2¥OnTimeMS-2.8.2¥po  |
| sing CATALINA_BASE:     | "F:¥OnTime¥OnTimeMS-2.8.2¥OnTimeMS-2.8.2¥po" |
| ing JAVA_HOME:          |                                              |
| sing JRE_HOME:          |                                              |
| ırning: Neither 'serveı | 'nor 'client' jvm.dll was found at JRE_HOMB  |
| sing JVM:               | ″auto″                                       |
| e service 'Pollarity'   | has been installed.                          |
| ) you want to enable po | llarity? (y/n) :y                            |
|                         |                                              |

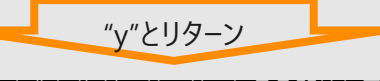

pache Iomcat 8.5 Pollarity サーヒスを開始します. pache Tomcat 8.5 Pollarity サービスは正常に開始されました。

[SC] ChangeServiceConfig SUCCESS Pollarity was successfully started 続行するには何かキーを押してください

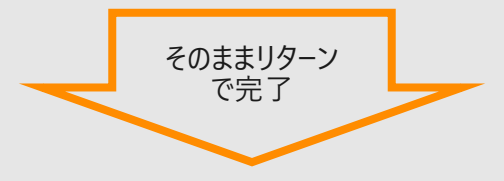

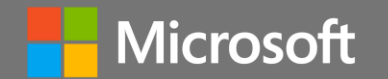

### OnTime Admin Centerで設定

Contime Group Calendar @ 2018 OnTime and Axcel. All rights reserved.

64

### OnTime Admin Center を開く

**ConTime**<sup>®</sup> Group Calendar

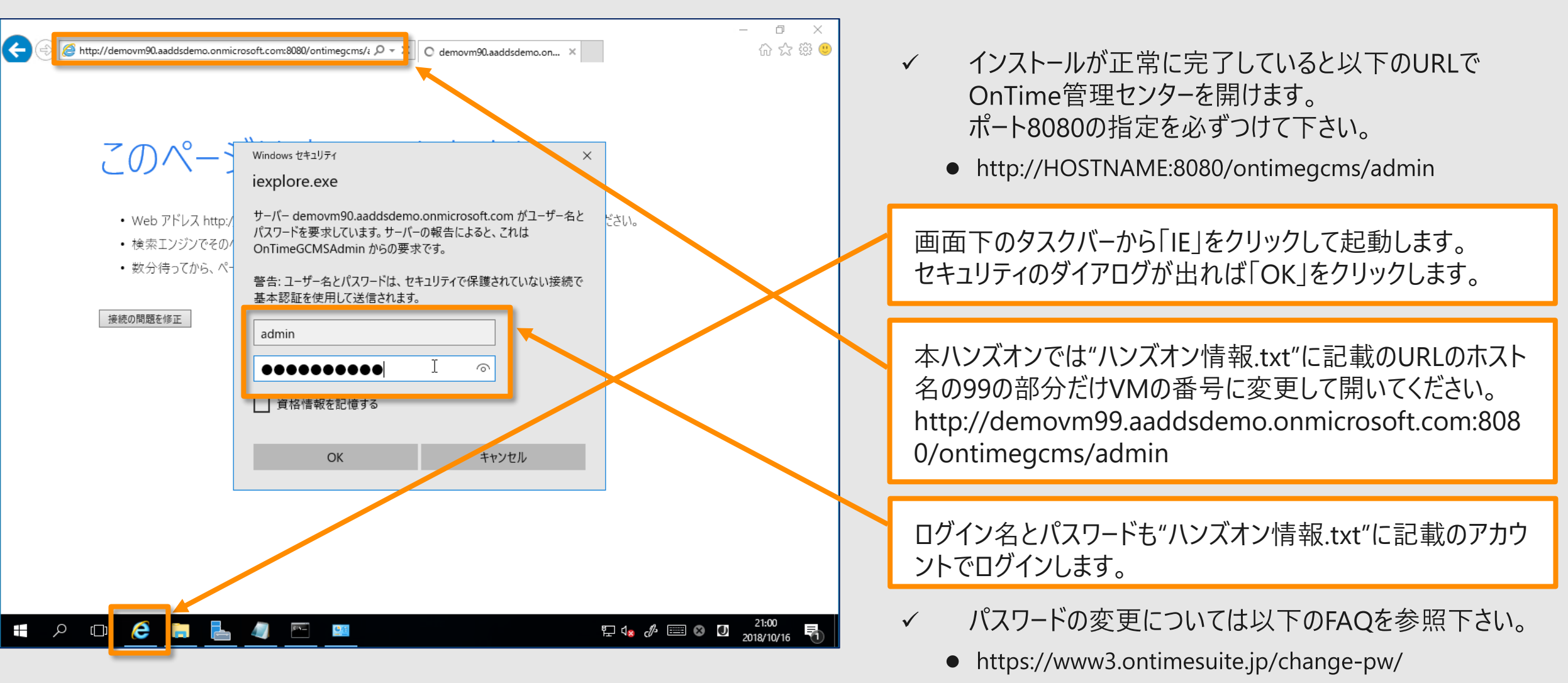

アクティベーションキーの登録

| ← (⇒) 🎑 http://demovm90.aa | ddsdemo. <b>onmicrosoft.com</b> :8080/ontimegcms, | /₂ 🎗 ▾ ở 🦉 OnTime - Admin | ×          | - <b>□</b> ×<br>命☆際 🙂 |                                                        |
|----------------------------|---------------------------------------------------|---------------------------|------------|-----------------------|--------------------------------------------------------|
| OnTime®                    |                                                   |                           |            | \$                    |                                                        |
| ONTIME ADMIN CENTER        | EDIT LICENSE                                      |                           |            | NOT LICENSED          | OnTime Admin Centerが開いたら<br>左上の「EDIT LICENSE」をクリックします。 |
| <b>B</b> DATABASE          | Persistent                                        |                           |            |                       |                                                        |
| GLOBAL                     | Application Status:                               | RUNNING                   | START STOP | Last Status Cl        |                                                        |
| DOMAINS                    | Subscription:                                     | NOT_STARTED               | START STOP | Last Status Cl        |                                                        |
| LUSERS                     | Connection Database Service:                      | RUNNING                   |            | Last Status Cl        |                                                        |
| GROUPS                     | Exchange Service:                                 | 0 OUT OF 0 IS RUNNING     |            |                       |                                                        |
| POLLARITY                  | Scheduled<br>Directory Sync:                      | NOT STARTED               | START      | Last Status C         |                                                        |
|                            | User & Group Sync:                                | NOT_STARTED               | START      | Last Status C         |                                                        |
|                            | Photo Sync:                                       | NOT_STARTED               | START      | Last Status C         |                                                        |
|                            | Permission Sync:                                  | NOT_STARTED               | START      | Last Status Cl        |                                                        |
| # / 🗆 🬔                    | <b>i d</b>                                        |                           | 투 🕼 🦽 📰 🔇  | 21:00<br>2018/10/16   |                                                        |

**Contime** Group Calendar @ 2018 OnTime and Axcel. All rights reserved.

アクティベーションキーの入力

| ← (⇒) 🖉 http://demovm90.aaddsde | mo. <b>onmicrosoft.com</b> :8080/ontimegcms/a                                                                                                    | ♀ ♂ ♂                                                    | ×                                    | - ロ ×<br>企会感 ©            |                                   |
|---------------------------------|----------------------------------------------------------------------------------------------------|----------------------------------------------------------|--------------------------------------|---------------------------|-----------------------------------|
| OnTime®                         |                                                                                                    |                                                          |                                      | ۵.                        |                                   |
| ONTIME ADMIN CENTER             | EDIT LICENSE REFRESH                                                                                                    |                                                          |                                      |                           | 「ハンズオン情報.txt」のアクティベーションキーをコピーして貼り |
| DASHBOARD                       | DASHBOARD                                                                                                    |                                                          |                                      | NOT LICENSED              | 付けて投入します。                         |
| <b>DATABASE</b>                 | Persistent                                                                                                    |                                                          |                                      |                           |                                   |
| GLOBAL                          | Application Status:                                                                                                    | RUNNING                                                  | START STOP                           | Last Status Cl            |                                   |
| DOMAINS                         | License Key<br>DGZBGZRRkiwOUCraLTaMstBMQMXv<br>E7tExnCSA                                                                                                    | JCJ6brqVMTw_qBv3fWQ0TF7NxI                               | MzcgcUrV5URMw-                       | Last Status Cl            |                                   |
| LUSERS                          | ZXNud2DVhSQc812kFTb9nvJRV75G<br>KG<br>jaGb0A0dJZMLdIvjMOFeBHXmXmJG                                                                                                    | Jvz71LnTfw05IHAFzLoi5EFMR)<br>BEj7JM5_hhyFByqsiIQA8Unum: | bvJIciIP01oTt6712HA2Y<br>sU8K-wZ_Ky- | Lau Status C              | 「SAVE」をクリックします。                   |
| GROUPS                          | J8bMcJstQvO-CYtFCHw-Dz3QYs5C<br>SNAs<br>o0am                                                                                                    | jZi9W-0GOR_YaT0bvPVPKMVHY:                               | 1FbSF9ze7u68XUUSJV-                  |                           |                                   |
| LEGENDS                         | CANCEL                                                                                                    |                                                          | SAVE                                 |                           |                                   |
|                                 | Scheduled                                                                                                    |                                                          |                                      |                           |                                   |
| FOLLARIT                        | Directory Sync:                                                                                                    | NOT_STARTED                                              | START                                | Last Status Cl            |                                   |
|                                 | User & Group Sync:                                                                                                    | NOT_STARTED                                              | START                                | Last Status Cl            |                                   |
|                                 | Photo Sync:                                                                                                    | NOT_STARTED                                              | START                                | Last Status C             |                                   |
|                                 | Permission Sync:                                                                                                    | NOT_STARTED                                              | START                                | Last Status C             |                                   |
| # P 🛛 🥃 🗔                       | in the second second se |                                                          | 튀 4 <sub>8</sub> 🖉 📖                 | A 🛛 21:01<br>2018/10/16 🖣 |                                   |

ConTime® Group Calendar @ 2018 OnTime and Axcel. All rights reserved.

### サブスクリプションのアクティベーション

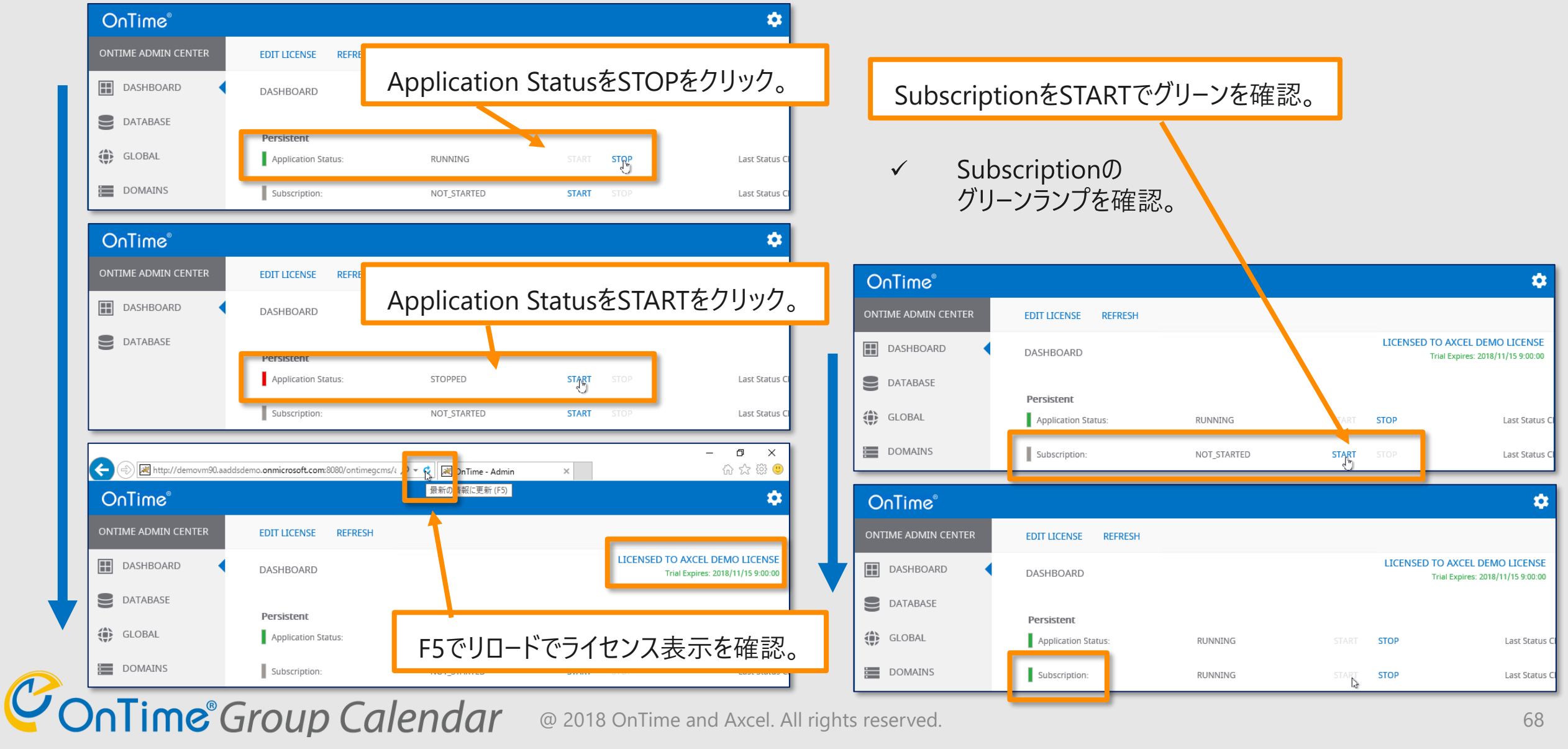

### UI を日本語に切り替えます

**ConTime**<sup>®</sup> Group Calendar

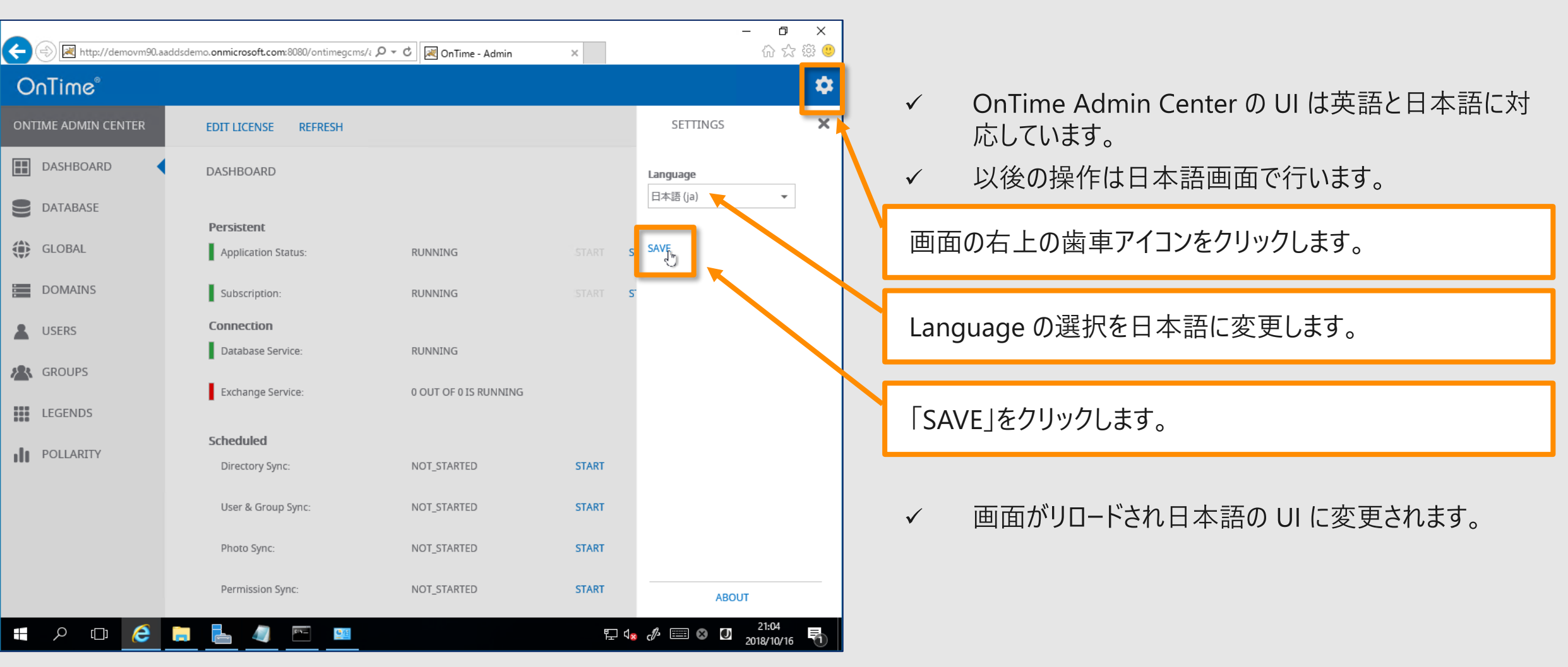

データベース設定を確認します。

| 🕞 🛞 http://demovm90.aaddsdemo.onmicrosoft.com:8080/ontimegcms/: P 🝷 C 🛛 🗷 OnTime - Admin | 슈 ☆ 🕸 🙂 |
|------------------------------------------------------------------------------------------|---------|
| OnTime <sup>®</sup>                                                                      | ٢       |
| ONTIME 管理センター テスト 保存 リセット                                                                |         |
| データベース設定                                                                                 |         |
| ● データベース設定 ◆ 接続設定                                                                        |         |
| グローバル設定     サーバー名     localhost                                                          | _       |
| データベース名<br>コー tf - タ                                                                     | -       |
| ▲ ユーザー設定 パスワード                                                                           | _       |
| ▲ グループ設定 拡張設定                                                                            |         |
| 拡張変数 integratedSecurity=true;                                                            | -       |
|                                                                                          |         |
|                                                                                          |         |
|                                                                                          |         |
|                                                                                          |         |
|                                                                                          | 21:04   |

- ✓ 左サイドメニューで「データベース設定」を選択します。
- ✓ 標準インストール以外のSQL環境をご利用になる際は この画面で接続情報の設定行います。
- ✓ 本ハンズオンでは触りません。

**ConTime** Group Calendar @ 2018 OnTime and Axcel. All rights reserved.

### グローバル設定/バックエンドの設定をします

| ← (⇒) 🗷 http://demovm90.aadd                                   | - ロ ×<br>dsdemo.onmicrosoft.com:8080/ontimegcms/ε タマウ」 雇 OnTime - Admin × 協会 公 総 용                                                                                                    |                                                                                                    |
|----------------------------------------------------------------|----------------------------------------------------------------------------------------------------|----------------------------------------------------------------------------------------------------|
| OnTime®                                                        | ¢                                                                                                    | ▶ ✓ グルーバル設定/バックエンドではOnTimeが動作する                                                                                                    |
| ONTIME 管理センター                                                  | 保存 リセット                                                                                                    | ための各種設定を行えます。                                                                                                    |
| ダッシュボード                                                        | グローバル設定 バックエンド                                                                                                    | ✓ 本ハンズオンでは以下の2つを変更します。                                                                                                    |
| <ul> <li>データベース設定</li> <li>グローバル設定</li> </ul>                  | 同期設定<br>(Office365とExhangeのデフォルトは最大2年しか同期できません。)                                                                                                    | サービスの起動で「はい」を選択します。                                                                                                    |
| バックエンド<br>フロントエント<br>名前書式<br>ドメイン                              | 過去の同期期間     7日       未来の同期期間     180日       サービスの起動     180日                                                                                                    | ✓ 「はい」を選択する事でTomcat起動時にサブスクリプ<br>ションを有効にしてOnTimeを自動起動に設定します。<br>初期設定を実施している際など頻繁に再起動をする<br>提会はお動時の時間を短縮出来るため「いいえ」を                                                                                      |
| 💄 ユーザー設定                                                       | 起動時に全てのサービスを起動 はいいえ ( はない) しいいえ ( 各設定を調整中はいいえ を進訳)                                                                                                    | 選択する事も出来ます。                                                                                                    |
| <ul> <li>グループ設定</li> <li>11</li> <li>14</li> <li>14</li> </ul> | ログレベル     詳細(++)     ▼       ログサイズ     500 MB(50MB毎に1ファイル                                                                                                    | Authentication Serviceで<br>「Form Based – Pass-through」を選択します。                                                                                                    |
| III 口 在 前 全<br>III P 口 <u> </u>                                | Authentication         Authentication Service         Form Based - Pass-through         Image: Control of the service         Image: Control of the service         Image: Contre service         I | <ul> <li>✓ OnTime は幾つかの認証方法に対応しています。</li> <li>今回はシンプルなフォーム認証を使用します。</li> <li>Office 365のアカウントとパスワードでログインされます。</li> <li>詳細は以下のURLを参照下さい。</li> <li>https://ontimesuite.in/forms/microsoftdemo/</li> </ul> |

### 設定を変更した場合は保存します

| ¢       | (=) 🛃 http://demovm90.az     | - ロ ×<br>aaddsdemo.onmicrosoft.com:8080/ontimegcms/i P・C 図のTime - Admin × のな感 (9)          |                          |                                                                       |
|---------|------------------------------|--------------------------------------------------------------------------------------------|--------------------------|-----------------------------------------------------------------------|
| OnTime® |                              | 1                                                                                          | 設定を変更した場合は画面の左上の「保存」をクリッ |                                                                       |
| ON      | TIME 管理センター                  | 保存 リセット                                                                                    | ·                        | のため、こので、こので、「「「」とクリック                                                 |
|         | ダッシュボード                      | グローバル設定 バックエンド                                                                             | ≣小月                      | テた亦 再したので「伊方」たクロックします                                                 |
|         | データベース設定                     | 同期設定                                                                                       | 百文 人                     | とを友史したので「本行」をフリソフしより。                                                 |
| ٢       | グローバル設定<br>バックエンド<br>フロントエンド | (Office365とExhangeのデフォルトは最大2年しか同期できません。)         過去の同期期間       7         未来の同期期間       190 | $\checkmark$             | 再起動を必要とする場合は画面上に再起動を即す<br>メッセ−ジが表示されます。                               |
|         | 名前書式<br>ドメイン<br>ユーザー設定       | サービスの起動<br>起動時に全てのサービスを起動 はい いいえ (各設定を調整中はいいえを選択)                                          | $\checkmark$             | 再起動するタイミングでダッシュボードでアプリケーション<br>ステータスを「停止」した後に再度「実行」をクリックして<br>再起動します。 |
| *       | グループ設定                       | ログ設定<br>ログレベル 詳細(++) ▼<br>ログサイズ sool MR(50MB毎に1ファイル                                        | $\checkmark$             | 本ハンズオンでは引き続き設定を行うので「保存」をク<br>リックだけして再起動はしません。                         |
| ılı     | 日程調整                         | 300                                                                                        |                          |                                                                       |
|         |                              | Authentication Authentication Service の URL Form Based - Pass-through                      |                          |                                                                       |
| ŧ       | <u>ک</u> 🗆 ک                 | <u>↓ ↓ ↓ ↓ ↓ ↓ ↓ ↓ ↓ ↓ ↓ ↓ ↓ ↓ ↓ ↓ ↓ </u>                                                  |                          |                                                                       |
## グローバル設定/フロントエンド

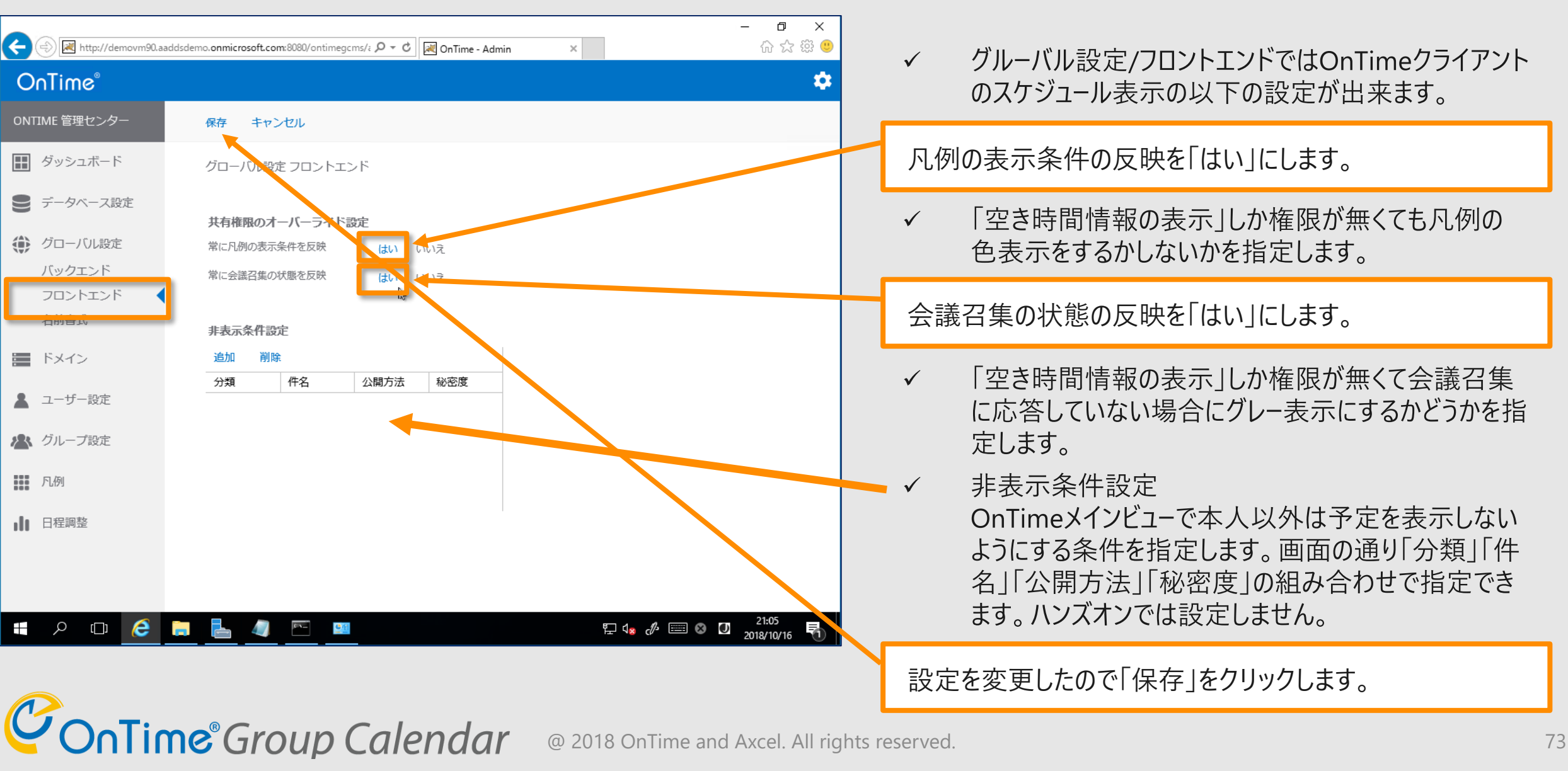

### グローバル設定/名前書式1

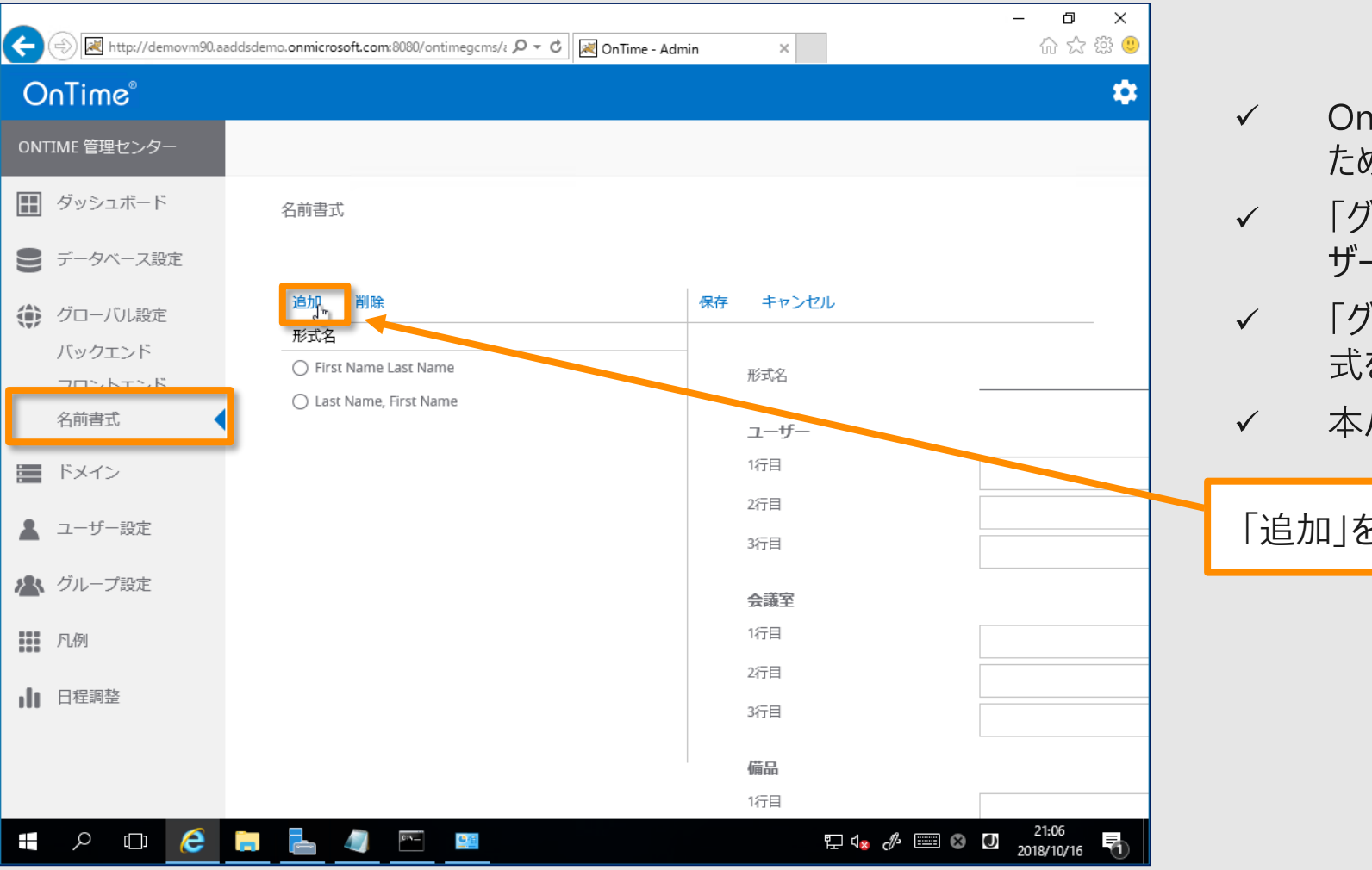

- OnTimeは1つのサーバーで各種言語に対応している
   ため、複数のユーザー表記を設定できます。
- ✓ 「グローバル設定/名前書式」で作成した書式は「ユー ザー設定」で選択出来るようになります。
- 「グローバル設定/名前表記」では各言語用に名前書 式を作成します。
- 本ハンズオンでも日本語用に1つ新規作成します。

「追加」をクリックします。

### グローバル設定/名前書式2

ConTime<sup>®</sup> Group Calendar

| ← → 🗷 http://demovm90.aa | addsdemo. <b>onmicrosoft.com</b> :8080/ontimegcms/2 P マ C OnTime - Admin X | - O ×<br>命☆戀 <sup>(1)</sup> |   |               |                             |
|--------------------------|----------------------------------------------------------------------------|-----------------------------|---|---------------|-----------------------------|
| OnTime®                  | と思うな                                                                       | ۵                           |   | $\checkmark$  | 形式名を例えば「nihongo」として、後ほど作成する |
| ONTIME 管理センター            |                                                                            |                             |   |               | ユーザー設定で使用します。               |
| 📰 ダッシュボード                | 追加 削除 保存 キャンセノ                                                             | ι                           |   |               |                             |
| € データベース設定               | 形式名 O First Name Last Name                                                 | nihongo                     |   | 形式            | え名には"nihongo"と入力します。        |
| 🌔 グローバル設定                | O Last Name, First Name                                                    |                             |   | $\checkmark$  | フーザー 会議室 備品それぞれの表示用にADの属    |
| バックエンド                   | ユーザー<br>1行目                                                                | 表示化                         |   | ·             | 性名を指定します。選択肢には"表示名"、"事業     |
| 名前書式                     | 2行目                                                                        | 部署                          |   |               | 所"、"部署"や"メールアドレス"などがあります。   |
| ドメイン                     | 3行目                                                                        | 役職                          |   |               |                             |
| 💄 ユーザー設定                 | 会議室                                                                        |                             |   | 1行            | 目を「表示名」とします。 2,3行目は選択しなくても構 |
|                          | 1行目                                                                        | 表示名                         |   | いまけ           | せん。会議室、備品も同じく入力します。         |
| C JIU JEXAL              | 3行目                                                                        | 事業所                         |   |               |                             |
| 凡例                       |                                                                            | 御者                          |   | \ <u>+</u> ++ |                             |
| 日程調整                     | 備品 1行目                                                                     |                             |   | 凖備            | 出来れは上の方にある  保存」をクリックします。    |
|                          | 2行目                                                                        | 表示名                         | • |               |                             |
|                          | 3行目                                                                        | 事業所                         |   |               |                             |
| <b></b> ו⊓ı Q <b>∎</b>   |                                                                            |                             |   |               |                             |
|                          |                                                                            | 2018/10/16 📆                |   |               |                             |

### ドメイン設定(1つめのテナント)1

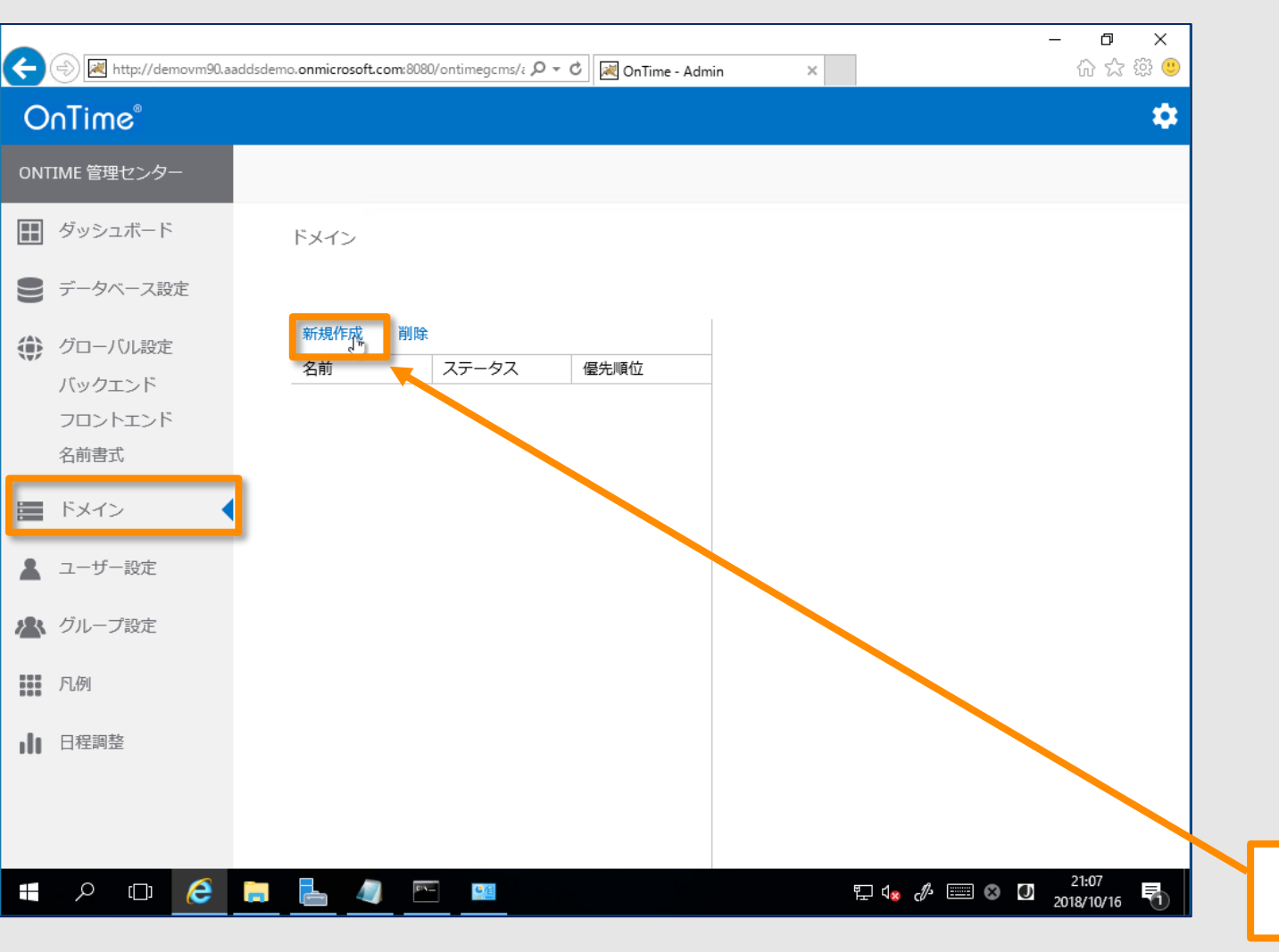

**ConTime**<sup>®</sup> Group Calendar

- ✓ ドメインではOnTimeと接続するExchange Onlineま たはオンプレのExchangeサーバーを設定します。
- ✓ OnTimeは複数のテナントと接続することも可能です。
   よってOnTimeが稼働するテナントであるかは必須条件ではありません。
- ✓ Exchangeドメイン(テナント)に接続するために必要な
   Exchange側の設定は以下の通りです。
  - Impersonation User (偽装ユーザー)
  - グループ
  - アクセス権限
  - 詳細は各種マニュアルをご参照ください。 https://ontimesuite.jp/downloads/downloadms/

### "新規作成"をクリックします。

### ドメイン設定(1つめのテナント)2

| ← 🕞 🛃 http://demovm90.aaddsde | emo. <b>onmicros</b> e | oft.com:8080/ontimegcms/i P - C | 🗷 OnTime - Admin 🛛 🗙                                    | - □ ×<br>命公感 |              |                                            |
|-------------------------------|------------------------|---------------------------------|---------------------------------------------------------|--------------|--------------|--------------------------------------------|
| OnTime®                       |                        |                                 |                                                         | ۵            | $\checkmark$ | ドメイン名はOnTime 管理センターで識別しやすい名前を              |
| ONTIME 管理センター                 |                        | 保存 キャンセル                        |                                                         | ^            |              | つけます。通常はテナント名です。                           |
| ダッシュボード                       | ドメイン                   | ドメインの編集                         |                                                         |              | "0           | nTimeDemo"と入力します。優先順位は"1"を入力。              |
| ● データベース設定                    |                        | ドメイン名                           | OnTimeDemo ドメイ                                          | インを無効にする     |              |                                            |
| ( グローバル設定                     | 新規作                    | 優先順位                            | 1                                                       |              | $\checkmark$ | 優先順位は複数のテナントを接続する際、場合によって                  |
| バックエンド                        | 名前                     | 同期設定                            |                                                         |              |              | は同じメールアトレスのユーサーかいた場合にとちらのトメイ               |
| フロントエンド                       |                        | Impersonation User              | otsyncdemo@ontimedemo.onmicrosoft.com                   | ]            |              | ノを愛先りるかを決めより。 のしえげ、オンプレンクラウドのハイブリッド理接の移行時な |
| 名前書式                          |                        | パスワード                           | ••••••                                                  |              |              | 例えば、イノフレビンフラトのハイフリット場現の修11時な<br>どに右効です     |
| ドメイン                          |                        | ドメイン                            |                                                         |              | _            |                                            |
| ▲ ユーザー設定                      |                        | Exchangeサーバー                    |                                                         |              | יל           | ンズオン情報.txt  の「OnTimeDemo  ドメインの            |
|                               |                        | EWS URL                         | https://outlook.office365.com/EWS/Exchange.asmx         |              | Im           | personation User とパスワードをコピーして貼り付けます。       |
| 🔊 グループ設定                      |                        | Autodiscover URL                | https://outlook.office365.com/autodiscover/autodiscover | r.svc        |              |                                            |
| 尾例                            |                        | Exchange Version                | Exchange2013 または新規                                      | <b>-</b>     | $\checkmark$ | FWSやAutodiscoverのUBLはOffice 365の場合けデ       |
| 1 日程調整                        |                        | Ргоху                           | 5                                                       |              | •            | フォルトのままです。オンプレのExchangeの場合はホスト             |
| III LATRATE                   |                        | ホスト名                            |                                                         |              |              | 名を変更します。                                   |
|                               |                        | ポート番号                           |                                                         |              |              |                                            |
| <b>#</b> 2 m 🍝 🗖              |                        |                                 |                                                         | 21:16        | ΓE           | xchange2013または新規」を選択します。                   |
|                               |                        |                                 |                                                         | 2018/10/16   | $\checkmark$ | Exchangeのバージョンを指定します。                      |

### **Contime** Group Calendar @ 2018 OnTime and Axcel. All rights reserved.

### ドメイン設定(1つめのテナント)3

| 🗲 🕀 💌 http://demovm90.aaddsdemo.                                                     | onmicrosoft.com:8080/ontimegcms/i ♀ ▼ ♂                                                                                                    | OnTime - Admin ×                                                                  | - □ ×<br>☆☆ŵ® |                                                                                                    |
|--------------------------------------------------------------------------------------|----------------------------------------------------------------------------------------------------|-----------------------------------------------------------------------------------|---------------|----------------------------------------------------------------------------------------------------|
| OnTime®         ONTIME 管理センター         ① ダッシュボード         ● データベース設定         ① グローバル設定 | Autodiscover URL<br>Exchange Version<br>ドメイン Proxy<br>ホスト名<br>新規作                                                                                                    | https://outlook.office365.com/autodiscover/autodiscover.svc<br>Exchange2013 または新規 | ¢<br>^        | <ul> <li>✓ Proxy設定はExchangeに接続する際に必要とする<br/>場合だけ設定します。</li> <li>✓ 拡張設定は本ハンズオンでは変更しません。</li> <li>✓ 同期ソースは「LDAP」か「グループメールアドレス」のどち<br/>らかで指定します。</li> </ul> |
| バックエンド<br>フロントエンド<br>名前書式                                                            | 名前<br>拡張設定<br>接続のトレース<br>Auto Discoverの最大数                                                                                                    | はい いいえ (トレースを有効にすると同期時間が増大<br>90)(リクエスト毎のユーザー                                     | するのでご注意下さい    | <ul> <li>✓ 本ハンズオンではグループメールアドレスで指定します。</li> <li>"LDAPを有効にする"で「いいえ」をクリックします。</li> </ul>                                                                    |
| <ul> <li>ドメイン</li> <li>ユーザー設定</li> <li>グループ設定</li> <li>IM</li> </ul>                 | 起<br>朝<br>スレッド<br>数<br>最<br>大<br>イ<br>ベント件<br>数<br><b><br/>同<br/>期<br/>ノ<br/>ッ<br/>ド</b><br>数<br>最<br>大<br>イ<br>ペント<br>件<br>数<br>し<br>ッ<br>ド<br>数<br>し<br>ッ<br>ド<br>数<br>し<br>ッ<br>下<br>数<br>し<br>ッ<br>下<br>数<br>し<br>ッ<br>下<br>数<br>し<br>ッ<br>下<br>数<br>し<br>、<br>し<br>ー<br>、<br>一<br>件<br>数<br>し<br>、<br>し<br>ー<br>、<br>し<br>ー<br>、<br>し<br>ー<br>、<br>し<br>ー<br>、<br>し<br>ー<br>、<br>し<br>ー<br>、<br>し<br>ー<br>、<br>し<br>ー<br>、<br>し<br>ー<br>、<br>し<br>ー<br>、<br>、<br>、<br>し<br>ー<br>、<br>し<br>ー<br>、<br>し<br>ー<br>、<br>し<br>ー<br>、<br>し<br>ー<br>、<br>、<br>、<br>、<br>し<br>ー<br>、<br>、<br>、<br>し<br>ー<br>、<br>、<br>、<br>、<br>し<br>ー<br>、<br>、<br>、<br>、<br>し<br>ー<br>、<br>、<br>、<br>、<br>、<br>し<br>、<br>、<br>、<br>、<br>、<br>、<br>、<br>、<br>、<br>、<br>、<br>、<br>、 | 3 (起動時のスレット数)<br>3 (同期時のスレッド数)<br>1000 (カレンダー毎の最大イベント同期件数)<br>はい いいえ              |               | <ul> <li>✓ 次にOnTimeと同期するリストをグループ化したグルー<br/>プのメールアドレスを指定します。</li> <li>✓ OnTimeで表示する、または操作出来るいずれの場<br/>合でも含まれている必要があります。</li> </ul>                        |
|                                                                                      | ユーザー<br>会議室<br>備品                                                                                                    | ontimeusers@ontimedemo.com ontimeresources@ontimedemo.com                         | 21:17         | 「ハンズオン情報.txt」の「OnTimeDemo」ドメインのユー<br>ザー、会議室、備品のそれぞれに指定されているメールアドレ<br>スをコピーして貼り付けます。                                                                      |
|                                                                                      |                                                                                                    |                                                                                   | 2018/10/16 1  | ← 設定後は上までスクロールで戻り「保存」をクリックします。                                                                                                    |

**ConTime** Group Calendar @ 2018 OnTime and Axcel. All rights reserved.

ユーザー設定/デフォルト設定1

**ConTime**<sup>®</sup> Group Calendar

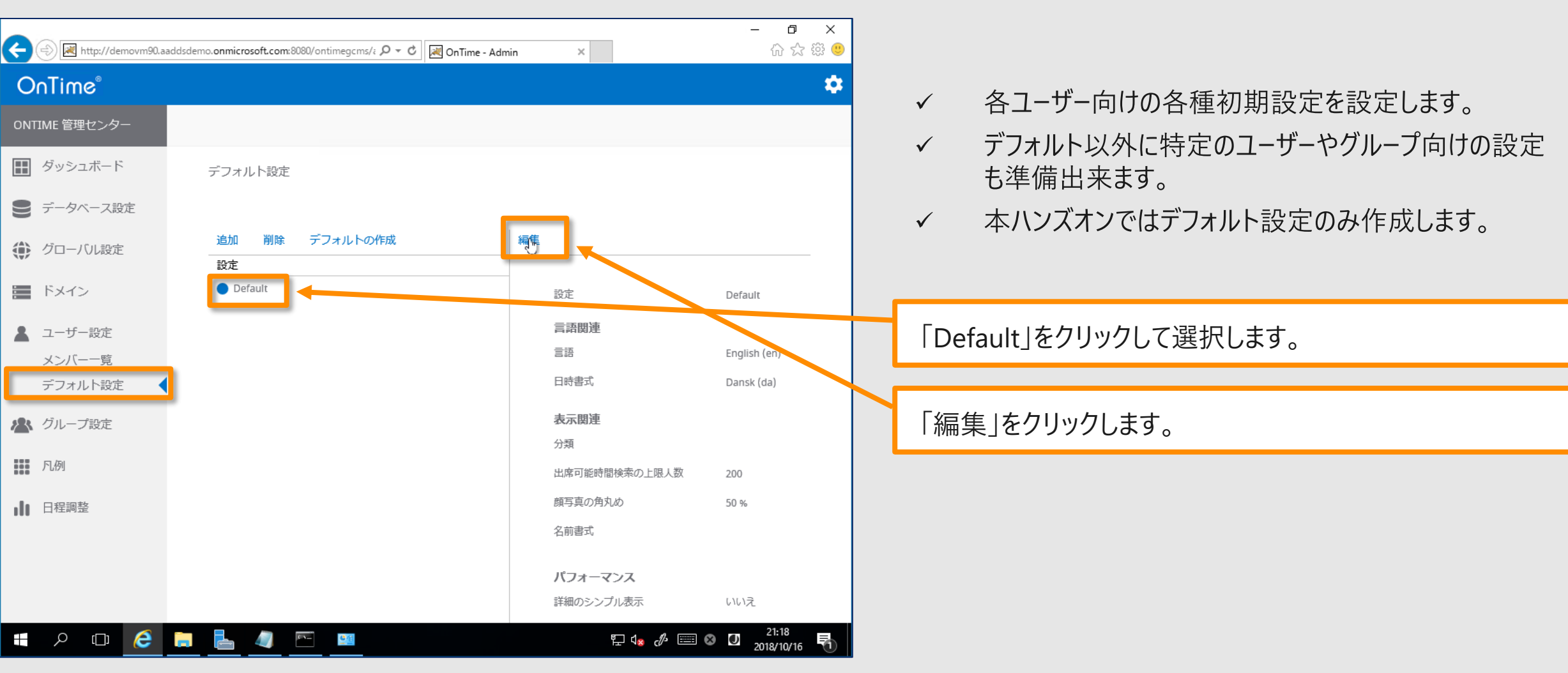

### ユーザー設定/デフォルト設定2

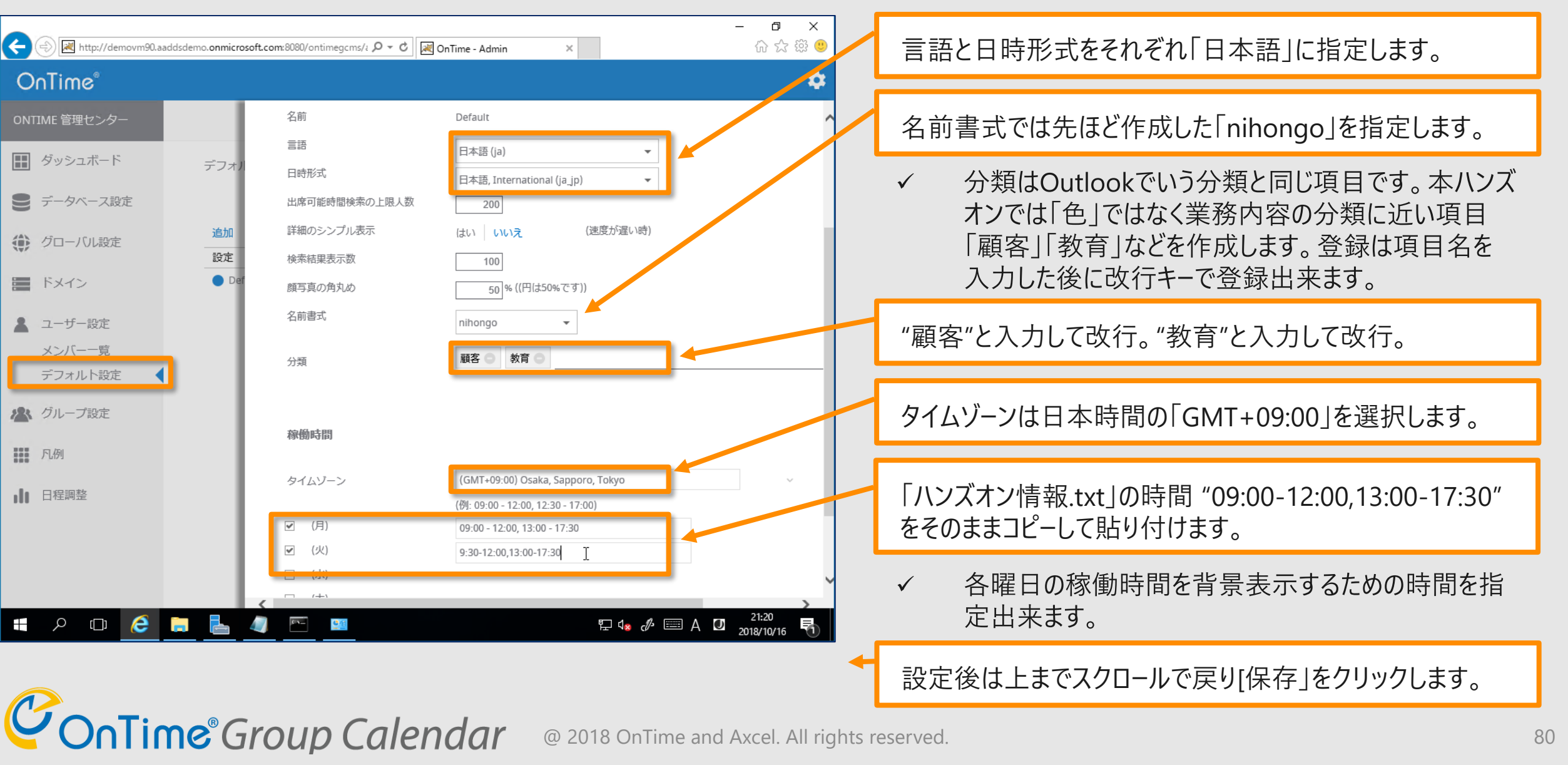

### グループ設定(表示用グループ)

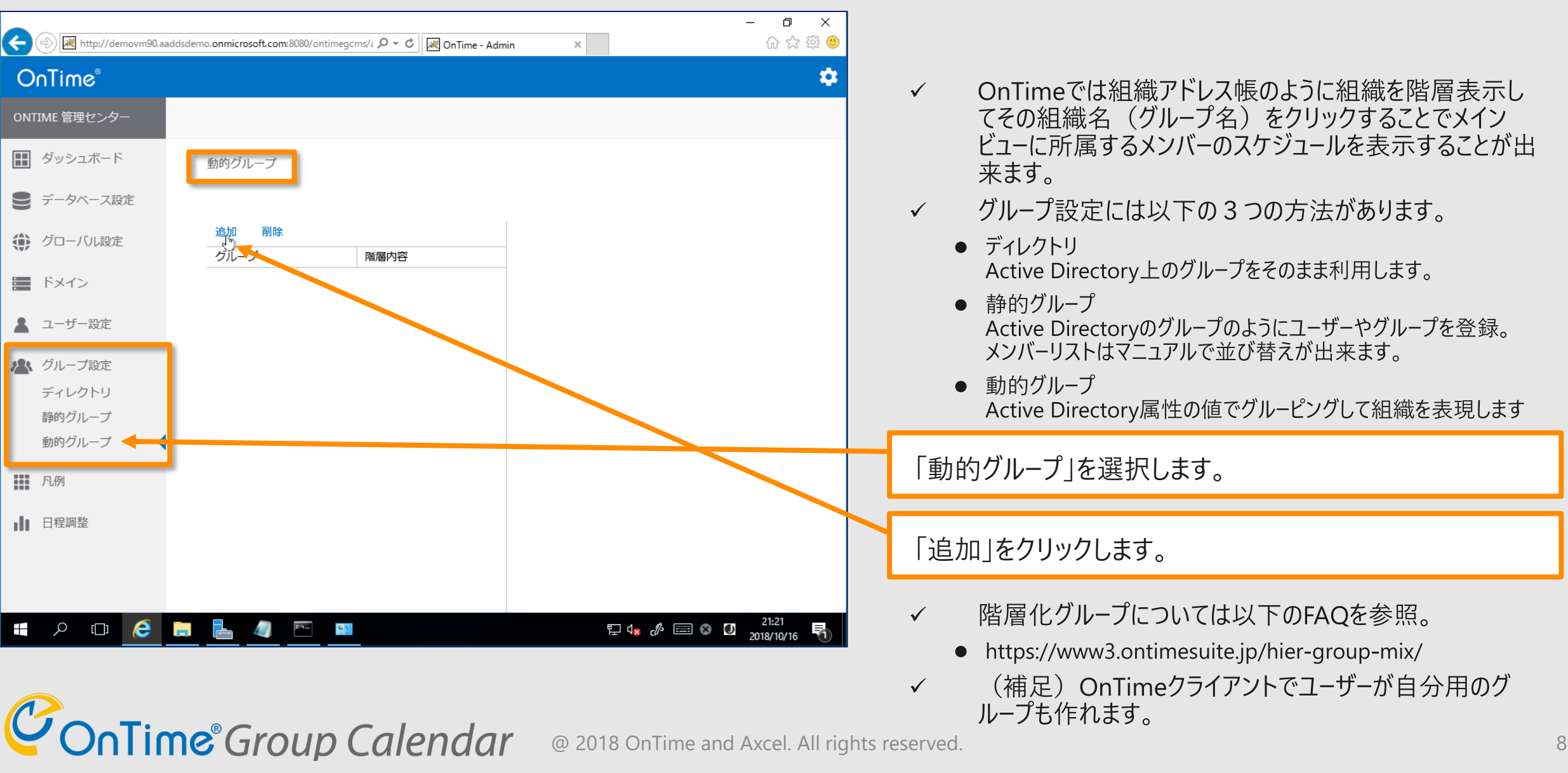

## グループ設定/動的グループで1つ目を作成

| ← (⇒) 😹 http://demovm90.aa                          | ddsdemo.onmicrosoft.com:8080/ontimegcms/i 🄎 🕆 🖒 🔀 OnTime - Admin | ×                          | - <b>日 ×</b><br>슈☆戀 🥴         |   |              |                                                                                                   |
|-----------------------------------------------------|------------------------------------------------------------------|----------------------------|-------------------------------|---|--------------|---------------------------------------------------------------------------------------------------|
| OnTime®           ONTIME 管理センター           団 ダッシュボード | 動的グループ                                                           |                            | \$                            |   | √<br>√       | グループ名は管理センター内での名称です。<br>階層トップ名は作成される階層ツリーのトップ名を設定し<br>ます。OnTimeクライアントではツリーの最初にクリックする<br>名称になります。  |
| <ul> <li>データベース設定</li> <li>グローバル設定</li> </ul>       | <u>追加 削除</u> 保<br>グループ 階層内容                                      | <sup>存</sup> [2            |                               |   | グルー          | -プ名に"すべて"、階層トップ名に"すべて"を入力します。                                                                     |
| <ul> <li>ドメイン</li> <li>コーザー設定</li> </ul>            |                                                                  | グループ名<br>階層トップ名<br>グループを無効 | すべて<br>すべて                    |   | √            | "グル−プを無効"を「はい」にするとこのグル−プを一時的に<br>使用できなくできます。本ハンズオンでは「いいえ」のままに<br>します                              |
| <ul> <li>グループ設定</li> <li>ディレクトリ</li> </ul>          |                                                                  | 全メンバーを表示<br>グループメンバーだけに表示  | はい いいえ<br>はい いいえ              |   | $\checkmark$ | "全メンバーを表示"を「はい」にすると属性設定なしで同<br>期対象の全メンバーが表示されるグループが作成されます。                                        |
| 静的グループ 動的グループ                                       |                                                                  | 階層 1<br>階層 2<br>階層 3       | CompanyName<br>OfficeLocation |   | $\checkmark$ | 本ハノスイノでは「いいえ」のままにします。<br>"グループメンバーだけに表示"を「はい」にするとOnTimeク<br>ライアントにログインしたユーザーが <u>所</u> 属するグループだけが |
| ₩₩ FLI例                                             |                                                                  | 階層 4                       | Department                    |   | $\checkmark$ | 表示されます。本ハンズオンでは「いいえ」のままにします。<br>階層1~5はADの属性を必要な階層数で指定します。                                         |
| # P 🗆 🤅                                             | <b>— — —</b>                                                     | 토 d <mark>»</mark> & 📖     | © [2] 21:22<br>2018/10/16 ₹   |   | 階層<br>"Offi  | 1,2,3をそれぞれ"CompanyName",<br>ceLocation", "Department"をそれぞれ選択します。                                  |
| C                                                   |                                                                  |                            |                               | - | 設定           | 後は上までスクロールで戻り[保存」をクリックします。                                                                        |

♥ Onlime Group Calendar @ 2018 OnTime and Axcel. All rights reserved.

## グループ設定/動的グループで2つ目を作成

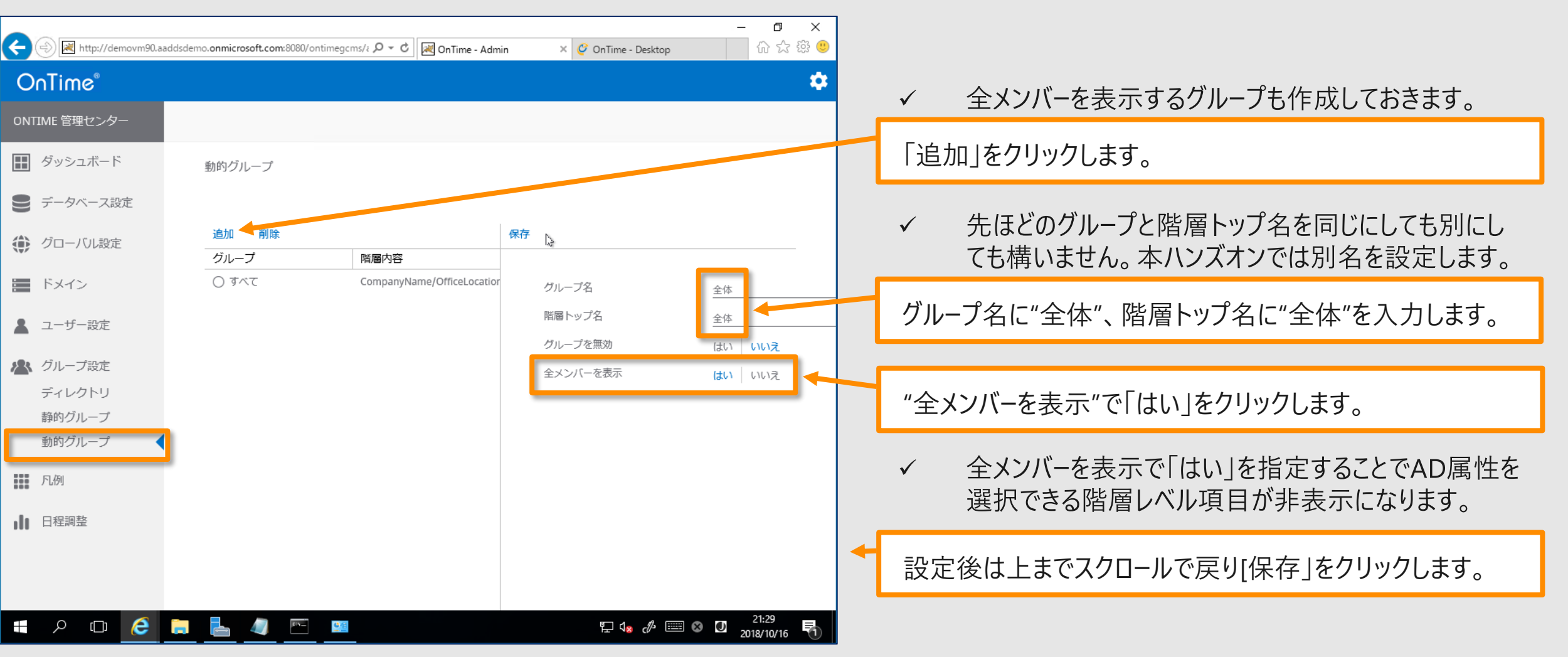

### アプリケーションステータスでOnTimeの再起動

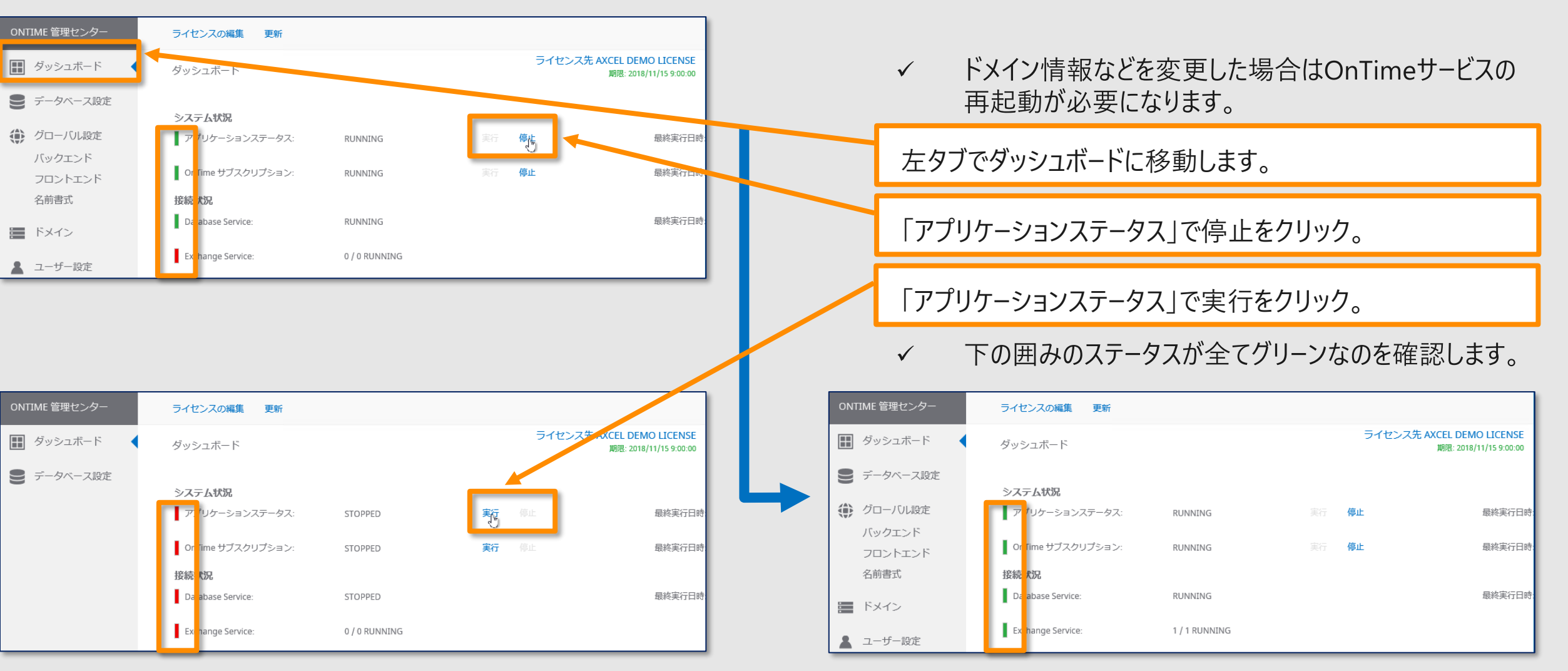

@ 2018 OnTime and Axcel. All rights reserved.

**ConTime**<sup>®</sup> Group Calendar

### 続いてスケジュールで初回同期の実行

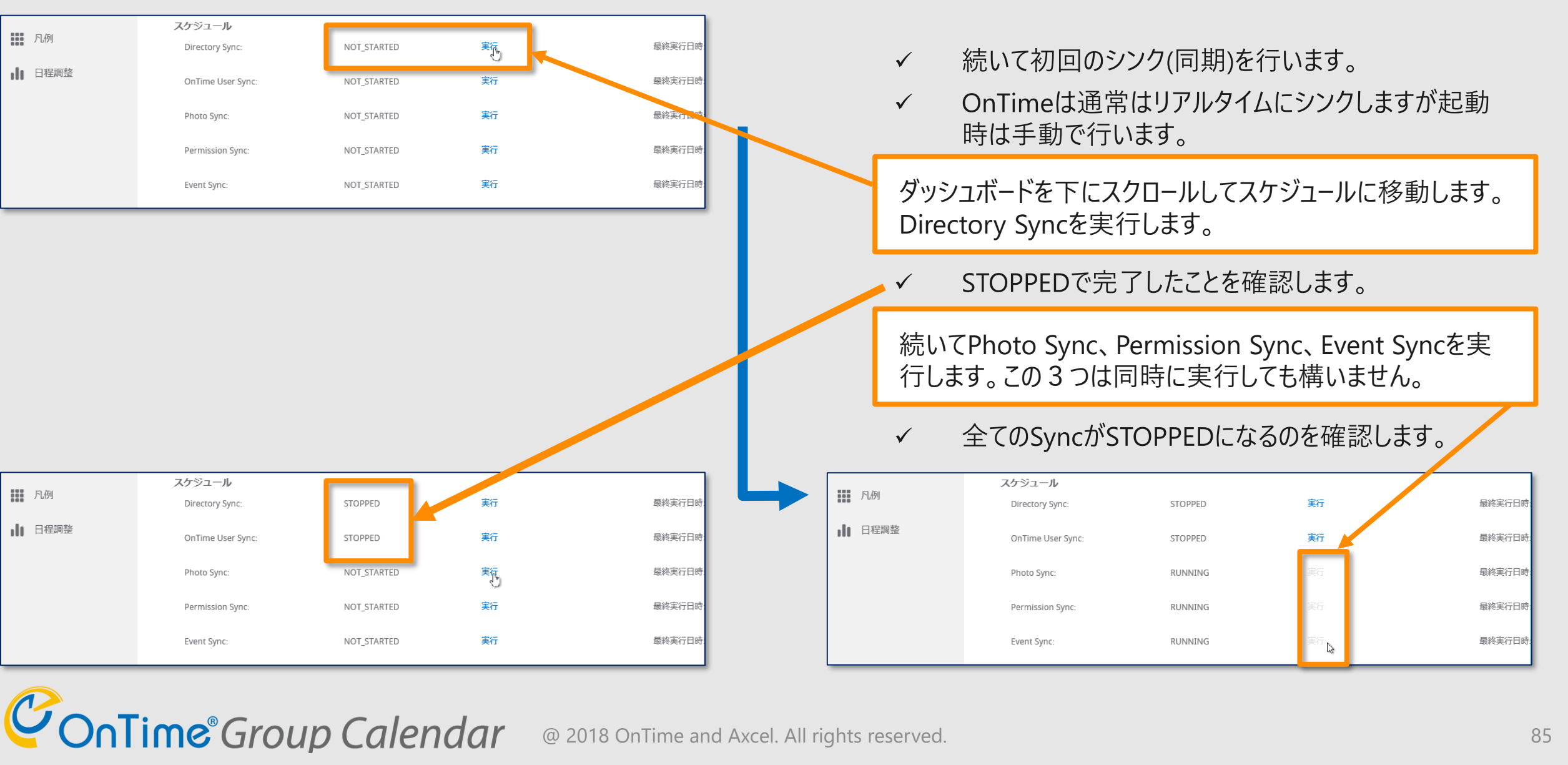

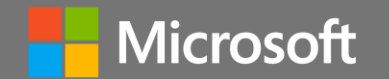

# OnTimeクライアントを起動します

Contime Group Calendar @ 2018 OnTime and Axcel. All rights reserved.

### OnTimeクライアントを起動して動作確認します

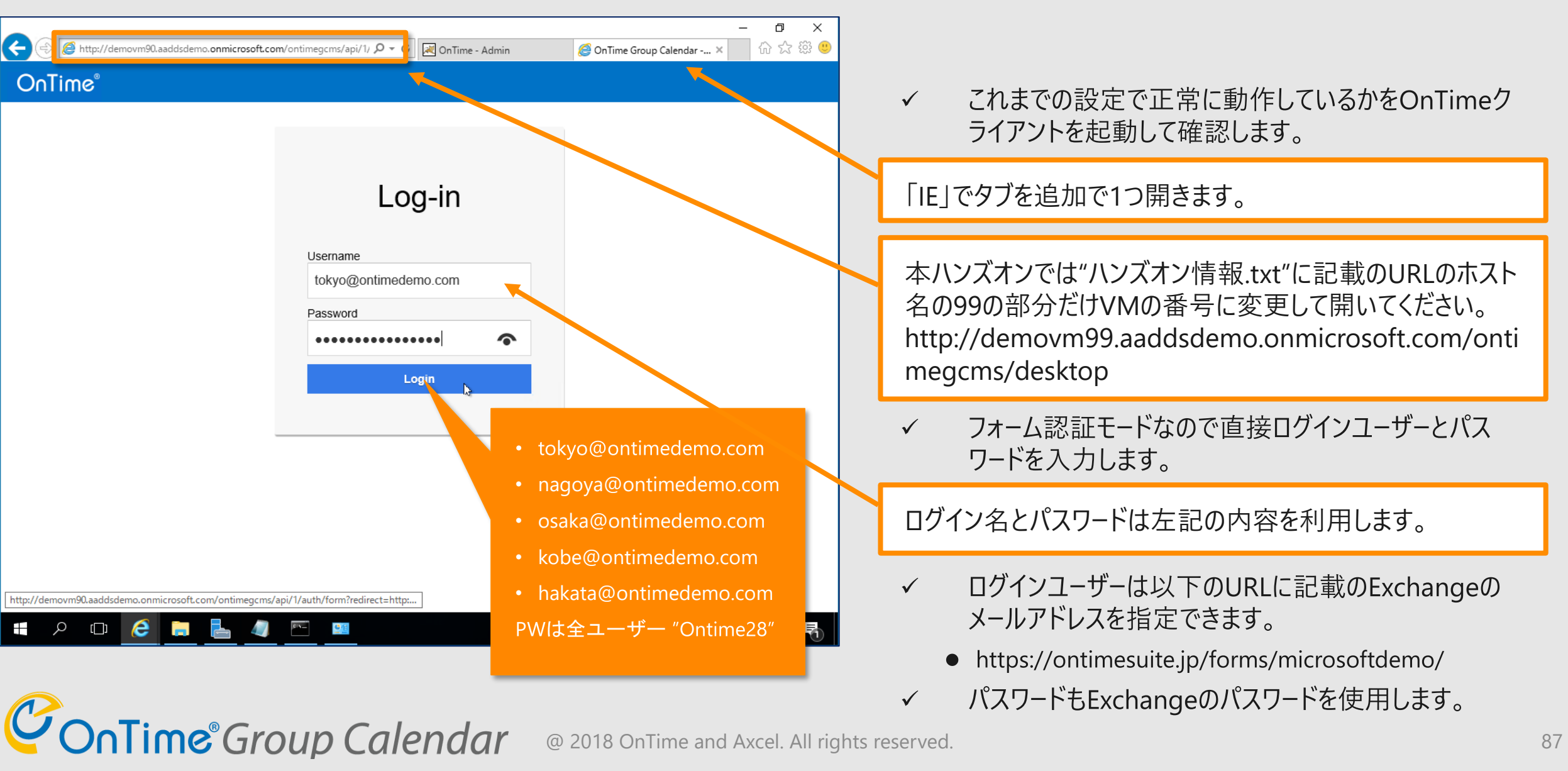

### OnTimeクライアントを開いた初期画面

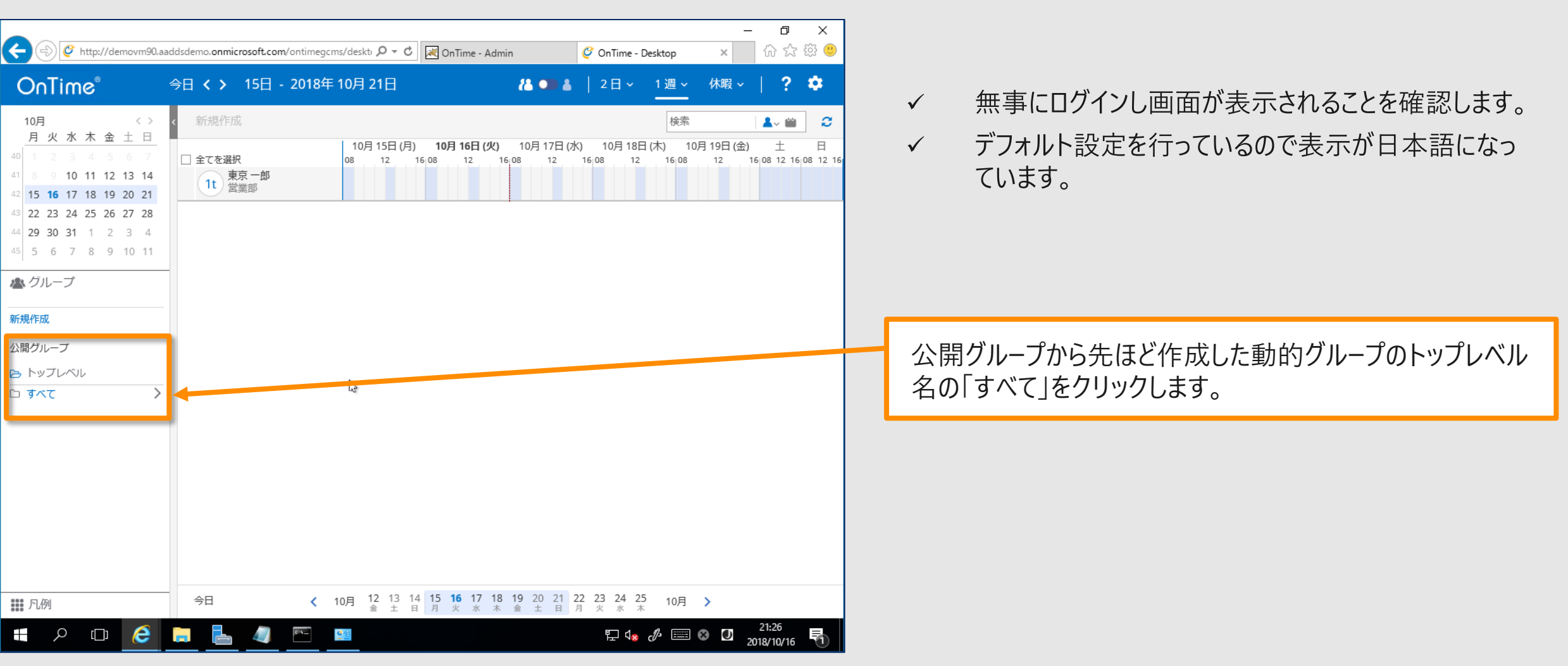

@ 2018 OnTime and Axcel. All rights reserved.

**ConTime**<sup>®</sup> Group Calendar

### OnTimeクライアントで階層グループを確認します

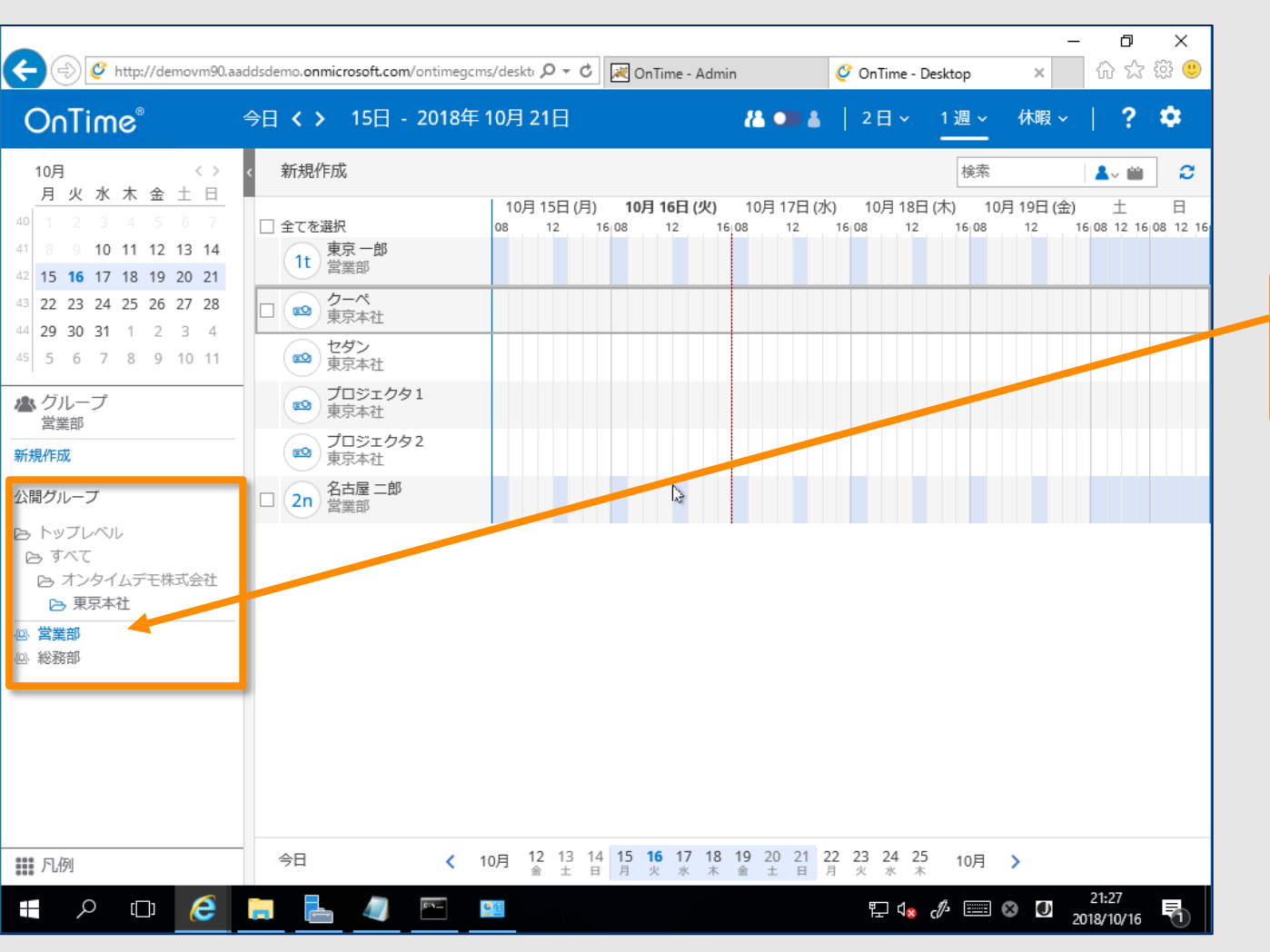

✓ 組織階層をクリックしていくことで自動生成された組織を下っていけます。

組織名を右にユーザー一覧が表示されるまでクリックしてい きます。

✓ グループを選択してメインビューにメンバー一覧が表示されることを確認します。

会議を作成してみます

**ConTime**<sup>®</sup> Group Calendar

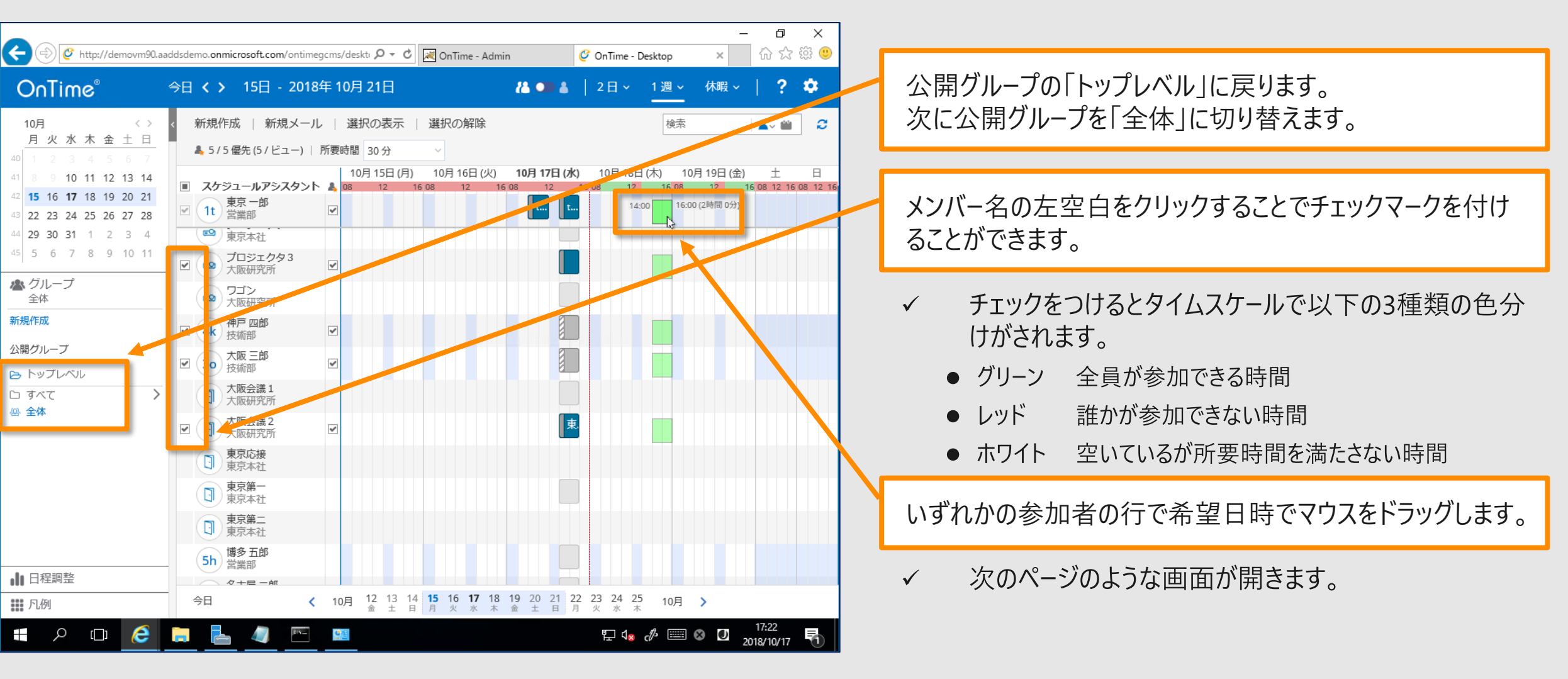

### 会議イベントの作成編集画面が開きます

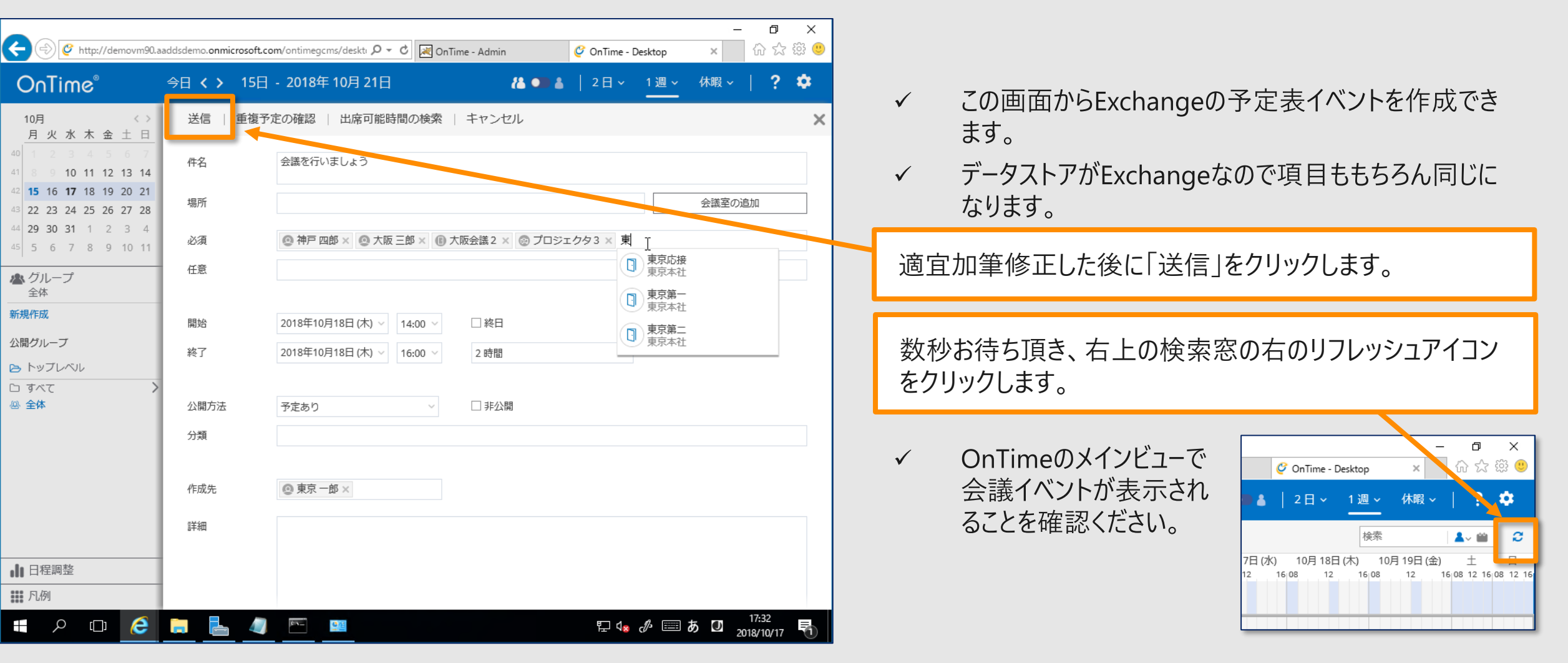

### ConTime Group Calendar @ 2018

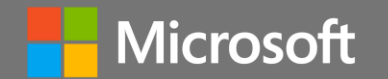

# (お時間がある人へ) OnTimeサーバーのその他の設定

Time<sup>®</sup> Group Calendar @ 2018 OnTime and Axcel. All rights reserved.

### 凡例設定画面

**ConTime**<sup>®</sup> Group Calendar

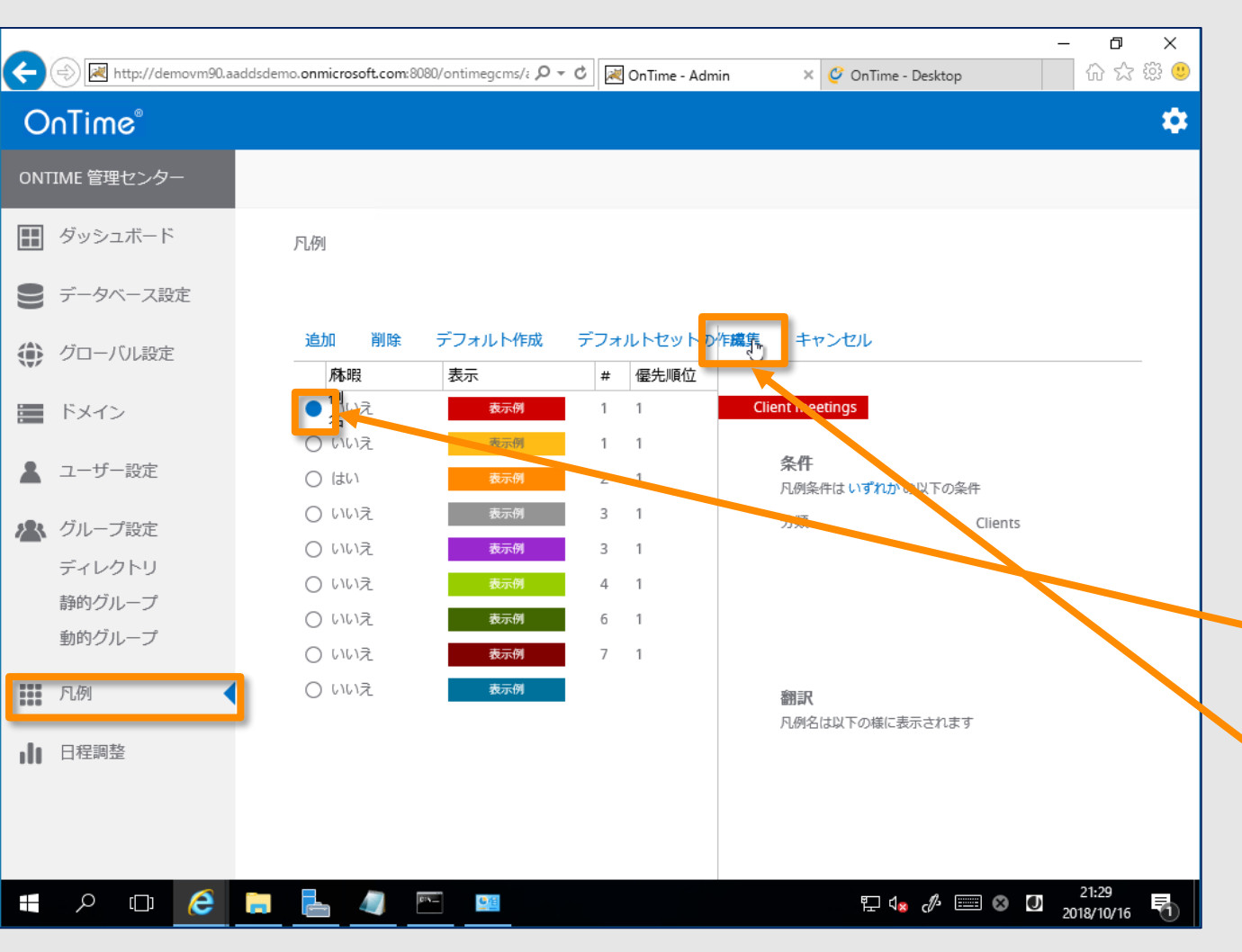

- ✓ OnTimeの凡例とはOnTimeクライアントで予定を表示する際の色分けの設定となります。
- ✓ Outlookの分類とは若干違い、件名や公開方法な ども条件にできます。
- ✓ ユーザーごとの設定ではなくOnTime全体での設定と なりますので、どなたの予定であっても色を見るだけで 内容の識別が可能となります。
- ✓ いずれかの凡例設定を選択し「編集」をクリックします。 本ハンズオンでは一番上の赤色の設定を選択します。

一番上の赤背景の●の部分をクリックします。

「編集」をクリックします。

### 凡例の設定画面に条件などを付与します

| ← 🕞 💌 http://demovm90.aa | addsdemo. <b>onmicros</b> | oft.com:8080/ontimegcms/z P = C | 🕙 OnTime - Admin 🛛 🗙 🎸 OnTime - Desktop | - □ ×<br>☆☆ <sup>(1)</sup> |              |                               |
|--------------------------|---------------------------|---------------------------------|-----------------------------------------|----------------------------|--------------|-------------------------------|
| OnTime®                  |                           |                                 |                                         | \$                         | $\checkmark$ | 「凡例名」は管理センターでの識別用です。          |
| ONTIME 管理センター            |                           | 保存 キャンセル                        |                                         |                            |              |                               |
| ₩ ダッシュボード                | 凡例                        | 凡例設定                            |                                         |                            | 条            | €件は"分類"、"件名"と"公開情報"をAND条件かOR条 |
| ■ データベース設定               |                           | 凡例名                             | Client meetings                         |                            | 17           | 「で設定します。                      |
| () グローバル設定               | 追加<br>称8                  | <b>設定</b><br>凡例条件               | 以下のいずれかの条件                              |                            | 倂            | =名は部分一致の文字列を入力します。            |
| ドメイン                     | ● Xiu                     | 分類                              | 顧客                                      |                            |              |                               |
| ● フーザー設定                 | 0 111                     | 件名                              | 顧客                                      |                            | $\checkmark$ | 色指定を変更できます。                   |
| ▲ グループ設定                 |                           | 公開方法                            |                                         |                            | ~            | 「休暇表示に含む」は休暇専用の長期予定を見る        |
| ディレクトリ                   |                           | 表示                              |                                         |                            |              | ヒユーに衣示させるかとうかを指定しより。          |
| 静的グループ                   |                           | 背景色                             |                                         |                            |              |                               |
| 動的グループ                   | 0 616                     | 文字色                             | 表示例                                     |                            |              |                               |
| ₩ 凡例                     | 0 เม                      | 休暇表示に含む                         | เสนา <b>เวนา</b> วิ                     |                            |              |                               |
| 11 日程調整                  |                           | 優先順位                            | 12                                      |                            |              |                               |
|                          |                           | 優先順位                            | 1                                       |                            |              |                               |
|                          |                           | 並び順                             | 1                                       | ~                          |              |                               |
| H 🔎 🗇 🧯                  |                           |                                 | 튀 🕼 🛷 📖                                 | 」あ ロ 21:30<br>2018/10/16 😽 |              |                               |

### 凡例の設定画面で日本語情報も付与します

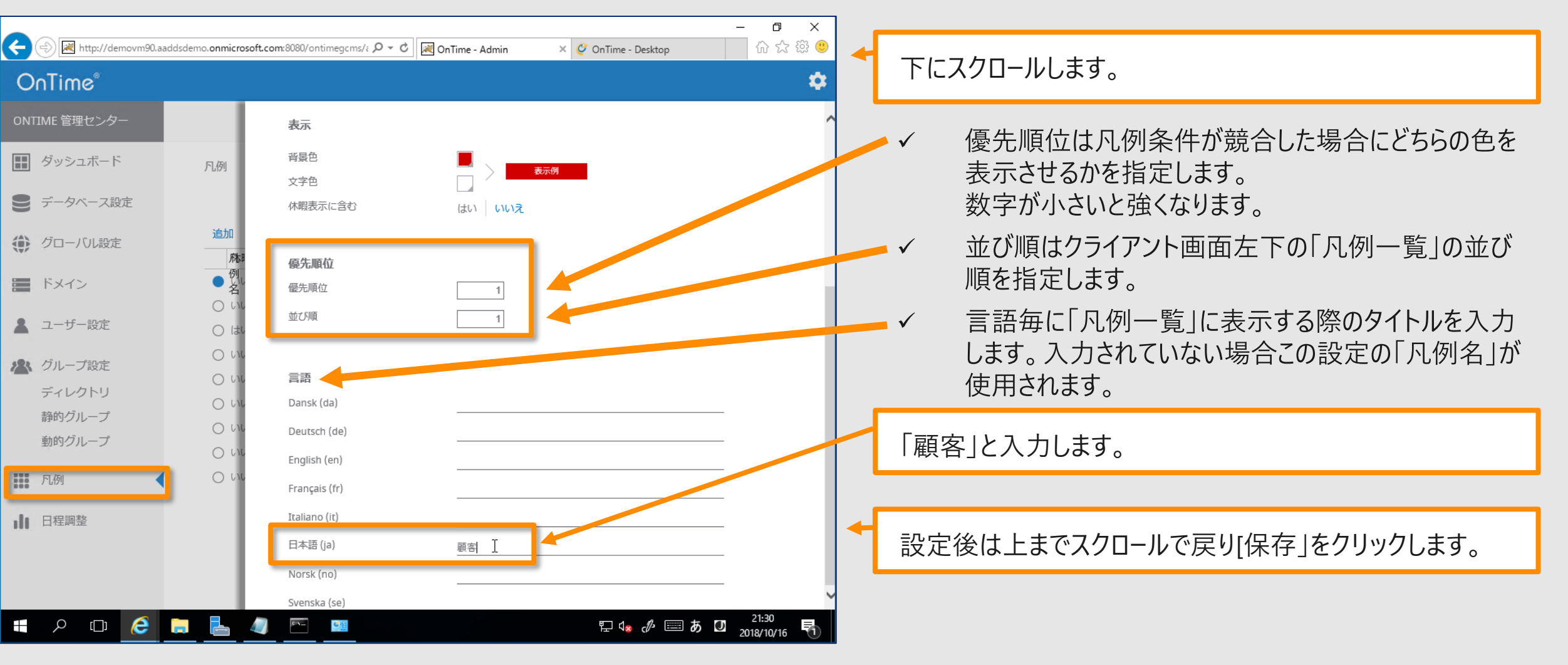

**ConTime**<sup>®</sup> Group Calendar

ドメイン設定 (2つめのテナント)

**OnTime**<sup>®</sup> Group Calendar

| ← 🔿 💌 http://demovm90.aad                                                                | dsdemo. <b>onmicro</b> : | soft.com:8080/ontimegcms/i 🎗 👻 🖒                           | 🔀 OnTime - Admin 🛛 🗴 🎸 OnTime - Desktop                                                                     | - <b>□</b> ×        |                                                                                                    |
|------------------------------------------------------------------------------------------|--------------------------|------------------------------------------------------------|----------------------------------------------------------------------------------------------------|---------------------|----------------------------------------------------------------------------------------------------|
| OnTime <sup>®</sup><br>ONTIME 管理センター                                                     |                          | 保存 キャンセル                                                   |                                                                                                    | *                   | ✓ お時間のある人は二つ目のOffice 365テナントも追加します。                                                                                         |
| <ul> <li>         ・ ダッシュボード         ・</li> <li>         ・データベース設定         ・</li> </ul>   | ドメイン                     | ドメインの編集                                                    | OnTimeBiz                                                                                                   | ンを無効にする             | ドメイン名は"OnTimeBiz"、優先順位は"2"とします。                                                                                             |
| <ul> <li>グローバル設定</li> <li>バックエンド</li> <li>フロントエンド</li> <li>名前書式</li> <li>ドメイン</li> </ul> | 新规作<br>名前<br>〇 On        | 電元順位<br><b>同期設定</b><br>Impersonation User<br>パスワード<br>ドメイン | otsyncdemo@ontimebiz.onmicrosoft.com                                                                        | হ<br>(Office        | 「ハンズオン情報.txt」の後半に1つめのテナントと同様に<br>Impersonation Userと同期グループアドレスをご準備して<br>います。 適宜コピーしてご利用下さい。                                 |
| ▲ ユーザー設定 ▲ グループ設定                                                                        |                          | Exchangeサーバー<br>EWS URL<br>Autodiscover URL                | https://outlook.office365.com/EWS/Exchange.asmx<br>https://outlook.office365.com/autodiscover/autodiscover. | svc                 | ← 設定後は上までスクロールで戻り「保存」をクリックします。                                                                                              |
|                                                                                          |                          | Exchange Version                                           | Exchange2013 または新規                                                                                          | •                   |                                                                                                    |
| ▲ 日程調整                                                                                   |                          | <b>Proxy</b><br>ホスト名<br>ポート番号                              |                                                                                                    |                     | ドメインを追加したのでダッシュボードに移動して以下の手順<br>を実行して下さい。<br>1. 「アプリケーションステータス」で停止<br>2. 「アプリケーションステータス」で実行                                 |
|                                                                                          |                          |                                                            | ₽ d <mark>*</mark> c# === &                                                                                 | 17:28<br>2018/10/17 | <ol> <li>3. 「Directory Sync」で実行、STOPPEDを確認</li> <li>4. 「Photo Sync」、「Permission Sync」、「Event Sync」<br/>をそれぞれ同時実行</li> </ol> |

### 日程調整オプションの設定

**OnTime**<sup>®</sup> Group Calendar

| ←          | ⊕ ⊯ http://demovm90.aaddsdi<br>∩Time® | emo. <b>onmicrosoft.com</b> :8080/ontimegcms/ | : P - C 🔣 OnTime - Admin 🛛 🗙 🤇                         | 🚰 OnTime - Desktop                   | - □ ×<br>☆☆@©       | √             | 日程調整オプション<br>予定者に送信し多数<br>トを送信出来る有料 |
|------------|---------------------------------------|-----------------------------------------------|--------------------------------------------------------|--------------------------------------|---------------------|---------------|-------------------------------------|
| ONT        | TIME 管理センター                           | 保存 キャンセル                                      |                                                        |                                      |                     | $\checkmark$  | 詳細は以下のURLを                          |
|            | ダッシュボード                               | 日程調整                                          |                                                        |                                      |                     | •             | https://ontimesuite                 |
| ))<br>()   | データベース設定<br>グローバル設定                   | <b>有効/無効</b><br>日程調整を有効にする                    | はい いいえ                                                 |                                      |                     | √             | ご利用になるには有後に機能を有効にす                  |
|            | ドメイン                                  | 乳宁核却                                          |                                                        |                                      |                     |               |                                     |
| <b>*</b>   | ユーザー設定                                | azzEIHTR<br>日程調整 URL<br>件名                    | [http(s)://Your Domain Name]/ontime/pollarity<br>POLL: |                                      |                     | 日程<br>クしま     | 調整を開き 日桯調]<br>ます。                   |
| <b>~</b> ~ | ディレクトリ                                | 件名ドラフト                                        | POLL DRAFT:                                            |                                      |                     | $\checkmark$  | 設定面面ではリンク                           |
|            | 静的グループ                                | 公開方法                                          | 空き時間                                                   | -                                    |                     | •             | できるようになってい                          |
|            | 動的グループ                                | 背景色                                           | #0073C6                                                |                                      |                     |               |                                     |
|            | 凡例                                    | 文字巴                                           |                                                        |                                      |                     | 設定            | 後は上までスクロール                          |
| ılı        | 日程調整                                  | 日二画像                                          | ゲ「「「「「」」<br>クリックするかこ<br>こへ画像をドラッ<br>グ                  | 0                                    |                     | ۲             | メインを追加したのでダッ                        |
|            |                                       | リンクタイトル OnTime Suite                          | リンク URI                                                | L http://www.ontimesuite.c           | com                 | 1.            | 「アプリケーションステー                        |
| #          | ዖ 🗆 🤶 🗔                               | <u> </u>                                      |                                                        | 토 4 <b>* 《<sup>4</sup> 💷 &amp; D</b> | 21:30<br>2018/10/16 | 2.<br>3.<br>を | 「アプリケーションステ-<br>各シンク処理<br>実行してください。 |

- は複数の会議候補日時を参加 数決を取って最終的に会議イベン 斗オプションです。
- を参照下さい。
  - .jp/forms/pollarityms/
  - 効なアクティベーションキーを登録 「る必要があります。
- 整を有効にする」で「はい」をクリッ
- 先に設定やロゴの登録など指定 ます。

で戻り「保存」をクリックします。

シュボードに移動して前頁と同じく -タス |で停止 -タス」で実行

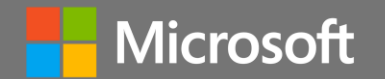

## (付録) 「Azure AD Domain Services」の導入準備

Contime Group Calendar @ 2018 OnTime and Axcel. All rights reserved.

98

### ご自身のAzure Resource Managerに接続

| ← → ひ ŵ 🗛 http                         | s://portal.azure.com/#@aaddsdemo.onmicr         | /dashboard/private/fdee             | efe5b-572  🛄 🏠 | r \$= & @ …                               |
|----------------------------------------|-------------------------------------------------|-------------------------------------|----------------|-------------------------------------------|
| Microsoft Azure <u> </u>               | ービス、ドキュメントの検索                                   | >_ 🖓 🗘 🚳                            | ? 🙂            | us dadmin@aaddsd…<br>有限安虹// 1.1.          |
| ≪<br>┼ リソースの作成                         | <b>ダッシュボード ∨</b> + ⊼ ± ⊘                        | ô / D 🛈                             |                | ~                                         |
| :三 すべてのサービス<br>★ お気に入り                 | <b>リンース</b><br>demo-rg                          |                                     | 🖸 更新           | Azure AD 管理センターへようこそ                      |
| □ ダッシュボード<br>Ⅲ すべてのリソース                | demovm73                                        | 仮想マシン 東                             | 日本             | 既に Azure Active<br>れを使用すると、Offic<br>なります。 |
| 🗊 リソース グループ 📑                          | demovm83                                        | 仮想マシン東                              | 日本             | Azure AD がどのように組織に役立った                    |
| App Service     Function App           | <pre>emovm83_disk2_cd70cbd79…    DEMO-NSG</pre> | ディスク 東<br>ネットワーク セキュリティ グ… 東        | :日本<br>:日本     | 有限会社アクセル<br>aaddsdemo.onmicrosoft.com     |
| ब SQL データペース<br>Ø Azure Cosmos DB      | aaddsdemo.onmicrosoft.com                       | Azure AD Domain Se… 東<br>仮想ネットワーク 東 | 日本             |                                           |
| 🚇 Virtual Machines<br>& Πード パランサー      | demovm93                                        | 仮想マシン東                              | 日本             | Azure AD for Office 365                   |
| ■ ストレージ アカウント                          | demovm92                                        | 仮想マシン     東       仮想マシン     東       | 日本<br>旧本       | 使ってみる                                     |
| ↔ 仮想ネットワーク<br>◆ Azure Active Directory | demovm99                                        | 仮想マシン 東<br>ネットワーク インターフェイス 東        | 日本             |                                           |
| モニター Advisor                           | aadds-63ad767a694d4446b0                        | ロード パランサー 東                         | 日本             |                                           |
| <ul> <li>セキュリティ センター</li> </ul>        |                                                 | ł                                   | 表示数を増やす」       |                                           |
| ● コストの管理と請求                            | Service Health                                  | arketplace                          |                |                                           |
| <                                      |                                                 |                                     |                | ×                                         |

https://portal.azure.com にログインします。

ConTime<sup>®</sup> Group Calendar @

# 「リソースグループ」を準備します

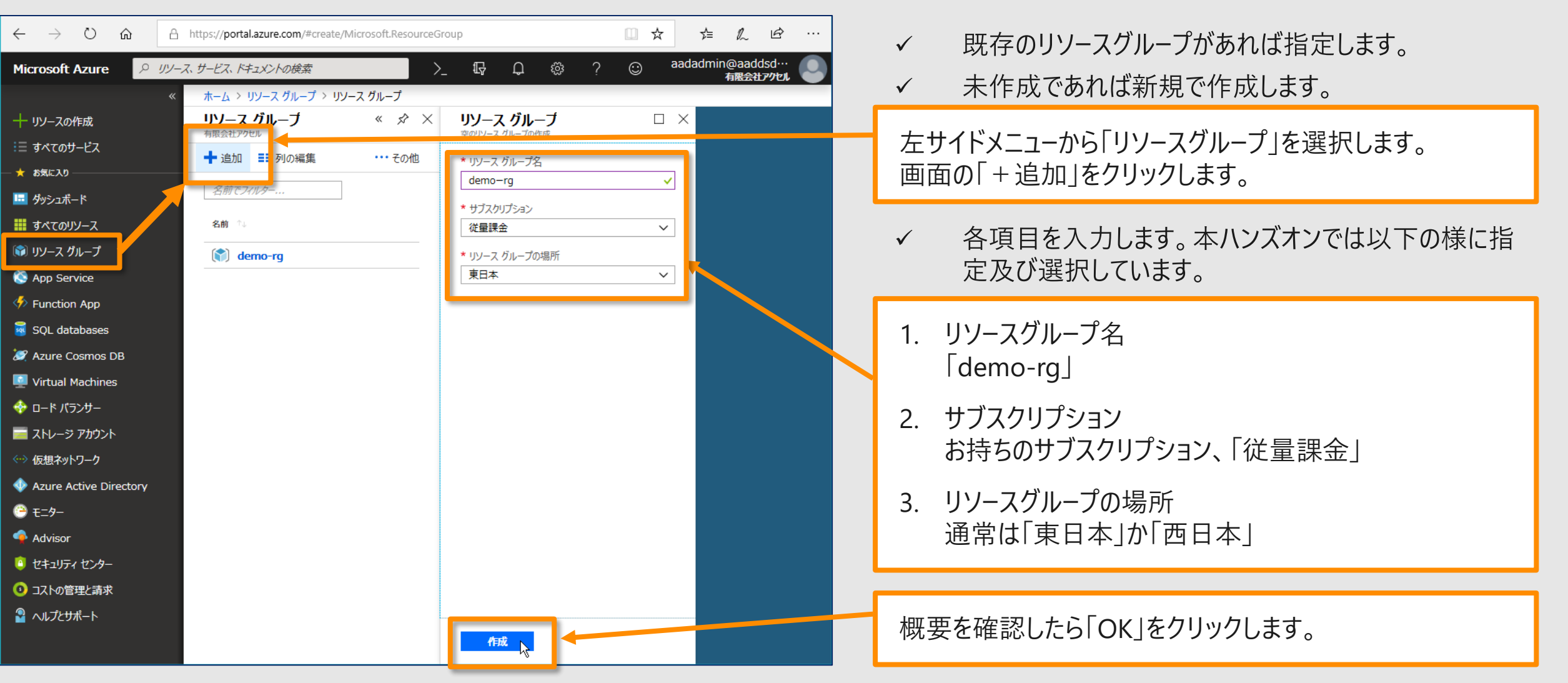

**ConTime**<sup>®</sup> Group Calendar <sup>®</sup>

リソースグループの確認

| $\leftarrow$ $\rightarrow$ $\circlearrowright$ $\widehat{\mathbf{G}}$                                                                                                    | A https://portal.azure.com/#blac                                                                                                    | de/HubsExtension/Resources/ | resourceType/Microsoft.Resou                                                                                                    | ırc 🛄 🛧 焟                                | L &                                               |
|----------------------------------------------------------------------------------------------------|----------------------------------------------------------------------------------------------------|-----------------------------|----------------------------------------------------------------------------------------------------|------------------------------------------|---------------------------------------------------|
| Microsoft Azure                                                                                                    | リソース、サービス、ドキュメントの検索                                                                                                    | >_                          | <b>₽₽</b> ?                                                                                                    | <ul> <li>aadadmin@</li> <li>有</li> </ul> | aaddsd…<br>限会社アクセル                                |
| <ul> <li>Microsoft Azure</li> <li>リソースの作成</li> <li>ゴ オペてのリーピス</li> <li>あ気に入り</li> <li>ガシシュボード</li> <li>オペてのリソース</li> <li>オペてのリソース</li> <li>マシロレージ</li> <li>マシロレージ</li> <li>マシロレージ</li> <li>マシロレージ</li> <li>マシロレージ</li> <li>マシロレージ</li> <li>マンロレージ</li> <li>マンロレージ</li></ul> | <i>リソース、サービス、ドキュメントの検索</i><br>≪ ホーム > リソース グループ<br>月限会社 どうセル<br>+ 追加 ■■ 列の編集<br>サブスクリプション: 従量課金<br>名前でブイルター<br>1 項目<br>1 項目<br>1 項目<br>1 項目 | ご 更新 ↓ ◆ ダガの割り当<br>ラハ(の場所)  | ↓ 日本のでは、 日本のでは、 | ○ aadadmine<br>有                         | 20aaddsd…<br>RE2217951. ●<br>ポ ×<br>L-ブ化なし 、<br>… |
| <ul> <li>● コストの管理と請求</li> <li>● ヘルプとサポート</li> </ul>                                                                                                    |                                                                                                    |                             |                                                                                                    |                                          |                                                   |
|                                                                                                    |                                                                                                    |                             |                                                                                                    |                                          |                                                   |

### ✓ リソースグループ一覧で確認します。

左サイドメニューから「リソースグループ」を選択します。

### ConTime Group Calendar @ 2018

次に「仮想ネットワーク」を準備します

| $\leftarrow$ $\rightarrow$ $\circlearrowright$ $\bigtriangleup$ | A https://portal.azure.com/#blade               | /HubsExtension/Resources/resour | ceType/Microsoft.Resour | ∝ 🗆 ☆ 🎽  | L &                      |   |
|-----------------------------------------------------------------|-------------------------------------------------|---------------------------------|-------------------------|----------|--------------------------|---|
| Microsoft Azure 🔎 🖉                                             | リース、サービス、ドキュメントの検索                              | >_ \$                           | <b>₽ ©</b> ?            | 😳 aadadm | in@aaddsd···<br>有限会社アクセル |   |
| + リソースの作成<br>注言 すべてのサービス                                        | < ホーム > リソース グループ<br>リソース グループ<br>+ 追加 ≕ 列の編集 く | 🕽 更新 📔 🌒 タグの割り当て                |                         |          | * *                      | ~ |
| → お気に入り ・・・・・・・・・・・・・・・・・・・・・・・・・・・・・・・・・・                      | サノスクリノション:従星課金                                  |                                 |                         |          |                          | 画 |
| またしていていていていていていていていていていていていていていていていていていてい                       | 名前でフィルター                                        | すべての場所                          | ~                       | すべてのタグ ∨ | グループ化なし 🗸                |   |
| 🗊 リソース グループ                                                     | 1項目                                             |                                 | サブスクリプション・↑↓            | 場所「↑↓    |                          |   |
| App Service Function App                                        | 🗌 🌘 demo-rg                                     |                                 | 従量課金                    | 東日本      |                          |   |
| SQL databases                                                   |                                                 |                                 |                         |          |                          |   |
| Virtual Machines                                                |                                                 |                                 |                         |          |                          |   |
| ☆ ロード パランサー<br>■ ストレージ アカウント                                    |                                                 |                                 |                         |          |                          |   |
| <> 仮想ネットワーク                                                     |                                                 |                                 |                         |          |                          |   |
| Azure Active Directory                                          |                                                 |                                 |                         |          |                          |   |
| Advisor                                                         |                                                 |                                 |                         |          |                          |   |
| 🟮 セキュリティ センター                                                   |                                                 |                                 |                         |          |                          |   |
| ◎ コストの管理と請求                                                     |                                                 |                                 |                         |          |                          |   |
| 🎴 ヘルプとサポート                                                      |                                                 |                                 |                         |          |                          |   |

画面の「+追加」をクリックします。

### ConTime Group Calendar @ 201

### 「仮想ネットワーク」の項目を入力します

| $\leftarrow$ $\rightarrow$ $\circlearrowright$ $\textcircled{a}$ | https://portal.azure.com/#create/Microsoft.VirtualNetwork-ARM                           |              |                                                                                                    |
|------------------------------------------------------------------|-----------------------------------------------------------------------------------------|--------------|----------------------------------------------------------------------------------------------------|
| Microsoft Azure 🤉 リソー                                            | - <i>ス、サービス、ドキュメントの検索</i><br>フレーマン トラー レー マン シュー ロー ロー ロー ロー ロー ロー ロー ロー ロー ロー ロー ロー ロー |              |                                                                                                    |
|                                                                  | ホーム > リソース グループ > demo-rg > Everything > 仮想ネットワーク > 仮想ネットワークの作成                         | $\checkmark$ | 各項目を入力します。本ハンズオンでは以下の様に指                                                                                                    |
| 十リソースの作成                                                         | 仮想ネットワークの作成 🛛 🗡                                                                         |              | 定及び選択しています                                                                                                    |
| !≣ すべてのサービス                                                      |                                                                                         |              |                                                                                                    |
| — 🛧 お気に入り ————————————————————————————————————                   | ◆ 名則<br>DEMOVM-VNET ✓                                                                   |              |                                                                                                    |
| 垣 ダッシュボード                                                        | * 70.7空明 6                                                                              | 1            | 反想ネットワーク名前                                                                                                    |
| 🗰 すべてのリソース                                                       | 10.3.0.0/16                                                                             | Γ            | DEMO-VM                                                                                                    |
| 🗊 リソース グループ                                                      | 10.3.0.0 - 10.3.255.255 (65536 アドレス)                                                    | · · ·        |                                                                                                    |
| 🔇 App Service                                                    | 従量課金 🗸                                                                                  |              |                                                                                                    |
| 🦘 Function App                                                   | * リソース グループ                                                                             |              | 10.3.0.0/16_                                                                                                    |
| 👼 SQL データベース                                                     | demo-rg ✓                                                                               |              |                                                                                                    |
| 💓 Azure Cosmos DB                                                | *//yg/1+/w                                                                              |              |                                                                                                    |
| 🧕 Virtual Machines                                               |                                                                                         | +            | ナブネット名前 ようちょう しんしょう しんしょう しんしょう しょうしょう しょうしょう しょうしょう しょうしょう しんしょう しんしょ しんしょ |
| 💠 ロード バランサー                                                      | サブネット                                                                                   | Γ            | DEMO-SN                                                                                                    |
| 🚾 ストレージ アカウント                                                    | * 名前                                                                                    | -            | 7ドレス空間                                                                                                    |
| <⋯> 仮想ネットワーク                                                     | DEMOVM-SN ✓                                                                             |              |                                                                                                    |
| Azure Active Directory                                           | * アドレス範囲 ●                                                                              |              | 10.5.1.0/24]                                                                                                    |
| 😬 ====                                                           | 10.3.1.0 - 10.3.1.255 (256 7FVZ)                                                        |              |                                                                                                    |
| of Advisor                                                       | ● Basic ○ Standard                                                                      |              |                                                                                                    |
| セキュリティ センター                                                      |                                                                                         |              |                                                                                                    |
| ◎ コストの管理と請求                                                      | 無效 有效 🗸                                                                                 | 林            | 要要を確認したら「OK」をクリックします。                                                                                                    |
|                                                                  |                                                                                         |              |                                                                                                    |

@ 2018 OnTime and Axcel. All rights reserved.

ConTime® Group Calendar

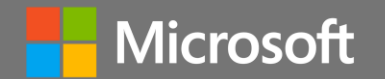

# (付録) [OnTime]の導入作業の補足説明

Contime Group Calendar @ 2018 OnTime and Axcel. All rights reserved.

104

(参考)SQL Serverをインストールするドライブの変更

| 📕 🛛 🚽 🚽 scripts |                                            | – 🗆 X                                                                         |
|-----------------|--------------------------------------------|-------------------------------------------------------------------------------|
| ファイル ホーム 共有     | 表示                                         | ~ <b>0</b>                                                                    |
| ← → ~ ↑ 📴 > PC  | C > Data (F:) > OnTime > OnTime (silent)-N | MS SQL Server 10.1 > scripts v ひ scriptsの検索 の                                 |
|                 | 名前                                         | 更新日時 種類 サイズ                                                                   |
| 素 クイック アクセス     | Check for admin rights.cmd                 | 2018/10/16 11:55 Windows コマンド スクリプト 1 KB                                      |
|                 | 🔄 ConfigurationFile.ini                    | 201 <u>8/10/16 12:22 構成設定</u> 13 KB                                           |
|                 | enable_tcpip_connection.ps1                | 20 <sup>-</sup> 開 <b>〈(O)</b> 2 KB                                            |
|                 | install_express_db.cmd                     | 20 <sup>-</sup> 印刷(P) 1 KB                                                    |
| 📰 ピクチャ 🛛 🖈      | setup_express_db.cmd                       | 20 <sup>°</sup> 編集(E) 1 KB                                                    |
| PC              |                                            | ⊕ Windows Defender でスキャンする                                                    |
|                 | 🦳 メモ帳                                      | プログラムから開く(H) >                                                                |
| イットワーク          | <u>「</u> ワードパッド」                           | 以前のパ−ジョンの復元(V)                                                                |
|                 | ストアの検索(S)                                  | 送る(N) >                                                                       |
|                 | 別のプログラムを選択(C)                              | 切り取り(T)                                                                       |
|                 |                                            | ⊐ピ-(C)                                                                        |
|                 |                                            |                                                                               |
|                 |                                            | 削除(D)                                                                         |
|                 |                                            | 名前の変更(M)                                                                      |
|                 |                                            | ; Specify the root installation directory for shared components. This direct  |
|                 |                                            | INSTALLSHAREDDIR="C:\Program Files\Microsoft SQL Server"                      |
|                 |                                            | ; Specify the root installation directory for the WOW64 shared components. T  |
|                 |                                            | INSTALLSHAREDWOWDIR="C:¥Program Files (x86)¥Microsoft SQL Server              |
| 5個の頂日 1個の頂日志    | 辞七日 12.2 KP                                | · Specify the Instance ID for the SQL Server features you have specified. SQL |
| 5回の項目 「回の項目を)   |                                            | INSTANCE ID-"COL EVERESS"                                                     |
|                 |                                            |                                                                               |
|                 |                                            | ; lelemetryUserNameLonfigUescription                                          |
|                 |                                            | SQLTELSVCACCT="NT_Service¥SQLTELEMETRY\$SQLEXPRESS"                           |
|                 |                                            | ; TelemetryStartupConfigDescription                                           |
|                 |                                            | SQLTELSVCSTARTUPTYPE="Automatic"                                              |
|                 |                                            | ; Specify the installation directory.                                         |
|                 |                                            | INSTANCEDIR="C:\Program Files\Microsoft SQL Server"                           |
|                 |                                            |                                                                               |

- ScriptフォルダにはSQL Serverをサイレントインストール 出来るように各種cmdファイル、sqlファイルが準備さ れています。
- インストール先がAzure VMの場合はデータディスクは  $\checkmark$ F:ドライブ以降を推薦されていますのでインストール先を 変更する場合はパラメーターが記載されているコンフィ ギュレーションファイルの内容を変更する必要がありま す。
- ハンズオンと同様にインストールフォルダを変更したい場  $\checkmark$ 合はコンフィギュレーションファイルを変更してください。
- デモ環境ではF:ドライブに変更しています。  $\checkmark$
- scriptフォルダを開きます。  $\checkmark$
- "ConfigurationFile.ini"ファイルをメモ帳などのテキス  $\checkmark$ トエディタで開きます。
- エディタの検索機能を使用して3つの"C:"の箇所を  $\checkmark$ "F:"に指定して変更します。

#### **OnTime** Group Calendar @ 2018 OnTime and Axcel. All rights reserved.

### (参考)OnTimeがサポートする認証の種類

| Authentication               |                           |    |
|------------------------------|---------------------------|----|
| Authentication Service の URL | Form Based - Pass-through | •  |
|                              | Form Based - Pass-through |    |
| Outlook Authentication URL   | HTTP Domain (SSO)         | i) |
| Token期限                      | HTTPS Domain (SSO)        |    |
|                              | HTTPS ADFS (SSO)          |    |
|                              | HTTP Mail Auth            |    |
|                              | HTTPS Mail Auth           |    |
|                              | カスタム                      |    |

**ConTime**<sup>®</sup> Group Calendar

- ✓ OnTimeは各種認証方式を選択出来ます。
- ✓ マルチドメイン(マルチテナント)での運用の場合は Active Directory Federation Servicesを利用でき ないためメールによるワンタイム認証を推奨します。
- 1. フォーム認証
  - 従来からのフォーム画面上でログイン名とパスワードを入力しま す
- 2. WEB認証 (HTTP/HTTPS)
  - Active Directory等にログインしたデバイスからのブラウザ接続によるSSO
- 3. Active Directory Federation Servicesによる組織 認証 (HTTPSのみ)
  - Active Directory Federation Servicesの組織認証へリダ イレクトによって認証するSSO
- 4. メールによるワンタイム認証 (HTTP/HTTPS)
  - 指定したメールアドレスに認証用URLを送りURLにアクセス頂 く事で認証しTokenを付与する認証方式
- 5. カスタム
  - その他についてはご相談下さい

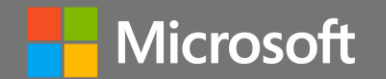

# さいごに

Contime Group Calendar @ 2018 OnTime and Axcel. All rights reserved.

### 本日はありがとうございました。

- ✓ 本日のAzure VMは2018年11月15日9:00までご利用いただけるようにします。
- ✓ お手元のSurfaceの"demovm99.rdp"はお持ち帰りください。
- ✓ Tech Summit 2018でブースを出しております。
   ぜひ「OnTime Group Calendar Direct Shop」ブースにお立ち寄りください。
- ✓ OnTimeについてのお問い合わせはブースにいますので講師までご連絡ください。
ご参考リンク

- ✓ Azure Active Directory Domain Services の概要
  - https://docs.microsoft.com/ja-jp/azure/active-directory-domain-services/active-directory-dsoverview
- ApplicationImpersonation (偽装ユーザーについて)
  - https://docs.microsoft.com/ja-jp/exchange/client-developer/exchange-web-services/how-toconfigure-impersonation
- ✓ OnTIme Group Calendar for Microsoft の概要
  - https://ontimesuite.jp/forms/
- ✓ OnTime for Microsoft デモサイト
  - https://ontimesuite.jp/forms/microsoftdemo/

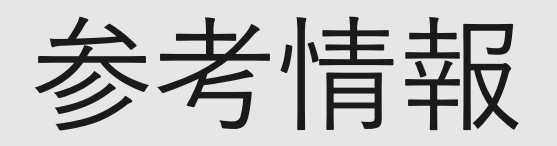

- ✓ 「Azure AD DSドメインに仮想マシンを参加させる (トレノケ雲の会 mod1)」
  - https://www.slideshare.net/TrainocateJ/azure-ad-ds
  - トレノケート株式会社 横山 哲也 氏
    2003年~ Microsoft MVP

- ✓ 「ひと目でわかるAzure 基本から学ぶサーバー&ネットワーク構築 改訂新版」
  - 日経BP社

**OnTime**<sup>®</sup> Group Calendar

- ISBN-10: 482229899X
- ISBN-13: 978-4822298999
- トレノケート株式会社 横山 哲也 氏
  2003年~ Microsoft MVP

@ 2018 OnTime and Axcel. All rights reserved.

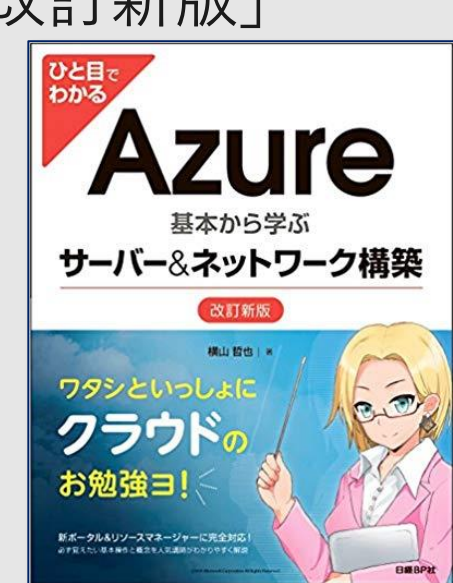

Azure AD DSドメインに 仮想マシンを参加させる

横山 哲也 Microsoft MVP トレノケート株式会社 (旧グローバルナレッジネットワーク) https://www.trainocate.co.jp

C TRAINOCATE

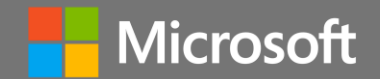

**Contime** Group Calendar @ 2018 OnTime and Axcel. All rights reserved.